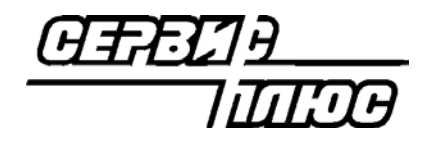

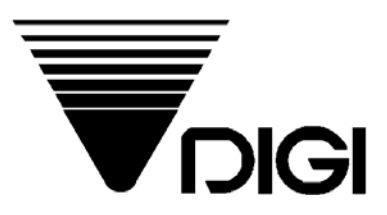

# Весы DIGI SM-300

## <u>Руководство</u> по программированию весов с клавиатуры

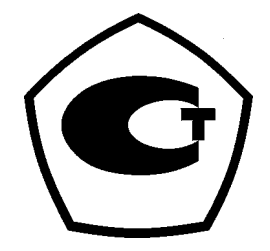

2003 Сервис Плюс

## ОГЛАВЛЕНИЕ

| ГЛАВА 1. Общие сведения о программировании весов                 | 3         |
|------------------------------------------------------------------|-----------|
| 1.1. Функциональные клавиши в режиме ПРОГРАММИРОВАНИЯ            | 3         |
| 1.2. Файлы данных и функции режима программирования              | 5         |
| 1.3. Ввод текстовой информации с клавиатуры весов.               | 6         |
| 1.4. Структура программируемых данных                            | 8         |
| ГЛАВА 2. Программирование отделов                                | 9         |
| 2.1. Программирование файла отдела                               | 9         |
| 2.2. Печать файла Отдела                                         | 10        |
| 2.3. Удаление файла Отдела                                       | 11        |
| Глава 3. Программирование основных групп товаров                 | 11        |
| 3.1. Программирование файла Основной группы                      | 11        |
| 3.2. Печать файла Основной группы                                | 12        |
| 3.3 Удаление файла основной группы                               | 13        |
| ГЛАВА 4. Программирование файла PLU                              | 14        |
| 4.1. Структура файла PLU                                         | 14        |
| 4.2. Уровень скидки и функция печати сниженной цены.             | 16        |
| 4.3. Программирование файла PLU для весового товара              | 18        |
| 4.4. Программирование файла PLU для штучного товара              | 24        |
| 4.5. Функция копирования PLU                                     | 31        |
| 4.6. Распечатка файла PLU                                        | 31        |
| 4.7. Удаление данных PLU                                         | 32        |
| 4.8. Программа пропуска некоторых данных                         | 33        |
| 4.9. Количество запрограммированных PLU - файлов                 | 34        |
| ГЛАВА 5. Программирование файлов дополнительной информации       | 35        |
| 5.1. Программирование ингредиентов                               | 35        |
| 5.1-1. Ввод данных ингредиентов                                  | 35        |
| 5.1-2. Печать ингредиентов                                       | 36        |
| 5.1-3. Удаление записи ингредиентов                              | 36        |
| 5.2. Программирование текстовых сообщений                        | 36        |
| 5.2-1. Программирование текстового сообщения                     | 37        |
| 5.2-2. Распечатка текстового сообщения                           | 37        |
| 5.2-3. Удаление текстового фаила                                 | 38        |
| 5.3. Программирование Рекламных Сооощении                        | 38        |
| 5.3-1. Программирование рекламного сооощения                     | 38        |
| 5.3-2. Печать рекламного сообщения                               |           |
| 5.3-3. Удаление рекламного сообщения                             | 39        |
| 5.4. Фаил графического логотипа                                  |           |
| 5.4-1. Предварительное программирование данных логотипа          | 40        |
| 5.4-2. Программный дисплей и функциональные клавиши              | 40        |
| 5.4-5. Программирование файла логотипа                           | 41        |
| 5.5. Программирование названия магазина                          | 42        |
| 5.5.1 Программирование названия магазина                         | .⊣J<br>⊿? |
| 5.5-2 Печать названия магазина<br>5.5-2 Печать названия магазина | J<br>⊿?   |
| 5.5-2. Удаление названия магазина                                | <br>ΔΛ    |
| 5 6 Файл специального сообщения                                  | ΔΔ        |
| 5 6-1 Программирование специального сообщения                    | 44        |
| 5 6-2 Печать специального сообщения                              | 45        |
| 5 6-3 Улапение специального сообщения                            | 45        |
|                                                                  |           |

| 5.7. Место производства                                   | 45 |
|-----------------------------------------------------------|----|
| 5.7-1. Программирование места производства                | 46 |
| 5.7-2. Печать места производства.                         | 46 |
| 5.7-3. Удаление файла места производства.                 | 47 |
| 5.8. Файл продавца                                        | 47 |
| 5.8-1. Программирование файла продавца                    | 47 |
| 5.8-2. Печать файла продавца                              | 48 |
| 5.9. Программирование даты и времени                      | 48 |
| Глава 6. Режим пакетных заданий.                          | 49 |
| 6.1. Программирование пакетных заданий                    | 49 |
| 6.2. Печать пакетных заданий                              | 50 |
| 6.3. Удаление пакетных заданий                            | 50 |
| Глава 7. Назначение клавиш                                | 51 |
| 7.1. Назначение PLU                                       | 51 |
| 7.2. Назначение функциональных клавиш                     | 52 |
| 7.2-1. Список назначаемых функций                         | 52 |
| 7.2-2. Программирование функциональных клавиш             | 54 |
| ГЛАВА 8. Программирование свободного формата этикетки     | 55 |
| 8.1. Свободный формат этикетки                            | 55 |
| 8.2. Программирование размера и угла этикетки             | 55 |
| 8.3. Программирование полей печати характеристик товара   | 57 |
| 8.3-1. Распечатка характеристик товара                    | 57 |
| 8.3-2. Область печати и позиция печати                    | 60 |
| 8.3-3. Программирование полей печати характеристик товара | 62 |
| 8.3-5. Тестовая печать                                    | 67 |
| 8.3-6. Удаление свободного формата                        | 67 |
| 8.3-7. Пример процедуры программирования                  | 68 |
| Глава 9. Режим отчета                                     | 73 |
| 9.1. Описание режима отчета                               | 73 |
| 9.2. Выбор коэффициента отчета                            | 73 |
| 9.3. Работа с отчетами                                    | 75 |
| 9.4. Отчет основной группы                                | 76 |
| 9.5. Отчет PLU.                                           | 77 |
| 9.6. Отчет отдела                                         | 78 |
| 9.7. Отчет магазина                                       | 79 |
| 9.8. Суммарный отчет магазина                             | 79 |
| 9.9. 24 часовой отчет за день                             | 80 |
| 9.10. Отчет анализа АВС                                   | 80 |
| 9.11. Отчет продавца                                      | 81 |
| 9.12. Ежедневный отчет расфасовок                         | 82 |
| Глава 10. Очистка данных в памяти весов                   | 83 |
| 10.1. Очистка данных продажи                              | 83 |
| 10.2. Удаление файлов данных                              | 84 |

## ГЛАВА 1. Общие сведения о программировании весов

## 1.1. Функциональные клавиши в режиме ПРОГРАММИРОВАНИЯ

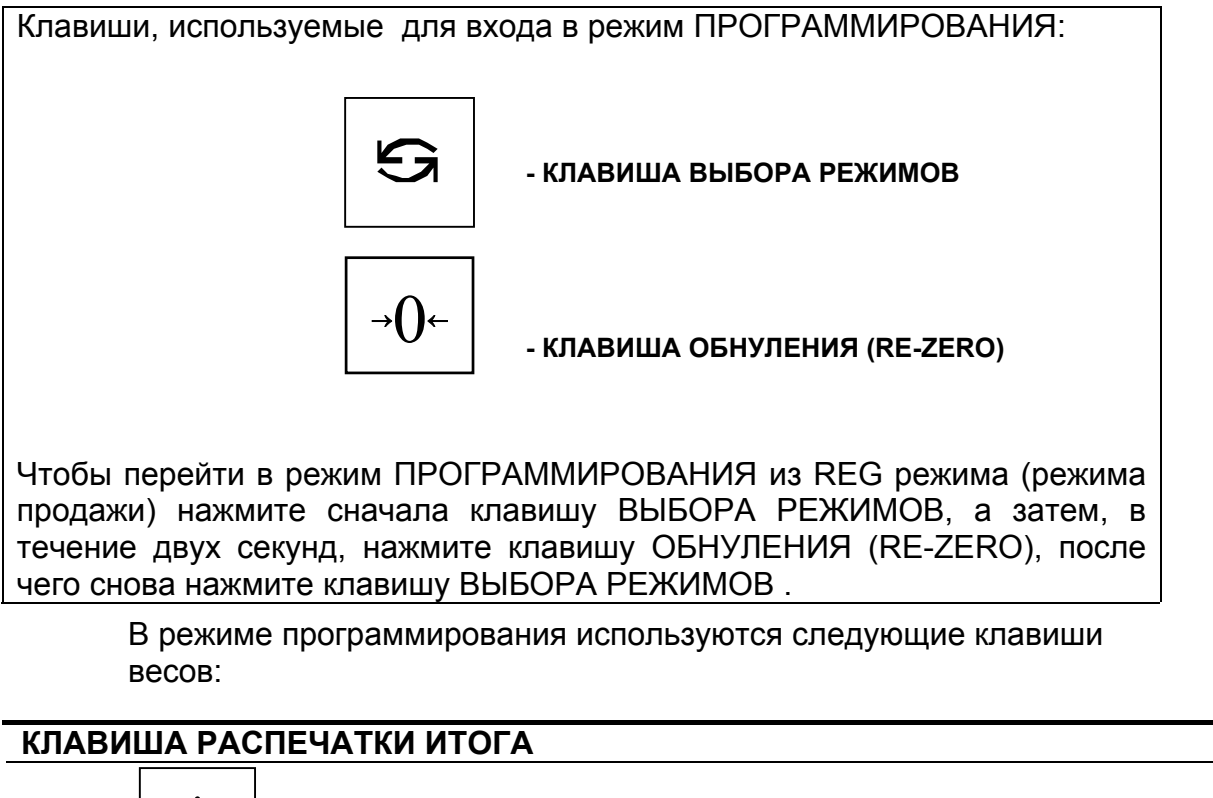

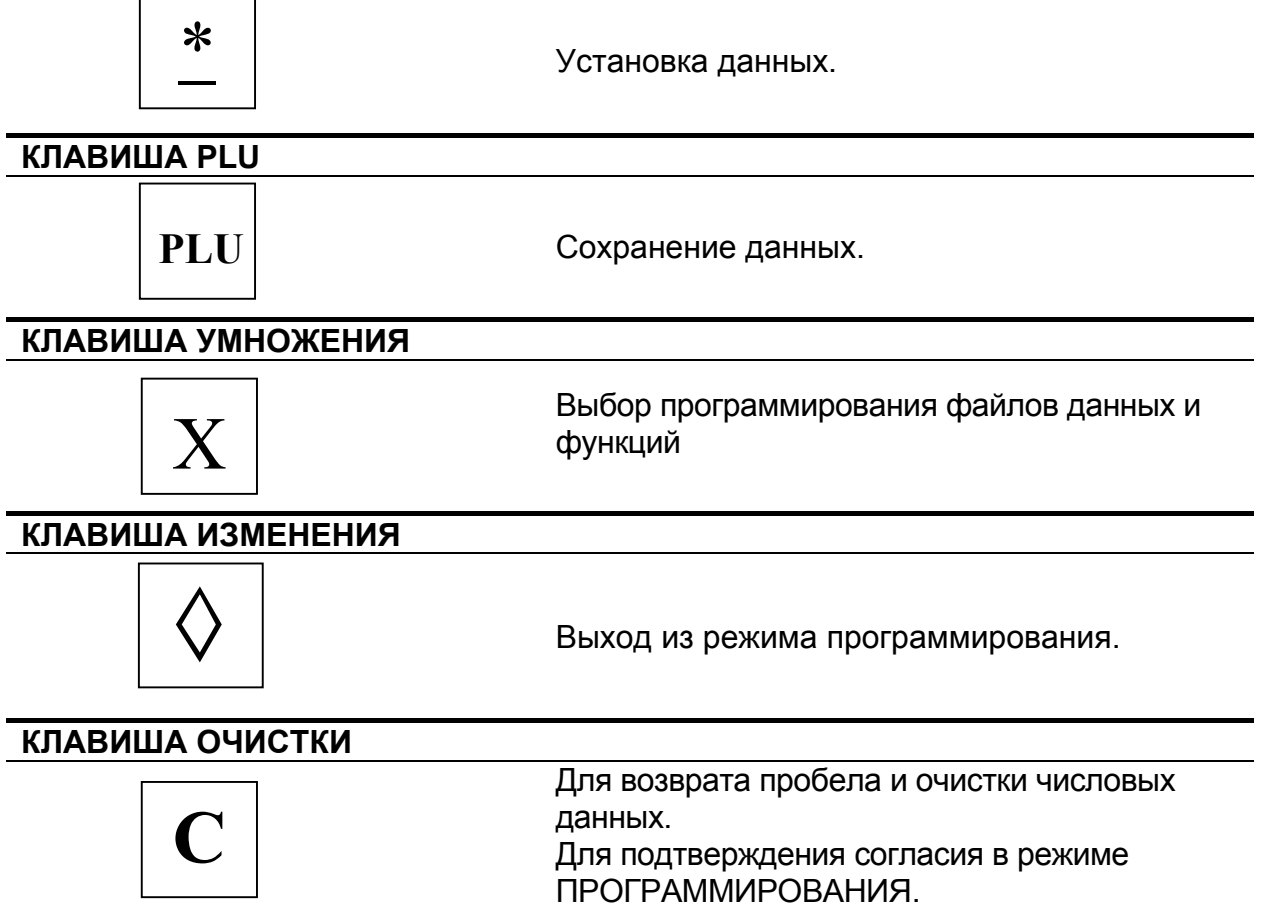

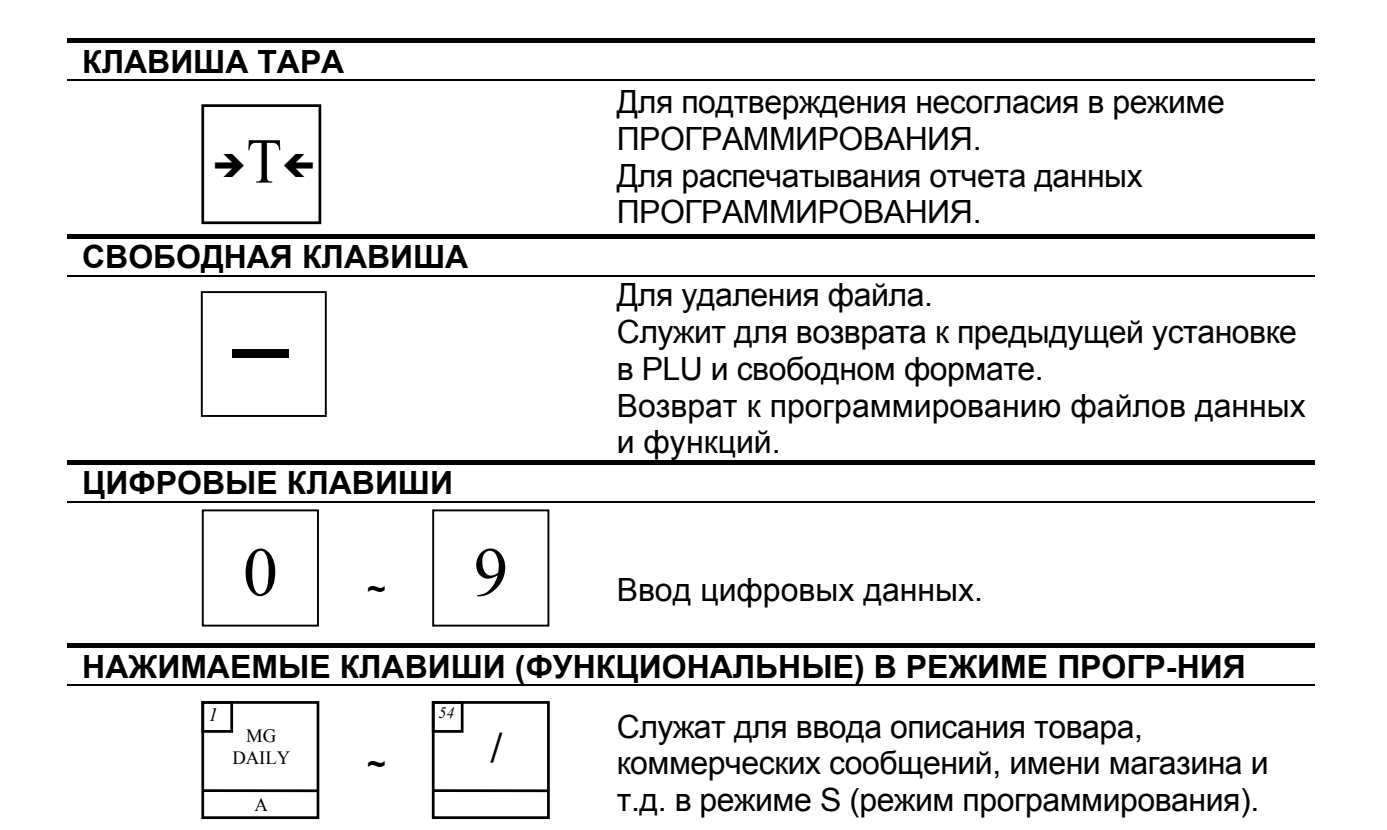

## \* Следующие клавиши используются для ввода символов или текстовых данных

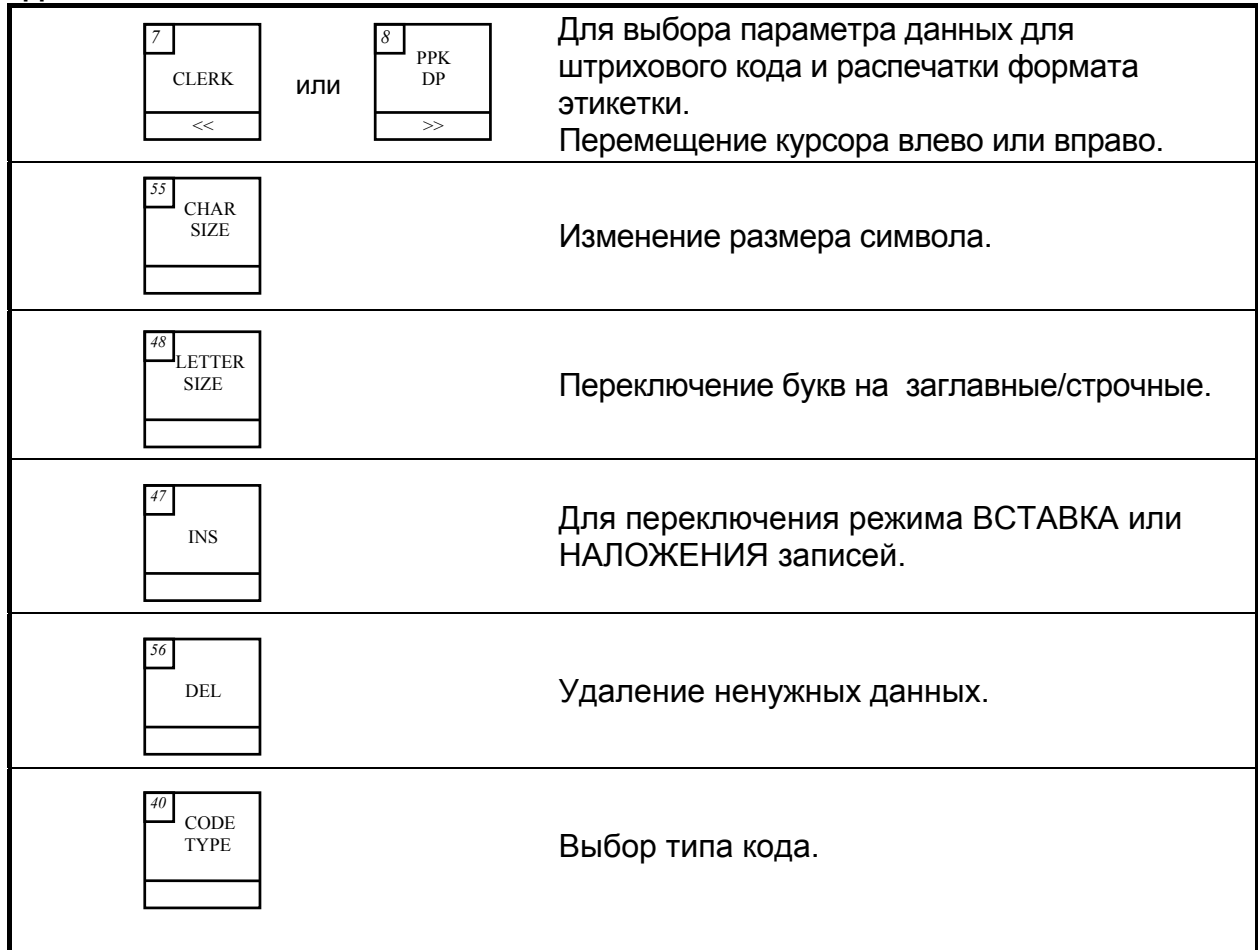

## 1.2. Файлы данных и функции режима программирования

| Клавиши Файлы данных операций |                                                       | Номер главы (раздела) |
|-------------------------------|-------------------------------------------------------|-----------------------|
| 1 X                           | Файл PLU                                              | Глава 4.              |
| 2 X                           | Файл Отдела                                           | Глава 2.              |
| 3 X                           | Файл Основной группы                                  | Глава 3.              |
| 4 X                           | Раскладка клавиатуры<br>(назначение клавиш)           | Глава 7.              |
| 5 X                           | Название магазина                                     | Раздел 5.5.           |
| 6 X                           | Файл рекламного сообщения                             | Раздел 5.3.           |
| 7 X                           | Файл Продавца                                         | Раздел 5.8.           |
| 8 X                           | Установка времени и даты                              | Раздел 5.9.           |
| 9 X                           | 9 X Файл специального сообщения                       |                       |
| 10 X                          | Файл Ингредиентов                                     | Раздел 5.1.           |
| 11 X                          | Файл Текстовых сообщений                              | Раздел 5.2.           |
| 12 X                          | Свободный формат печати                               | Глава 8.              |
| 15 X                          | Место                                                 | Глава 6.              |
| 17 X                          | Программирование логотипа                             | Раздел 5.4.           |
| 18 X                          | Налоговая функция                                     | Не используется       |
| 19 X                          | Программа пропуска<br>некоторых данных                | Раздел 4.9.           |
| 20 X                          | 20 X Количество<br>запрограммированных PLU-<br>файлов |                       |
| 33 X                          | Печать файла<br>индивидуальных заданий                | Глава 9.              |
|                               |                                                       |                       |

#### 1.3. Ввод текстовой информации с клавиатуры весов.

Соответствие клавиш весов и ІВМ-клавиатуры показано ниже.

F1 - Preset 55 Enter - Total Print Del - Preset №56 (Del) F2 - Tare BackSpace - C Ins - Preset №47 (Ins) **F3** - Code № PLU - Preset №7 Caps - Preset №48 - Preset #8 (Letter Size)

- Total Print

- F4 - Change
- **F6** - X
- **F7** - M

В весах SM-300P русские буквы можно вводить посредством клавиш функциональной клавиатуры. Ниже представлена раскладка функциональной клавиатуры весов SM-300P в режиме ввода текста. Режим ввода посредством функциональной клавиатуры индицируется надписью «Р: Клав» в правом верхнем углу экрана.

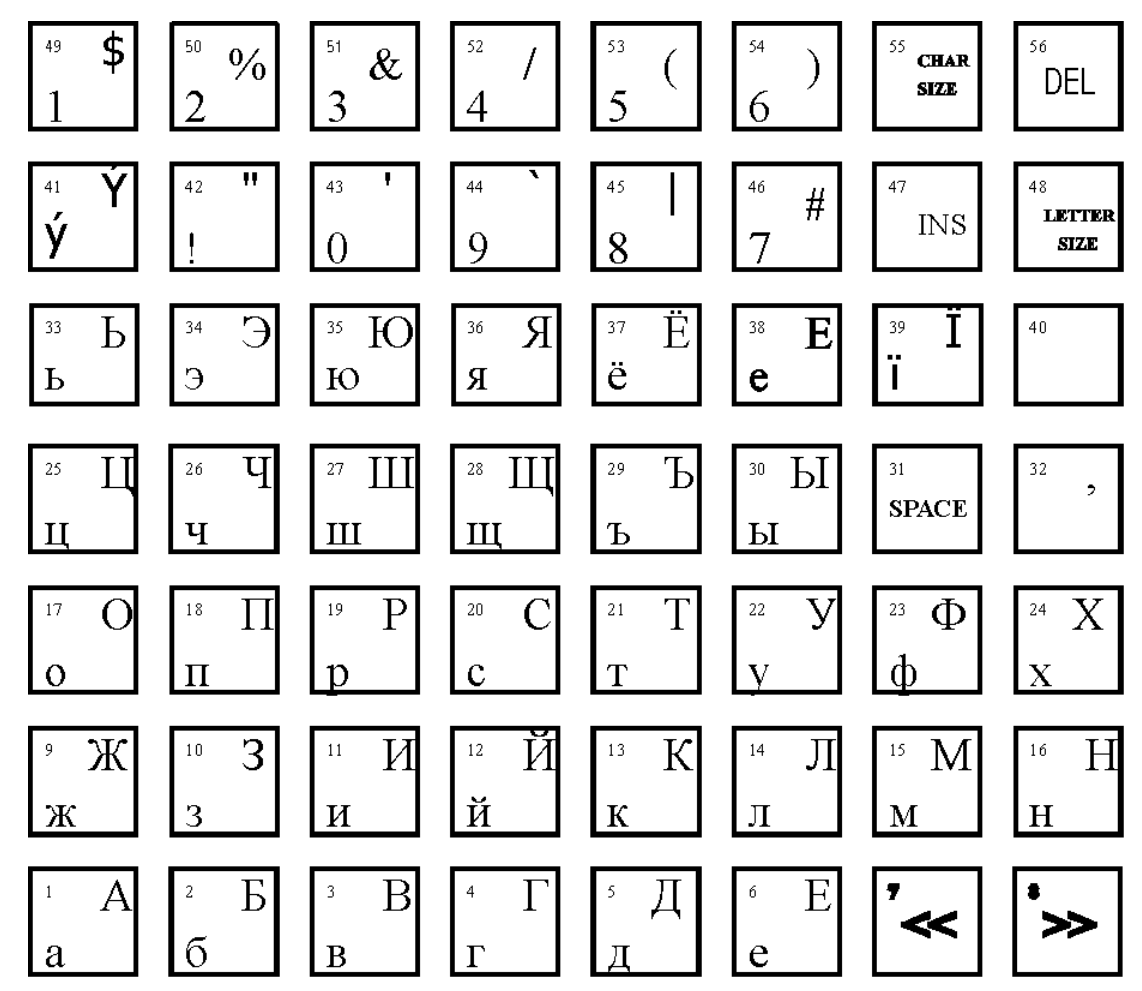

Клавиша CHAR SIZE меняет размер шрифта. Клавиша LETTER SIZE переключает строчные /заглавные буквы. Клавиши со стрелками (№7 и №8) передвигают курсор. Вводить английские буквы можно только по их кодам. Режим ввода по кодам индицируется надписью «А: А8» в правом верхнем углу экрана, переход от одного режима ввода к другому осуществляется при помощи клавиши №40. В весах SM-300В и русские, и английские буквы можно вводить только по кодам. Это связано с меньшим количеством функциональных клавиш. На следующей странице приведена таблица кодов символов.

| Буквы | Коды    | і букв |   | Буквы | Коды букв |        | Знаки        | Коды     |
|-------|---------|--------|---|-------|-----------|--------|--------------|----------|
|       | Заглав- | Строч- |   |       | Заглав-   | Строч- |              |          |
|       | ные     | ные    |   | Λ     | ные       | ные    |              | 1 1      |
| A<br> | 00      | AU     |   | A     | 41        | 61     | •            | 1A<br>1D |
| Ь     | 81      | A1     |   | В     | 42        | 62     | >            | 1B       |
| В     | 82      | A2     |   | C     | 43        | 63     | <            | 1C       |
| Г     | 83      | A3     |   | D     | 44        | 64     | ?            | 1D       |
| Д     | 84      | A4     |   | E     | 45        | 65     | Пробел       | 20       |
| E     | 85      | A5     |   | F     | 46        | 66     | !            | 21       |
| Ж     | 86      | A6     |   | G     | 47        | 67     | "            | 22       |
| 3     | 87      | A7     |   | Н     | 48        | 68     | #            | 23       |
| И     | 88      | A8     |   |       | 49        | 69     | \$           | 24       |
| Й     | 89      | A9     |   | J     | 4A        | 6A     | %            | 25       |
| К     | 8A      | AA     | ] | K     | 4B        | 6B     | &            | 26       |
| Л     | 8B      | AB     |   | L     | 4C        | 6C     | (            | 28       |
| М     | 8C      | AC     |   | М     | 4D        | 6D     | )            | 29       |
| Н     | 8D      | AD     |   | Ν     | 4E        | 6E     | *            | 2A       |
| 0     | 8E      | AE     |   | 0     | 4F        | 6F     | +            | 2B       |
| П     | 8F      | AF     |   | Р     | 50        | 70     | ,            | 2C       |
| Р     | 90      | E0     |   | Q     | 51        | 71     | _            | 2D       |
| С     | 91      | E1     |   | R     | 52        | 72     |              | 2E       |
| Т     | 92      | E2     |   | S     | 53        | 73     | /            | 2F       |
| У     | 93      | E3     |   | Т     | 54        | 74     | =            | 3D       |
| Φ     | 94      | E4     |   | U     | 55        | 75     | знак градуса | F8       |
| Х     | 95      | E5     |   | V     | 56        | 76     | Nº           | FC       |
| Ц     | 96      | E6     |   | W     | 57        | 77     | 0            | 30       |
| Ч     | 97      | E7     |   | Х     | 58        | 78     | 1            | 31       |
| Ш     | 98      | E8     |   | Y     | 59        | 79     | 2            | 32       |
| Щ     | 99      | E9     |   | Z     | 5A        | 7A     | 3            | 33       |
| Ъ     | 9A      | EA     |   |       |           |        | 4            | 34       |
| Ы     | 9B      | EB     |   |       |           |        | 5            | 35       |
| Ь     | 9C      | EC     |   |       |           |        | 6            | 36       |
| Э     | 9D      | ED     |   |       |           |        | 7            | 37       |
| Ю     | 9E      | EE     |   |       |           |        | 8            | 38       |
| Я     | 9F      | EF     |   |       |           |        | 9            | 39       |

#### 1.4. Структура программируемых данных

На представленной ниже схеме приведена структура данных весов. В соответствии с данной структурой, должны быть запрограммированы данные магазина, отделов, основных групп товаров, файлы описаний товаров (PLU).

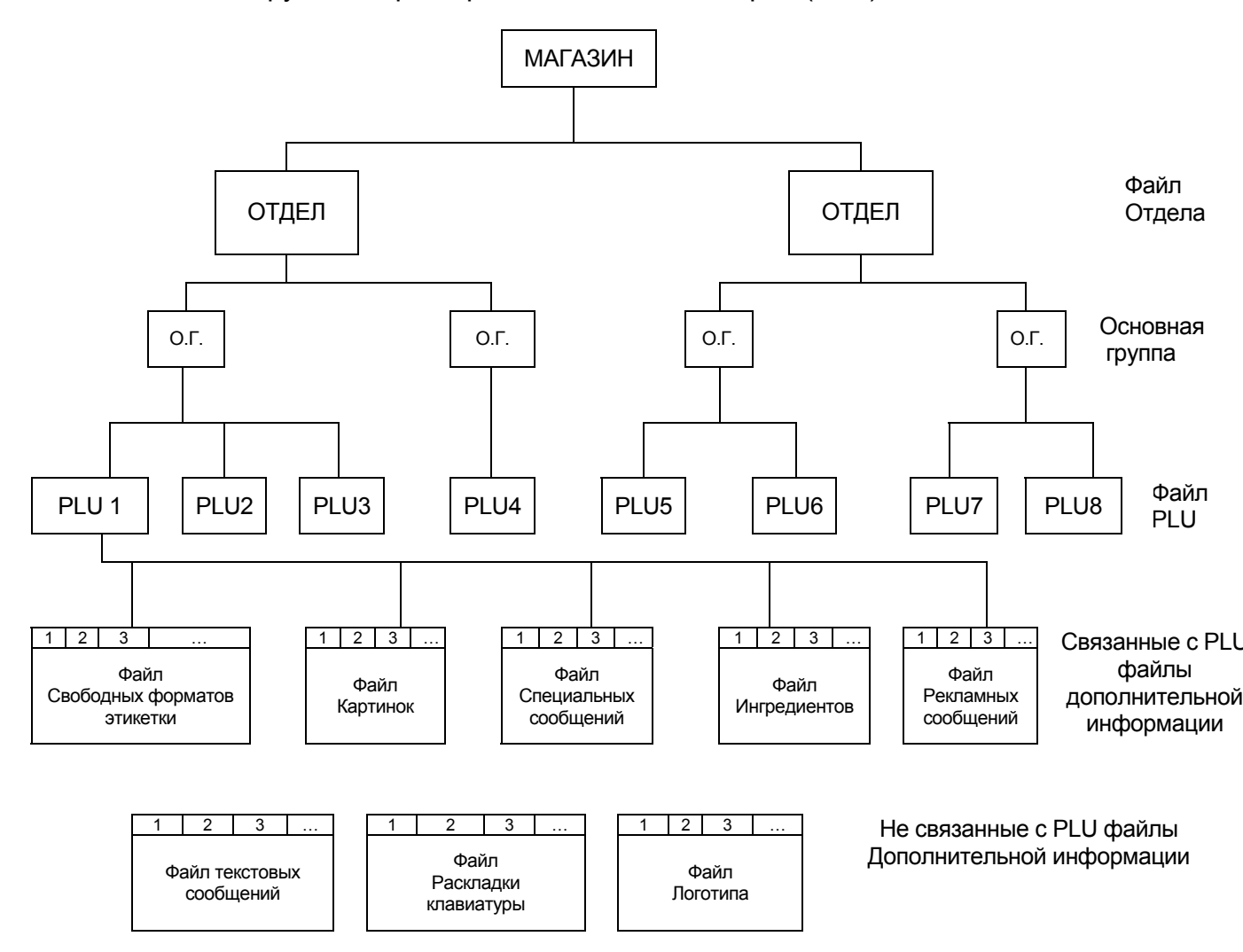

#### ФАЙЛ ОТДЕЛА

В файл Отдела - это самая большая категория (например, отделы МЯСО, РЫБА, ОВОЩИ и т.д.). Программировать несколько файлов отдела нужно только тогда, когда есть необходимость просмотреть в режиме Отчета итоги по операциям индивидуально для каждого отдела. Если такой необходимости нет, программируется только один файл отдела.

#### ФАЙЛ ОСНОВНОЙ ГРУППЫ

Файл Основной группы - это средняя категория (ГОВЯДИНА, СВИНИНА. ЦЫПЛЕНОК) и т.д. С каждой основной группой связан свой налоговый номер, необходимый для работы весов в режиме кассового аппарата. Поскольку работа весов в качестве кассового аппарата предусмотрена российским не законодательством, налоговая функция не актуальна. Таким образом, подразделять товары на основные группы нет смысла – достаточно запрограммировать один файл основной группы, в котором будут находиться все запрограммированные файлы PLU.

#### ФАЙЛ PLU

Файл PLU (price look up) - это файл данных конкретного товара. В этом файле содержится информация о названии товара, цене товара, данные штрихкода, срока годности, ссылки на ингредиенты, формат печати этикетки и т.п. Количество программируемых файлов PLU определяется ассортиментом маркируемых товаров.

#### ФАЙЛЫ ДОПОЛНИТЕЛЬНОЙ ИНФОРМАЦИИ

В этих файлах находится выводимая на печать текстовая и графическая информация, информация раскладки клавиатуры и формата этикетки. К ним относятся файлы специальных, текстовых, рекламных сообщений, ингредиентов, графического логотипа. Файл PLU ссылается на соответствующие записи этих файлов, которые должны быть использованы совместно с данным товаром (например, на представленной выше схеме, PLU №1 использует второе сообщение файла ингредиентов, третье спецсообщение, третий формат этикетки и т.д.). Расположение и объем информации, распечатывающейся на этикетке для конкретного PLU, определяется соответствующей записью файла свободного формата этикетки.

Для того, чтобы какое-либо информационное поле (цифровые данные, сообщение или графический объект), распечатывались на этикетке, необходимо, чтобы были выполнены следующие условия:

- Сообщение запрограммировано в соответствующем файле;
- Если речь идет о сообщениях или графических объектах, в файле PLU должна быть ссылка на соответствующую запись;
- В файле формата этикетки присутствует поле печати данного сообщения.

#### ФАЙЛ РАСКЛАДКИ КЛАВИАТУРЫ

В этом файле содержится информация о назначении функциональных клавиш весов (назначаемые функции клавиш описаны в главе 7 Руководства пользователя).

## ГЛАВА 2. Программирование отделов.

## 2.1. Программирование файла отдела

| ДЕЙ                    | ЙСТВИЯ                                                    | K        | ПАВИШИ        | ДИСПЛЕЙ                          |                     |           | ПРИМЕЧАНИЯ                  |
|------------------------|-----------------------------------------------------------|----------|---------------|----------------------------------|---------------------|-----------|-----------------------------|
|                        |                                                           |          |               | Масса                            | Цена                | Стоимость |                             |
| Исходно                | ое состояние                                              |          |               | 0.000                            | 0.00                | 0.00      | <u>* Загорится <b>R</b></u> |
| 1. Вой,<br>проі<br>См. | им кез)<br>идите в режим<br>граммирования<br>примечание 1 | <b>t</b> | →0← <b>←</b>  | 0.000<br>Программи<br>Введи # Pl | ирование<br>LU      | PLU<br>0  | индикатор                   |
| 2. Выб<br>прог<br>ние  | берите<br>граммирова-<br>е отдела                         | 2        | Х<br>или<br>Х | Программи<br>Введи # от          | ир. Отдело<br>гдела | ов<br>О   |                             |
| 3. Вве,<br>отде<br>Нап | едите номер<br>ела.<br>пример, 1                          |          | 1             | Программи<br>Введи # о           | ир. Отдело<br>тдела | ов<br>1   |                             |

| 4. | Установите<br>данные 1-го<br>отдела.<br>См. примечание 2         | *                                                                                                    | Отд. # 01 Р: КЕҮ<br>Знак 1:             | <u>* Загорится <b>S</b></u><br>индикатор |
|----|------------------------------------------------------------------|----------------------------------------------------------------------------------------------------|-----------------------------------------|------------------------------------------|
| 5. | Введите имя<br>отдела.<br>Например,<br>"MEAT" для 1-го<br>отдела | $ \begin{array}{c c} 15 \\ \hline \\ M \\ \hline \\ 24H \\ DAILY \\ \hline \\ E \\ \hline \\ A \\ \hline \\ T \\ \hline \end{array} $ | Отд. # 01 Р: КЕҮ<br>Знак 5: МЕАТ        |                                          |
| 6. | Сохраните<br>установленные<br>данные                             | PLU                                                                                                    | Программир. Отделов<br>Введи # отдела 0 |                                          |

Примечание 1: Клавиша [→0←] должна быть нажата в течение двух секунд, после нажатия на клавишу [┶].

**Примечание 2:** Нажмите клавишу [CODE TYPE] (№40) для выбора режима ввода данных – при помощи ASCII кодов, или посредством клавиатуры весов (для весов без стойки – ввод текстовой информации – только при помощи ASCII – кодов).

**Примечание 3:** Отделы с 1-го по 97-й программируются пользователем. Отделы 98 и 99 всегда присутствуют в весах по-умолчанию.

Примечание 4: Программируемые имена отделов не напечатаются на этикетке/чеке, кроме отчета.

Примечание 5: Максимальная длина названия отдела - 17 символов.

#### 2.2. Печать файла Отдела

Эта операция используется, чтобы проверить запрограммированный файл данных отдела.

|    | ЛЕЙСТВИЯ                                                               |       | ДИСПЛЕЙ               |                     |                | приментира                                                                                                    |
|----|------------------------------------------------------------------------|-------|-----------------------|---------------------|----------------|----------------------------------------------------------------------------------------------------|
|    | Деиствил                                                               |       | Масса                 | Цена                | Стоимость      |                                                                                                    |
| 1. | Режим<br>программирования<br>отдела                                    |       | Программ<br>Введи # о | ир. Отдел<br>тдела  | <u>ов</u><br>0 | <u>* Загорится S</u><br>индикатор                                                                                                    |
| 2. | Распечатайте<br>отчет данных<br>отдела.<br>Например, первого<br>отдела | 1 →T€ | Программ<br>Введи # о | иир. Отдел<br>тдела | <u>ов</u><br>О | * На дисплее<br>появится сообщение<br>"PRINTING", а затем<br>после окончания<br>печати дисплей<br>вернется в режим<br>программирования<br>отдела |

Выполните пункты 1-6 из раздела 2.1.

**Примечание 1:** Распечатку производить только на чековой бумаге, а не на этикетке. В SPEC 262 установите распечатку на чековой бумаге.

Примечание 2: Чтобы распечатать все данные Отделов нажмите клавишу [→Т←].

## 2.3. Удаление файла Отдела

| 007 | раздела 2.2.                                   |         |                       |                     |              |                                                           |
|-----|------------------------------------------------|---------|-----------------------|---------------------|--------------|-----------------------------------------------------------|
|     | ДЕЙСТВИЯ                                       | КЛАВИШИ |                       | диспл               | ПРИМЕЧАНИЯ   |                                                           |
|     |                                                |         | Масса                 | Цена                | Стоимость    |                                                           |
| 1.  | Режим<br>программирования<br>отдела            |         | Программ<br>Введи # о | иир. Отде<br>отдела | елов<br>0    |                                                           |
| 2.  | Удалите отдел №1<br>("MEAT").                  | 1       | Программ<br>Введи # с | иир. Отде<br>отдела | елов<br>1    | <u>* Загорится S</u><br>индикатор                         |
| 3.  | Удалите данные 1-<br>го отдела.                | _       | Удалить?<br>Нажмите:  | : С (Да             | а) / Т (Нет) |                                                           |
| 4.  | Подтвердите<br>удаление 1-го<br>отдела "MEAT". | С       | Программ<br>Введи #   | ировани<br>PLU 0    | e PLU        | Для отказа от<br>удаления нажмите<br>клавишу <b>[→T∢]</b> |

Войдите в режим программирования файла Отдела, выполнив п. 1-2 из раздела 2.2.

**Примечание** 1: Файл Отдела не может быть удален, если для него запрограммированы файлы основных групп. Кроме того, не могут быть удалены номера отделов 97, 98, 99.

## Глава 3. Программирование основных групп товаров

Для работы с весами, должна быть запрограммирована хотя бы одна основная группа товаров.

## 3.1. Программирование файла Основной группы

| ПЕЙСТРИЯ                                                                     |                   |                         | писп                    | ТЕЙ             |                                   |
|------------------------------------------------------------------------------|-------------------|-------------------------|-------------------------|-----------------|-----------------------------------|
| деиствия                                                                     | КЛАВИШИ           | Macca                   | Дисти                   |                 |                                   |
| Исходное состояние<br>(режим REG)                                            |                   | 0.000                   | 0.00                    | 0.00            | <u>* Загорится R</u><br>индикатор |
| <ol> <li>Войдите в режим<br/>программирования<br/>См. Примечание1</li> </ol> |                   | Программи<br>Введи # F  | ирование F<br>PLU       | PLU<br>0        |                                   |
| <ol> <li>Выберите режим<br/>программирования<br/>Основной группы</li> </ol>  | 3 X<br>или<br>X X | Прогр. Осн<br>Введи # о | ювных Гру<br>сн. группы | <u>/nn</u><br>0 |                                   |

| 3. | Введите номер<br>основной группы<br>Например,<br>No. 111  | 1 1 1                                                                                             | Прогр. Основных Групп<br>Введи # осн. Группы 111 | <u>* Мигает S</u>              |
|----|-----------------------------------------------------------|---------------------------------------------------------------------------------------------------|--------------------------------------------------|--------------------------------|
|    |                                                           | *                                                                                                 | # осн. группы 111<br>Связана с отделом # 97      | <u>индикатор</u>               |
| 4. | Введите номер<br>отдела<br>(например, 1)                  | 1                                                                                                 | # осн группы 111<br>Связана с отделом # 1        |                                |
|    |                                                           | *                                                                                                 |                                                  |                                |
| 5. | Введите имя для<br>Основной группы 1.<br>Например: "BEEF" | 2     5     24H       DAILY     B     E     5       B     E     E     24H       DAILY     E     E | #осн.групп 111 Р:Клав<br>Знак 5: BEEF            | <u>* Мигает S</u><br>индикатор |
| 7. | Сохраните данные основной группы                          | PLU                                                                                               | Прогр. Основных Групп<br>Введи # осн. группы 0   |                                |

Примечание 1: Клавиша [→0←] должна быть нажата в течение двух секунд, после нажатия на клавишу [┶].

**Примечание 2:** Основные группы с номерами с 1-го по 997-й предназначены для программирования PLU.

Примечание 3: Запрограммированные имена Основных групп не напечатаются на этикетке / чеке, кроме отчета.

Примечание 4: Длина названия основной группы ограничена 17 символами.

Примечание 5: Каждый номер Основной группы должен быть связан с номером Отдела.

## 3.2. Печать файла Основной группы

Эта операция используется, чтобы проверить программируемый файл данных Основной группы.

Предварительно, войдите в режим программирования Основной группы, выполнив пункты выполнив пункты 1 и 2 из раздела 3.1.

|    | ДЕЙСТВИЯ                                     | КЛАВИШИ | ДИСПЛЕЙ             |                        |              | ПРИМЕЧАНИЯ                     |
|----|----------------------------------------------|---------|---------------------|------------------------|--------------|--------------------------------|
|    |                                              |         | Масса               | Цена                   | Стоимость    |                                |
| 1. | Режим<br>программирования<br>Основной группы |         | Прогр. О<br>Введи # | сновных Г<br>осн. груп | рупп<br>пы О | <u>* Мигает S</u><br>индикатор |

| 2. | Распечатайте отчет<br>по данным Основной<br>группы (ОГ) |     | Прогр. Основных Групп<br>Введи # осн. группы 111 |                                                                                                    |
|----|---------------------------------------------------------|-----|--------------------------------------------------|----------------------------------------------------------------------------------------------------|
|    | папример. От ттт                                        | ÷Ţ€ | Прогр. Основных Групп<br>Введи # осн. группы 0   | * На дисплее<br>появится<br>сообщение<br>"PRINTING", а<br>затем после<br>окончания печати<br>дисплей вернется в<br>режим<br>программирования<br>Основной группы. |

**Примечание 1:** Распечатку производить только на чековой бумаге, а не на этикетке. В SPEC 262 установите распечатку на чековой бумаге.

**Примечание 2**: Чтобы распечатать все данные Основных групп нажмите клавишу [→T←].

## 3.3 Удаление файла основной группы

Предварительно войдите в режим программирования Основной группы, выполнив пункты 1 и 2 раздела 3.1.

|    | ДЕЙСТВИЯ                                                    | КЛАВИШИ |             |    | дисплей             |                       | ПРИМЕЧАНИЯ     |      |                                                          |
|----|-------------------------------------------------------------|---------|-------------|----|---------------------|-----------------------|----------------|------|----------------------------------------------------------|
|    |                                                             |         |             |    | Масса               | Цена                  | Стоимо         | ость |                                                          |
| 1. | Режим<br>программировани<br>я Основной<br>группы.           | 1       | <b>→</b> 0← | t) | Прогр. (<br>Введи # | Основных<br>осн. груг | : Групп<br>іпы | 0    |                                                          |
| 2. | Удалите<br>Основную группу<br>№1 ("BEEF").                  | 1       | 1           | 1  | Прогр. С<br>Введи # | Основных<br>осн. груг | с Групп<br>1пы | 111  | <u>* Мигает S</u><br><u>индикатор</u>                    |
| 3. | Удалите данные<br>Основной группы.                          |         |             |    | Удалить<br>Нажмит   | <u>.?</u><br>e: С(Да) | / Т (Нет)      |      |                                                          |
| 4. | Подтвердите<br>удаление 1-й<br>Основной группы<br>("BEEF"). |         | С           |    | Прогр. (<br>Введи # | Основных<br>осн. груг | с Групп<br>1пы | 0    | Для отказа от<br>удаления нажмит<br>клавишу <b>[→Т</b> ← |

**Примечание 1:** Если для файла Основной группы уже запрограммированы файлы PLU, удалить его не удастся. Кроме того, не могут быть удалены номера Основных групп 977, 988, 999.

## ГЛАВА 4. Программирование файла PLU

## 4.1. Структура файла PLU

Ниже представлены списки данных, которые могут быть запрограммированы в файле данных PLU для весового и штучного товаров.

| КОД   | Файл PLU (весовой товар)                                          | ПРИМЕЧАНИЯ                                                                         |
|-------|-------------------------------------------------------------------|------------------------------------------------------------------------------------|
| P1.0  | Номер PLU                                                         |                                                                                    |
| P1.1  | Цена за кг (6 цифр)                                               |                                                                                    |
| P1.2  | Формат печати для первой этикетки                                 | См. список форматов этикеток в<br>разделе «Программирование<br>свободного формата» |
| P1.3  | Формат печати для второй этикетки                                 | Свободный формат с 1 по 99                                                         |
| P1.4  | Название товара                                                   |                                                                                    |
| P1.5  | Формат штрихового кода ITF (см. стр. 50)                          |                                                                                    |
| P1.6  | Выбор штрихового кода (см. стр. 50)                               |                                                                                    |
| P1.7  | Данные флага                                                      | * Цифр. данные флага могут                                                         |
| P1.8  | Номер кода товара                                                 | быть выбраны в выборе штрих. кода<br>в пункте P1.6                                 |
| P1.9  | Формат штрихового кода EAN (см. стр. 50)                          |                                                                                    |
| P1.10 | Номер Основной группы                                             |                                                                                    |
| P1.11 | Выберите печатать ли дату продажи                                 | * Если печать не выбрана, то                                                       |
| P1.12 | Дата продажи (дни после даты упаковки)                            | пункт Р1.12 пропустите                                                             |
| P1.13 | Выберите печатать ли время продажи                                | * Если печать не выбрана, то<br>пункты P1.14 и P1.15 пропустите                    |
| P1.14 | Ввод с клавиатуры текущего времени или<br>даты                    | * Если в пункте Р1.14 выбрано ввод с<br>клавиатуры, то Р1.15 пропустите.           |
| P1.15 | Время продажи (если оно введено)                                  |                                                                                    |
| P1.16 | Выберите, печатать ли срок годности (дата)                        | * Если печать не выбрана, то                                                       |
| P1.17 | Срок годности (дни после даты упаковки)                           | пункт Р1.17 пропустите                                                             |
| P1.18 | Выберите печатать ли дату упаковки                                | * Если печать не выбрана, то                                                       |
| P1.19 | Дата упаковки (дни после даты текущей<br>упаковки)                | пункт Р1.19 пропустите                                                             |
| P1.20 | Выберите печатать ли время упаковки                               | * Если печать не выбрана, то<br>пункты P1.21 и P1.22 пропустите                    |
| P1.21 | Выберите печатать данные введенные с клавиатуры или текущее время | * Если в пункте Р1.21 выбрано ввод с<br>клавиатуры, то Р1.22 пропустите.           |
| P1.22 | Время упаковки (ввод с клавиатуры)                                |                                                                                    |
| P1.24 | Себестоимость                                                     |                                                                                    |
| P1.25 | Применение тары в PLU                                             | * Зависит от установок в SPEC 647                                                  |
| P1.26 | Тип скидок при оптовой продаже                                    | * Зависит от установок в SPEC 100                                                  |
| P1.27 | 1-ый адресат скидок при оптовой продаже                           | * Если тип скидок не выбран, то                                                    |
| P1.28 | Тип скидок 1-го адресата                                          | P1.27 ~ P1.36 пропустите.                                                          |
| P1.29 | 2-ой адресат скидок при оптовой продаже                           |                                                                                    |
| P1.30 | Тип скидок 2-го адресата                                          |                                                                                    |
| P1.31 | Печать типа цены скидок (снизить цену)                            | *Ввод с цифровой клавиатуры (0~3)                                                  |
| P1.32 | План скидок при оптовой продаже(дата начала)                      |                                                                                    |
| P1.33 | План скидок при оптовой продаже (время начала)                    |                                                                                    |
| P1.34 | План скидок при оптовой продаже(дата конца)                       |                                                                                    |

#### ВЕСОВОЙ ТОВАР

| P1.35 | План скидок при оптовой продаже (время конца) |                                                                                                    |
|-------|-----------------------------------------------|----------------------------------------------------------------------------------------------------|
| P1.36 | Выбор дня скидок на неделе.                   |                                                                                                    |
| P1.37 | Номер специального сообщения.                 | * Если выбранный формат этикетки                                                                                                 |
| P1.38 | Номер ингредиента.                            | не поддерживает печать                                                                                                    |
| P1.39 | Специальное сообщение                         | соответствующих полей, то Р1.37 ~                                                                                                |
| P1.40 | Ингредиенты                                   | Р1.40 пропустите.                                                                                                    |
| P1.41 | Размещение продукции                          | * Если выбранный формат этикетки<br>без области печати, то размещение<br>продукции распечатается на 1<br>строке названия товара. |
| P1.42 | Взаимосвязь с другим PLU                      |                                                                                                    |
| P1.43 | Налоговый номер                               | * Зависит от установок в SPEC 603                                                                                                |
| P1.44 | Ссылка на другой файл PLU                     |                                                                                                    |
|       |                                               |                                                                                                    |

## <u>ШТУЧНЫЙ ТОВАР</u>

| Шаг   | <u>Файл PLU (весовой товар)</u>                    | ПРИМЕЧАНИЯ                                                         |
|-------|----------------------------------------------------|--------------------------------------------------------------------|
| P1.0  | Номер PLU                                          |                                                                    |
| P1.1  | Цена за кг (6 цифр)                                |                                                                    |
| P1.2  | Формат этикетки для 1 этикетки                     | См. список форматов этикеток                                       |
| P1.3  | Формат этикетки для 2 этикетки                     | Свободный формат с 1 по 99                                         |
| P1.4  | Название товара                                    |                                                                    |
| P1.5  | Формат штрихового кода ITF (см. стр. 50)           |                                                                    |
| P1.6  | Выбор штрихового кода (см. стр. 50)                |                                                                    |
| P1.7  | Данные флага                                       | * Цифр. данные флага могут                                         |
| P1.8  | Номер кода товара                                  | быть выбраны в выборе штрих.<br>кода в пункте Р1.6                 |
| P1.9  | Формат штрихового кода EAN (см. стр. 50)           |                                                                    |
| P1.10 | Номер Основной группы                              |                                                                    |
| P1.11 | Выберите печатать ли дату продажи                  | * Если печать не выбрана, то                                       |
| P1.12 | Дата продажи (дни после даты упаковки)             | пункт Р1.12 пропустите                                             |
| P1.13 | Выберите печатать ли время продажи                 | * Если печать не выбрана, то<br>пункты Р1.14 и Р1.15<br>пропустите |
| P1.14 | Ввод с клавиатуры текущего времени или даты        | * Если в пункте Р1.14 выбрано                                      |
| P1.15 | Время продажи (если оно введено)                   | ввод с клавиатуры, то Р1.15<br>пропустите.                         |
| P1.16 | Выберите, печатать ли срок годности                | * Если печать не выбрана, то                                       |
| P1.17 | Срок годности (дни после даты упаковки)            | пункт Р1.17 пропустите                                             |
| P1.18 | Выберите печатать ли дату упаковки                 | * Если печать не выбрана, то                                       |
| P1.19 | Дата упаковки (дни после даты текущей<br>упаковки) | пункт Р1.19 пропустите                                             |
| P1.20 | Выберите печатать ли время упаковки                | * Если печать не выбрана, то<br>пункты P1.21 и P1.22<br>пропустите |
| P1.21 | Выберите печатать данные введенные с               | * Если в пункте Р1.21 выбрано                                      |
|       | клавиатуры или текущее время                       | ввод с клавиатуры, то Р1.22                                        |
| P1.22 | Время упаковки (ввод с клавиатуры)                 | пропустите.                                                        |
| P1.24 | Себестоимость                                      |                                                                    |
| P1.25 | Применение тары в PLU                              | * Зависит от установок в SPEC<br>647                               |
| P1.26 | Тип скидки по объему                               | * Зависит от установок в SPEC<br>100                               |
| P1.27 | 1-ый порог скидки                                  | Если тип скидок не выбран,                                         |
| P1.28 | 1-й размер скидки                                  | то                                                                 |

| P1 29 | 2-ый порог скилки                      | P1 27 ~ P1 36 пропустите                                                                                                    |
|-------|----------------------------------------|----------------------------------------------------------------------------------------------------|
| P1.30 | 2-й размер скидки                      |                                                                                                    |
| P1.31 | Печать типа цены скидок (снизить цену) | *Ввод с цифровой клавиатуры<br>(0~3)                                                                                                 |
| P1.32 | Дата начала                            |                                                                                                    |
| P1.33 | Время начала                           |                                                                                                    |
| P1.34 | Дата конца                             |                                                                                                    |
| P1.35 | Время конца                            |                                                                                                    |
| P1.36 | Выбор дня скидок на неделе.            |                                                                                                    |
| P1.37 | Номер специального сообщения.          | * Если выбранный формат                                                                                                    |
| P1.38 | Номер ингредиента.                     | этикетки без области печати,                                                                                                    |
| P1.39 | Специальное сообщение                  | то P1.37 ~ P1.40 пропустите.                                                                                                    |
| P1.40 | Ингредиент                             |                                                                                                    |
| P1.41 | Размещение продукции                   | * Если выбранный формат<br>этикетки без области печати,<br>то размещение продукции<br>распечатается на 1 строчке<br>названия товара. |
| P1.42 | Взаимосвязь с другим PLU               |                                                                                                    |
| P1.43 | Налоговый номер                        | * Зависит от установок в SPEC<br>603                                                                                                 |
| P1.44 | Ссылка на другое PLU                   |                                                                                                    |
|       |                                        |                                                                                                    |

#### 4.2. Уровень скидки и функция печати сниженной цены.

Функция уровня скидок используется для того, чтобы установить специальную цену в течение сезонной распродажи.

#### <u>Тип уровня скидок</u>

Администратор магазина может выбрать один из шести типов скидок. Формулы 6 типов скидок показаны в следующей таблице:

Формула цены скидки

| ТИП СКИДОК                            | Формула вычисления<br>сниженной стоимости       | Пример: исходная цена = 10 руб/кг,<br>вес товара = 0,5 кг |                                                               |  |
|---------------------------------------|-------------------------------------------------|-----------------------------------------------------------|---------------------------------------------------------------|--|
| Свободная цена                        | Стоимость = 0                                   |                                                           | 10 руб. х 0,5 кг ≠ 0 руб.                                     |  |
| Снижение цены за кг                   | Сниженная цена х Вес                            | Скидка = 9 р.                                             | 9 руб. х 0,5 кг = 4,5 руб.                                    |  |
| Процентная скидка<br>с цены за кг     | ( Цена за кг - Цена за кг х<br>Скидка % ) х Вес | Скидка = 10 %                                             | ( 10 р 10 р. х 10%) х 0,5 кг =<br>4,5 руб.                    |  |
| Снижение стоимости                    | Стоимость – Скидка                              | Скидка = 2 р                                              | (10 р. х 0,5 кг) – 2 р. = 3 руб.                              |  |
| Стоимость %                           | Стоимость - Стоимость x<br>Скидки %             | Скидка = 10 %                                             | ( 10 р. х 0,5 кг. ) - ( 10 р. х 0,5<br>кг. х 10 %) = 4,5 руб. |  |
| Фиксированная постоянная<br>стоимость | Стоимость = фиксиров.<br>постоянная стоимость   | Фикс.стоимость<br>= 5 р.                                  | 5 руб.                                                        |  |

Примечание 1: В случае штучного товара, вместо веса, подставляют количество штук.

Автоматическое переключение уровня скидки.

Есть возможность запрограммировать два уровня скидки, которые начинают работать при превышении весом (количеством) определенного значения. Когда вес (количество) больше заданного уровня, то цена будет снижена автоматически согласно выбранному типу скидки в режиме REG.

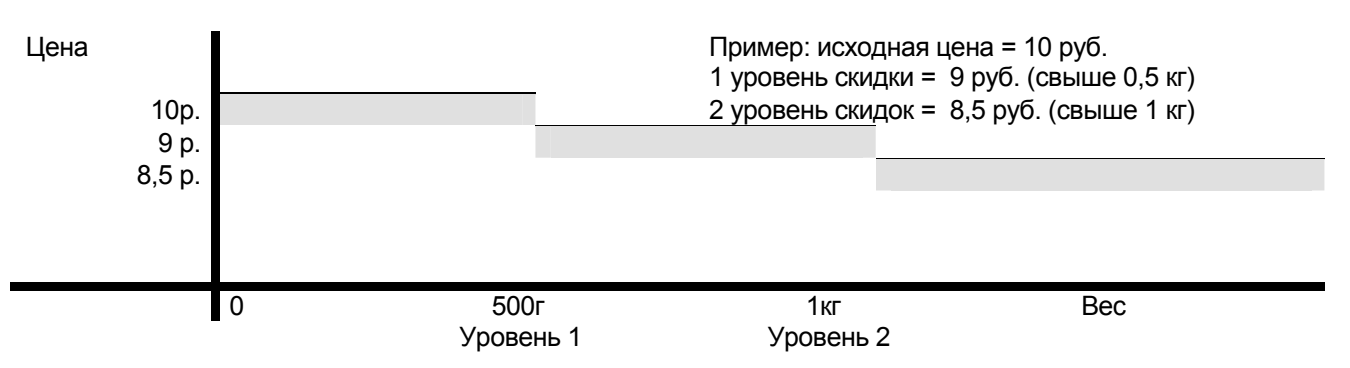

#### Срок продажи со скидкой

В весах SM-300 предусмотрена возможность программировать период скидок, устанавливая начальную дату, начальное время, конечную дату и конечное время. Таким образом, можно установить дату начала и конца распродажи, рекламной акции и т.п. мероприятий, в течение которых товар отпускается по сниженной цене.

| Период продажи со скидкой |  |
|---------------------------|--|
|                           |  |
| <br>16                    |  |

Начальная дата, начальное время Конечная дата, конечное время

#### Функция печати сниженной цены вместе с исходной ценой

Эта функция используется для того, чтобы печатать цену скидки вместе с первоначальной ценой, перечеркнутой двойными поперечными линиями. Функция печати сниженной цены может быть выбрана из следующих 4 типов: без сниженной цены / сниженная цена за единицу товара / сниженная стоимость / цена за единицу товара и сниженная стоимость.

Пример: исходная цена за кг = 10 руб., сниженная цена за кг = 8 руб., вес = 10 кг ;

| Тип функции печати продаж                  | Описание ценовых данных продажи, распечатанных на этикетке |                               |  |  |
|--------------------------------------------|------------------------------------------------------------|-------------------------------|--|--|
|                                            | Цена за кг                                                 | Стоимость                     |  |  |
| Без сниженной цены                         | 10 руб.                                                    | 100 руб.                      |  |  |
| Сниженная цена за кг                       | руб.<br>8 руб.                                             | 80 руб.                       |  |  |
| Сниженная стоимость                        | 8 руб.                                                     | <u>⊐100 —</u> руб.<br>80 руб. |  |  |
| Сниженная цена за кг и сниженная стоимость | <u>10</u> руб.<br>8 руб.                                   | 100000 руб.<br>80000 руб.     |  |  |

## 4.3. Программирование файла PLU для весового товара.

Данные PLU для весового товара программируются при помощи описанной ниже процедуры. Если в выбранных форматах первой и второй этикеток не поддерживается печать некоторых параметров, эти параметры будут в дальнейшем пропускаться при программировании файла PLU.

| ДЕЙСТВИЯ КЛАВИШИ                                                                                                    |                                                                                                    | ДИСПЛЕЙ                                                                                                    | ПРИМЕЧАНИЯ                                                                                                    |
|----------------------------------------------------------------------------------------------------|----------------------------------------------------------------------------------------------------|----------------------------------------------------------------------------------------------------|----------------------------------------------------------------------------------------------------|
|                                                                                                    |                                                                                                    | Масса Цена Стоимость                                                                                                    |                                                                                                    |
| Исходное состояние<br>(режим REG.)                                                                                         |                                                                                                    | 0.000 0.00 0.00                                                                                                    | * Загорится <b>R</b><br>индикатор.                                                                                                    |
| <ol> <li>Войдите в режим<br/>программирования</li> </ol>                                                                   |                                                                                                    | Программирование PLU<br>Введи # PLU 0                                                                                                    | * клавиша [→0←]<br>д.б. нажата в<br>течение двух<br>секунд, после<br>нажатия на<br>клавишу [띀].                                        |
| 2. Введите номер PLU<br>Например, 10                                                                                       |                                                                                                    | Программирование PLU           Введи # PLU         10           PLU #000010                                                                              | * Загорится <b>S</b><br>индикатор.                                                                                                    |
| <ol> <li>Введите цену за кг<br/>Например, 123<br/>рубля.</li> </ol>                                                        | 1 2 3                                                                                                    | РLU #000010<br>Цена: 1.23 /КС                                                                                                    | *Используя<br>клавишу [与]<br>выберите флаг<br>РШ (еспи в                                                                               |
| * См.Примечание1                                                                                                    | *                                                                                                    | Программ. PLU 000010<br>Формат 1-й этик: F1/14                                                                                                    | Spec 178 или 244<br>установлено<br>"Allow").                                                                                           |
| <ol> <li>Выберите формат<br/>этикетки для 1-ой<br/>этикетки.<br/>Например, формат<br/>F1.<br/>См. примечание 2*</li> </ol> | 7<br>СLERК<br>«<br>Выбор формата<br>этикетки.                                                                                                    | Программ. PLU # 000010<br>Формат 1-й этик Т7 / 7                                                                                                    | Сообщение<br>появится в<br>правом верхнем<br>углу дисплея.                                                                             |
|                                                                                                    | *                                                                                                    | Программ. PLU # 000010<br>Формат 2-й этик. Не исп.                                                                                                    | * Загорится <b>S</b><br>индикатор.                                                                                                    |
| <ol> <li>Выберите для 2-ой<br/>этикетки.<br/>Например, F1</li> </ol>                                                       | 7         или         8           СLERК         или         РРК<br>DP           <                                                                                                    | Программ. PLU # 000010<br>Формат 1-й этик F1 /                                                                                                    | *единственный<br>свободный<br>формат может<br>быть установлен<br>для 2 этикетки                                                        |
|                                                                                                    | *                                                                                                    | PLU # 000010 Р: Клав.<br>M3/26/01:                                                                                                    | * Загорится. <b>S</b><br>индикатор.                                                                                                    |
| <ol> <li>Введите имя товара.<br/>Например,«Яблоки»<br/>* См. примечание 3</li> </ol>                                       | $ \begin{array}{c} 2 \\ PLU \\ DAILY \\ B \end{array} \begin{array}{c} 5 \\ 24H \\ DAILY \\ E \end{array} \begin{array}{c} 5 \\ 24H \\ DAILY \\ E \end{array} \begin{array}{c} 6 \\ ABC \\ DAILY \\ F \end{array} $ | PLU # 000010       Р: Клав.         M3/14/01: Яблоки         * "M3" – размер шрифта         "14" - оставшееся число символов         "01" - номер строки | * число строк<br>зависит от<br>размера<br>символов<br>*Тип букв (строч.<br>или заглавные)<br>переключается<br>клавишей letter<br>size. |

**Примечание 1:** Сообщения в верхнем правом углу дисплея, при программировании цены, указывают на текущее состояние флага изменения цены PLU : [Разр.изм.ц.] - разрешен ввод новой цены за кг.

[Запр.изм.ц] - не разрешено использование любых функциональных клавиш изменения цены;

[пустое поле] - активны функциональные клавиши изменения цены.

**Примечание 2:** Номер формата этикетки, программируемого в PLU, должен соответствовать реально существующему быть установлен, если ввести номер формата с цифровой клавиатуры.

**Примечание 3:** В шаге 6 Введите данные товара во второй строке той же самой процедурой, что и в 1-ой строке (в случае необходимости). Если это не нужно, то нажмите клавишу [\*] (без данных) и Введите следующий параметр.

|     | ДЕЙСТВИЯ КЛАВИШИ                                                                                                  |                                                               | ДИСПЛЕЙ                                                                               | ПРИМЕЧАНИЯ                                                                                    |
|-----|----------------------------------------------------------------------------------------------------|---------------------------------------------------------------|---------------------------------------------------------------------------------------|-----------------------------------------------------------------------------------------------|
|     |                                                                                                    |                                                               | Масса Цена Стоимость                                                                  |                                                                                               |
| 7.  | Выбор ITF                                                                                                    | *                                                             | Программ. PLU # 000010<br>ШК ITF (1:Да / 0:Нет)? А                                    | * 1: ПЕЧАТАТЬ<br>0: НЕ ПЕЧАТАТЬ                                                               |
| 8   | Не печатать формат<br>ITF                                                                                         | *                                                             | PLU # 000010 ШК<br>F1F2 CCCCCCCC CD                                                   |                                                                                               |
| 9.  | Выберите формат<br>штрихового кода.<br>Например, введем<br>F1F2 CCCC XXXXXX<br>CD<br>F1,F2 – флаг<br>C-постоянные | 7<br>СLERК<br><< или Врк DP >> Выбор формата штрих. кода Кода | PLU # 000010         ШК           F1F2 CCCC XXXXX CD           Программ. PLU # 000010 | * Загорится <b>S</b><br>индикатор                                                             |
|     | Х-переменные,                                                                                                    |                                                               | введи флагшк: 22                                                                      |                                                                                               |
| 10. | СD – контр.разряд<br>Введите данные<br>флага штрихкода.<br>Например, 20                                           | <sup>7</sup> <sub>CLERK</sub> 2 0                             | Программ. PLU # 000010<br>Введи флаг ШК: 20                                           | *данные флага<br>состоят из 1 или 2-<br>х цифр, которые<br>зависят от типа<br>штрихового кода |
|     |                                                                                                    | *                                                             | Программ. PLU # 000010<br>Введи артикул ШК: 0000                                      | * Загорится S<br>индикатор                                                                    |
| 11. | Введите артикул<br>товара, который<br>будет закодирован в<br>штрихкоде.<br>Например, 1061.                        | 1     0     6       1     1                                   | Программ. PLU # 000010<br>Введи артикул ШК: 0000                                      | * Позиция цифр<br>кода зависит от<br>типа штрихового<br>кода.                                 |
|     |                                                                                                    | *                                                             | Программ. PLU # 000010<br>ШК EAN (1:Да/0:Нет)? 0                                      | * Загорится S<br>индикатор                                                                    |
| 12. | Выберите «не<br>печатать»<br>расширения для<br>кодов EAN                                                          | *<br>Не печатать                                              | Программ. PLU # 000010<br># осн. группы: 997                                          | * 1: ПЕЧАТАТЬ<br>0: НЕ ПЕЧАТАТЬ                                                               |
| 13. | Введите номер<br>Основной группы<br>Например, номер<br>111 для ВЕЕЕ                                               |                                                               | Программ. PLU # 000010<br># осн. группы: 1                                            | * Может быть<br>выбран номер<br>существующей<br>основной группы                               |
|     |                                                                                                    | *                                                             | Программ. PLU # 000010<br>Срок прод. 1:Да/0:Нет 1                                     | соновной группы                                                                               |
| 14. | Разрешить печатать<br>дату продажи                                                                                | * Печатать                                                    | Программ. PLU # 000010<br>Срок прод. 1:Да/0:Нет 1 : 0                                 | * 1: ПЕЧАТАТЬ<br>0: НЕ ПЕЧАТАТЬ                                                               |

| 15.                                                                    | Введите дату<br>продажи: например,<br>3 дня после даты<br>упаковки        | [ | 3            | PLU #         000010Дата прод.           С текущей даты:         3           Программ. PLU #         000010           Время прод.         (1:Ла/0:Нет)?         1 | *Эта процедура<br>пропустится, если<br>в формате<br>этикетки выбрано<br>«не печатать»<br>дату продажи или<br>в Р1 14                                            |
|------------------------------------------------------------------------|---------------------------------------------------------------------------|---|--------------|----------------------------------------------------------------------------------------------------|----------------------------------------------------------------------------------------------------|
|                                                                        |                                                                           |   |              |                                                                                                    | установлено «не<br>печатать»                                                                                                    |
| 16.                                                                    | Выберите, печатать<br>ли время продажи                                    | * | Печатать     | Программ. PLU # 000010<br>Время прод. (1:Да/0:Нет)? 1                                                                                                    | * 1: ПЕЧАТАТЬ<br>0: НЕ ПЕЧАТАТЬ                                                                                                    |
| 17.                                                                    | Выберите, какое<br>время упаковки<br>печатать:<br>действительное,         | 1 | С клавиатуры | Программ. PLU # 000010<br>(0:часы /1:клав.) 1                                                                                                    | * 1: с клавиатуры<br>0: действительное<br>время                                                                                                    |
|                                                                        | или время<br>введенное с<br>клавиатуры.                                   |   | *            | PLU #000010 Время продажи<br>Введите 00:00                                                                                                    | * Загорится S<br>индикатор                                                                                                    |
| 18.                                                                    | Введите время<br>продажи.<br>Например, 18:15                              | 1 | 8 1<br>5     | PLU #000010 Время продажи<br>Введите 18:15                                                                                                    | <ul> <li>Эта процедура<br/>пропустится, если<br/>в формате</li> <li>этикетки времени<br/>продажи выбрано<br/>не печатать или в<br/>Р1.16 установлено</li> </ul> |
|                                                                        |                                                                           |   | *            | Программ. PLU # 000010<br>Дата употр. (1:Да/0:Нет) 0                                                                                                    | «не печатать»<br>-<br>* Загорится S<br>индикатор                                                                                                    |
| 19.                                                                    | Выберите, печатать<br>ли дату<br>употребления                             | 1 | Печатать     | Программ. PLU # 000010<br>Дата употр.(1:Да/0:Нет) 1                                                                                                    | * Эту процедуру<br>пропустите, если в<br>формате этикетки<br>поле даты                                                                                          |
|                                                                        |                                                                           |   | *            | Программ. PLU # 000010<br>Дата употр.: 0                                                                                                    | употребления не<br>поддерживается.<br>* 1: ПЕЧАТАТЬ<br>0: НЕ ПЕЧАТАТЬ                                                                                           |
| 20.                                                                    | Введите дату<br>употребления<br>Например, 10 дней,<br>после даты упаковки | 1 | 0            | Программ. PLU # 000010<br>Дата употр.: 0                                                                                                    | * Эту процедуру<br>пропустите, если в<br>Р1.18 уст. не                                                                                                    |
|                                                                        |                                                                           |   | *            | Программ. PLU # 000010<br>Дата упак.(1:Да/0:Нет) 0                                                                                                    | течатать<br>* Загорится S<br>индикатор                                                                                                    |
| 21.                                                                    | Выберите печать<br>даты упаковки                                          | * | Печатать     | Программ. PLU # 000010<br>Дата упаковки 0                                                                                                    | * Эту процедуру<br>пропустите, если<br>формат печати не<br>поддерживает<br>печать даты<br>упаковки<br>* 1: ПЕЧАТАТЬ<br>0: НЕ ПЕЧАТАТЬ                           |
| 22.                                                                    | Введите дни после<br>даты<br>действительной                               |   | 2            | Программ. PLU # 000010<br>Дата упаковки 2                                                                                                    | -                                                                                                    |
| упаковки ( если<br>необходимо )<br>Например, 2 дня<br>См. примечание 4 |                                                                           |   | *            | Программ. PLU # 000010<br>Время упак.(1:Да/0:Нет) 0                                                                                                    | * Эту процедуру<br>пропустите, если в<br>п 1.20 уст. не<br>печатать                                                                                             |
| 23.                                                                    | Выберите печатать<br>время упаковки                                       | * | Печатать     | Программ. PLU # 000010<br>Время упак.(1:Да/0:Нет) 0                                                                                                    | - * Загорится S<br>индикатор                                                                                                    |

| <ol> <li>Выберите печатать<br/>время введенное с<br/>клавиатуры или<br/>действ. время</li> </ol> |                                                                           | 1                        | С клав | виатуры | Программ. PLU # 000010<br>(0:Часы./1:Клав.) 1   | *1: с клавиатуры<br>0:действительное<br>время                   |
|--------------------------------------------------------------------------------------------------|---------------------------------------------------------------------------|--------------------------|--------|---------|-------------------------------------------------|-----------------------------------------------------------------|
|                                                                                                  | для времени<br>упаковки                                                   |                          | *      |         | РLU#000010 Время упак.<br>ВВЕДИ 00:00           | * Загорится S<br>индикатор                                      |
| 25.                                                                                              | Введите время<br>упаковки.<br>Введите 1030                                | 1                        | 0      | 3       | PLU#000010 PACKED TIME                          |                                                                 |
|                                                                                                  | «Часы», этот пункт<br>будет пропущен.                                     |                          | 0      |         | ведине 10.30                                    | пропустите, если в<br>Р1.23 уст. не<br>печатать                 |
|                                                                                                  | _                                                                         |                          | *      |         | Программ. PLU # 000010<br>Себестоимость : 0.00  | * Загорится S<br>индикатор                                      |
| 26.                                                                                              | Введите<br>себестоимость.<br>Введите 100                                  | 1                        | 0      | 0       | Программ. PLU # 000010<br>Себестоимость : 1.00  | * Себестоимость<br>должна быть<br>равна или меньше,<br>чем цена |
|                                                                                                  |                                                                           |                          | *      |         | Программ. PLU # 000010<br>Задай вес тары : 0.00 |                                                                 |
| 27.                                                                                              | Введите массу тары.<br>Например, масса<br>тары 10 г.<br>См. примечание 5. | 1                        | 0      |         | Программ. PLU # 000010<br>Задай вес тары : 1.00 | <u>* Загорится S</u>                                            |
|                                                                                                  |                                                                           |                          | *      |         | Выбери тип скидки<br>>> Без скидки              | <u>индикатор</u>                                                |
| 28.                                                                                              | Выберите тип<br>скидки<br>Например, скидка с<br>цены за кг                | 7<br>CLER<br>«<<br>Выбер | или    | 8       | Выбери тип скидки<br>>> Скидка цены за ед.      | <u>*</u> См.список типов                                        |
|                                                                                                  |                                                                           |                          | *      |         | Скидка цены за един.<br>1 МИН. (Кг): 0.000      | -                                                               |
| 29.                                                                                              | Введите 1-е ограни-<br>чение для массы<br>(см.п.4.3.)<br>Введите 500г     | 5                        | 0      | 0       | Скидка цены за един.<br>1 МИН. (Кг): 0.500      | <u>* Загорится S</u><br><u>индикатор</u>                        |
|                                                                                                  |                                                                           |                          | *      |         | Скидка цены за един.<br>1-я скидка: 0.00        |                                                                 |
| 30.                                                                                              | Введите сумму<br>скидки для 1-го<br>ограничения Введите<br>1.20           | 1                        | 2      | 0       | Скидка цены за един.<br>1-я скидка: 1.20        |                                                                 |
|                                                                                                  |                                                                           |                          | *      |         | Скидка цены за един.<br>2 МИН. (Кг): 99.999     |                                                                 |
| 31.                                                                                              | Введите 2-е ограни-<br>чение для массы<br>Введите 1кг                     | 1                        | 0      | 0       | Скидка цены за един.                            |                                                                 |
|                                                                                                  |                                                                           |                          | 0      |         | 2 МИН. (Кг): 1.000                              |                                                                 |
|                                                                                                  |                                                                           |                          | *      |         | Скидка цены за един.<br>2-я скидка: 0.00        |                                                                 |

| 32. | Введите сумму<br>скидки для 2-го<br>ограничения               | 1 | 1 5                     | Скидка цены за един.<br>1-я скидка: 1.15        |                                                                                                    |  |
|-----|---------------------------------------------------------------|---|-------------------------|-------------------------------------------------|----------------------------------------------------------------------------------------------------|--|
|     | введите 1.15                                                  |   | *                       | Тип перечерк. (0-3) 0<br>Не используется        |                                                                                                    |  |
| 33. | Введите тип<br>перечеркивания<br>цены до скидки               | 1 | Сниженная<br>цена за кг | Тип перечерк. (0-3) 1<br>Перечеркн. цена за ед. | <u>ТИП</u><br>Перечеркивания                                                                                      |  |
|     |                                                               |   | *                       | Скидка цены за един.<br>Дата начала: 00-00-00   | цены до скидки<br>при распечатке<br>этикетки                                                                      |  |
| 34. | Введите дату<br>начала плановой<br>скидки<br>Введите 31/03/01 | 3 | 1 0                     | Скидка цены за един.                            | <ul> <li>0- Не используется</li> <li>1- Перечеркнута</li> <li>цена за единицу</li> <li>2- Перечеркнута</li> </ul> |  |
|     |                                                               | 3 | 0 1                     | Дата начала: 31-03-01                           | стоимость.<br>3- Перечеркнуты и<br>цена, и стоимость                                                              |  |
|     |                                                               |   | *                       | Скидка цены за един.<br>Время начала: 00:00     | <u>* Загорится S</u><br>индикатор                                                                                 |  |

# **Примечание 5**: Если нет возможности ввода некоторых параметров при программировании PLU, проверьте установлен ли параметр 0 в разделе «Программа пропуска некоторых данных».

| 35. | Введите начальное<br>время плановой<br>скидки<br>Введите 11:00                | 1 | 1 | 0 | Скидка цены за един.<br>Время начала: 11:00           |                             |
|-----|-------------------------------------------------------------------------------|---|---|---|-------------------------------------------------------|-----------------------------|
|     |                                                                               |   | * |   | Скидка цены за един.<br>Дата конца: 00-00-00          |                             |
| 36. | Введите конечную<br>дату плановой<br>скидки. Введите<br>10/04/01              | 1 | 0 | 0 | Скидка цены за един.                                  |                             |
|     |                                                                               | 4 | 0 | 1 | Дата конца: 10-04-01                                  |                             |
|     |                                                                               |   | * |   | Скидка цены за един.<br>Время конца: 00:00            | * Загорится S<br>индикатор  |
| 37. | Введите начальное<br>время плановой<br>скидки Введите<br>12:00                | 1 | 2 | 0 | Скидка цены за един.<br>Время конца: 12:00            |                             |
|     |                                                                               |   | * |   | Скидка: ВПВСЧПС<br>ВВЕДИТЕ: 0000000                   |                             |
| 38. | Установите дни<br>скидок на неделе<br>Например, в пятницу<br>скидок, не будот | 1 | 0 |   | Скидка: ВПВСЧПС<br>ВВЕДИТЕ: 00000010                  | *1: Нет скидок<br>0: Скидка |
|     | скидок не оудет.<br>* См. примечание 6.                                       |   | * |   | Программ. PLU # 000010<br>ВВЕДИТЕ # спец. сообщ.<br>0 | * Загорится S<br>индикатор  |

| 39. | Введите номер<br>специального<br>сообщения<br>Введите 12                                            | 1 2                                                    | Программ. PLU # 000010<br>Вв. # спец. сообщ. 12 | * Только<br>существующий<br>номер спец.<br>сообщения может<br>быть установлен |
|-----|----------------------------------------------------------------------------------------------------|--------------------------------------------------------|-------------------------------------------------|-------------------------------------------------------------------------------|
|     |                                                                                                    | *                                                      | Программ. PLU # 000010<br>Вв. # Ингредиента 0   | * Загорится S<br>индикатор                                                    |
| 40. | Введите номер<br>записи файла<br>ингредиентов,<br>которую вы хотите<br>использовать<br>Например, 41 | 4 1                                                    | Программ. PLU # 000010<br>Вв. # Ингредиента 41  | * Может быть<br>установлен только<br>существующий<br>номер<br>ингредиента     |
| 41. | Вход в установку<br>специального<br>сообщения<br>* См. примечание 7.                                | *                                                      | PLU000010 Сп.сооб Р:Клав<br>S1/24/01:           | * Загорится S<br>индикатор                                                    |
| 42. | Например,<br>сообщение<br>ТОDAY                                                                     | $ \begin{array}{c ccccccccccccccccccccccccccccccccccc$ | РLU000010 Сп.сооб Р:Клав<br>S1/24/01: TODAY     | *Ввод данных<br>спец. сообщения<br>аналогичен, вводу<br>названия товара.      |

**Примечание 6**: Для того, чтобы указать номер спецсообщения в файле PLU, данные сообщения должны быть запрограммированы заранее.

**Примечание 7**: Для занесения номера ингредиента в файл PLU, данные ингредиента должны быть запрограммированы заранее. Обратитесь к разделу «Программирование файла ингредиентов».

| ДЕЙСТВИЯ |                                                                             | КЛАВИШИ                                                                                           | ДИСПЛЕЙ                                   | ПРИМЕЧАНИЯ                                                                          |
|----------|-----------------------------------------------------------------------------|---------------------------------------------------------------------------------------------------|-------------------------------------------|-------------------------------------------------------------------------------------|
|          |                                                                             |                                                                                                   | Масса Цена Стоимость                      |                                                                                     |
| 43.      | Вход в режим ввода<br>индивидуальных<br>ингредиентов                        | *                                                                                                 | РLU000010 Ингр. Р:Клав<br>S1/24/01:       |                                                                                     |
| 44.      | Введите данные<br>ингредиентов<br>Например, SUGAR                           | $\begin{bmatrix} 22 \\ ABC \\ TERM \\ S \end{bmatrix} \begin{bmatrix} 25 \\ 9 \\ G \end{bmatrix}$ | РLU000010 Ингр. Р:Клав<br>S1/19/01: SUGAR | * Процедура ввода<br>данных<br>ингредиентов<br>аналогична вводу<br>названия товара) |
|          |                                                                             | *                                                                                                 | РLU000010 Ингр. Р:Клав<br>S1/24/02:       | <u>* Загорится S</u><br><u>индикатор</u>                                            |
| 45.      | Вход в режим ввода<br>места производства.                                   | *                                                                                                 | Программ. PLU # 000010<br>Вв. #Места 0    |                                                                                     |
| 46.      | Введите номер<br>размещения<br>продукции Введите<br>10<br>См. примечание 8. | 1 0                                                                                               | Программ. PLU # 000010<br>Вв. #Места 10   | * Может быть<br>установлен только<br>существующий<br>номер места<br>производства    |
| 47.      | Установка связи с<br>другим PLU<br>Введите 1                                | *                                                                                                 | # Связан.PLU 0                            | _                                                                                   |
|          | См. примечание 9.                                                           | 1                                                                                                 | # Связан.PLU 1                            |                                                                                     |

| 48. | Установка налогового<br>номера                                   | *   | Программ. PLU # 000010<br>ВВЕДИТЕ ТАХ# 0                      | * Загорится S<br>индикатор |
|-----|------------------------------------------------------------------|-----|---------------------------------------------------------------|----------------------------|
|     | См. примечание10.                                                | *   | PROGRAM PLU #         000010           ВВЕДИТЕ ТАХ#         0 |                            |
| 49. | Введите номер PLU,<br>на который будем<br>ссылаться<br>Ввелите 2 | 2   | PROGRAM PLU # 000010<br>REFERENCE PLU# 0                      |                            |
|     | Бведите 2                                                        | *   | PROGRAM PLU # 000010<br>REFERENCE PLU# 2                      |                            |
| 50. | Сохраните данные<br>PLU.                                         | PLU | PLU PROGRAMMING<br>ВВЕДИТЕ PLU # 0                            | * Загорится S<br>индикатор |

**Примечание 8:** Для установки номера места производства в файле PLU, соответствующая запись в файле места производства должна быть запрограммирована заранее (см.раздел 5.7).

**Примечание 9:** Введите номер связанного PLU с данным PLU для суммирования. Если имеется штучный товар, то при использовании в 47 действии клавиши "Х", выберите "AUTO COPY QTY" (автоматически копировать количество) или "NO" (не копировать).

**Примечание 10**: Поскольку в Российской Федерации использование весов в качестве кассового аппарата не разрешается, данная функция не задействована (введите 0).

### 4.4. Программирование файла PLU для штучного товара.

Данные PLU для штучного товара программируются при помощи описанной ниже процедуры. Если в выбранных форматах первой и второй этикеток не поддерживается печать некоторых параметров, эти параметры будут в дальнейшем пропускаться при программировании файла PLU.

| ДЕЙСТВИЯ                                                                      | КЛАВИШИ | ДИСПЛЕЙ                                        |                |                                                             | ПРИМЕЧАНИЯ                                                                                     |
|-------------------------------------------------------------------------------|---------|------------------------------------------------|----------------|-------------------------------------------------------------|------------------------------------------------------------------------------------------------|
|                                                                               |         | Масса                                          | Цена           | Стоимость                                                   |                                                                                                |
| Исходное состояние                                                            |         | 0.000                                          | 0.00           | 0.00                                                        | * Загорится R                                                                                  |
| (режим REG.)                                                                  |         | 0.000                                          |                |                                                             | индикатор.                                                                                     |
| <ol> <li>Войдите в режим<br/>программирования<br/>См. примечание 1</li> </ol> |         | Программ<br>Введи # Р                          | ирование<br>LU | PLU<br>0                                                    | *Клавиша [→0↔]<br>д.б. нажата в<br>течение двух<br>секунд, после<br>нажатия на<br>клавишу [⇆]. |
| 2. Введите номер<br>PLU<br>Например, 10                                       | 1 0     | Программ<br>Введи # Р                          | ирование<br>LU | PLU<br>10                                                   |                                                                                                |
|                                                                               | *       | РLU #0000<br>Цена : 0.                         | 010<br>.00     | /шт.                                                        | -                                                                                              |
| <ol> <li>Введите цену за<br/>штуку<br/>например, 123<br/>рубля.</li> </ol>    | 1 2 3   | PLU #0000<br>Цена: 1.:                         | )10<br>23      | /шт.                                                        | Переключение<br>единицы<br>измерения с<br>цены за кг на                                        |
|                                                                               | *       | Программ. PLU 000010<br>Формат 1-й этик: F1/14 |                | цену за штуку<br>осуществляется<br>клавишами [<<] и<br>[>>] |                                                                                                |
|                                                                               |         |                                                |                |                                                             |                                                                                                |

| 4. | Выберите формат<br>печати первой<br>этикетки.<br>Например, формат<br>F1.<br>См. примечание 2* | 7<br>СLERК ИЛИ 8<br>2000 ФОРМАТА<br>ЭТИКЕТКИ.           | Программ. PLU # 000010<br>Формат 1-й этик Т7 / 7                             |                                                                      |
|----|-----------------------------------------------------------------------------------------------|---------------------------------------------------------|------------------------------------------------------------------------------|----------------------------------------------------------------------|
|    |                                                                                               | *                                                       | Программ. PLU # 000010<br>Формат 2-й этик. Не исп.                           | * Загорится S<br>индикатор.                                          |
| 5. | Выберите формат<br>печати второй<br>этикетки.<br>Например, F2                                 | 7<br>СLERК<br><                                         | Программ. PLU # 000010<br>Формат 1-й этик F1 /                               | Если вторая<br>этикетка не<br>используется,<br>выберите NOT<br>USED; |
|    |                                                                                               | *                                                       | PLU # 000010 Р: Клав.<br>M3/26/01:                                           | * Загорится S<br>индикатор.                                          |
| 6. | Введите имя<br>товара.<br>Например,<br>«Яблоки»                                               | 2<br>PLU<br>DAILY5<br>24H<br>DAILY5<br>24H<br>DAILY95   | PLU # 000010 Р: Клав.<br>M3/14/01: Яблоки                                    | * число строк<br>зависит от<br>размера                               |
|    | * См. примечание<br>3                                                                         | $\begin{array}{c} 6\\ ABC\\ DAILY\\ \hline \end{array}$ | * " <b>M3</b> " – размер шрифта<br>" <b>14</b> " - оставшееся число символов | символов<br>*Если горит<br>индикатор Р, то<br>используются           |
|    |                                                                                               |                                                         | " <b>01</b> " - номер строки                                                 | заглавные буквы.                                                     |

**Примечание 1:** Сообщения в верхнем правом углу дисплея, при программировании цены, указывают на текущее состояние флага изменения цены PLU :

[Разр.изм.ц.] - разрешен ввод новой цены за кг.

[Запр.изм.ц] - не разрешено использование любых функциональных клавиш изменения цены;

[пустое поле] - активны функциональные клавиши изменения цены.

**Примечание 2:** Номер формата этикетки, программируемого в PLU, должен соответствовать реально существующему быть установлен, если ввести номер формата с цифровой клавиатуры.

**Примечание 3:** В шаге 6 данные товара вводятся последовательно в двух строках, при помощи одинаковой процедуры. Если вторая строка не используется, то нажмите клавишу [\*] (без данных) и введите следующий параметр.

|    | ЛЕЙСТВИЯ КПАВИШИ                                              |                                               |                       | лиспл                       | ПРИМЕЧАНИЯ         |                                                                                        |
|----|---------------------------------------------------------------|-----------------------------------------------|-----------------------|-----------------------------|--------------------|----------------------------------------------------------------------------------------|
|    | денотвил                                                      | Юлонши                                        | Масса                 | Цена                        | Стоимость          |                                                                                        |
| 7. | Выбор ITF                                                     | *                                             | Программ<br>ШК ITF    | <u>. PLU #</u><br>(1:Да / 0 | 000010<br>:Нет)? А | * 1: ПЕЧАТАТЬ<br>0: НЕ ПЕЧАТАТЬ                                                        |
| 8. | Не печатать<br>штрихкод ITF                                   | *                                             | PLU # 000<br>F1F2 CCC | <u>010 ШК</u><br>ССССССС    | CCD                | В формате<br>штрихкода<br>использованы<br>следующие<br>обозначения:                    |
| 9. | Выберите формат<br>штрихового кода.<br>F1F2 CCCC XXXXXX<br>CD | 7<br>СLERК<br><< Выбор формата штрих.<br>кода | PLU # 000<br>F1F2 CCC | <u>010 ШК</u><br>С XXXXXX   | ( CD               | F1,F2 – флаг;<br>C- постоянные<br>данные (код<br>товара, цена за кг);<br>X- переменные |
|    |                                                               | *                                             | Программ<br>Флаг ШК п | . PLU #<br>ю умолч:         | 000010<br>>>       | данные (вес,<br>стоимость, кол-во);<br>CD- контрольный<br>разряд;                      |

| 10. | Введите данные<br>флага штрихкода.<br>Например, 20                            | 7<br>CLERK<br><< | 2 0                        | Программ. PLU # 000010<br>Введи флаг ШК: 20           | *данные флага<br>состоят из 1 или 2-<br>х цифр, которые<br>зависят от типа<br>штрихового кода |
|-----|-------------------------------------------------------------------------------|------------------|----------------------------|-------------------------------------------------------|-----------------------------------------------------------------------------------------------|
|     |                                                                               |                  | *                          | Программ. PLU # 000010<br>Введи артикул ШК: 0000      | * Загорится S<br>индикатор                                                                    |
| 11. | Введите код товара,<br>печатающийся в<br>данных штрихкода .<br>Например, 1061 | 1                | 0 6<br>1                   | Программ. PLU # 000010<br>Введи артикул ШК: 0000      |                                                                                               |
|     |                                                                               |                  | *                          | Программ. PLU # 000010<br>ШК EAN (1:Да/0:Нет)? 0      | * Загорится S<br>индикатор                                                                    |
| 12. | Выберите «не<br>печатать»<br>расширения для<br>кодов EAN                      | *                | Не печатать                | Программ. PLU # 000010<br># осн. группы: 997          | * 1 : ПЕЧАТАТЬ<br>0 : НЕ ПЕЧАТАТЬ                                                             |
| 13. | Введите номер<br>Основной группы<br>Например, номер<br>111 для яблок.         | 1                | 1 1                        | Программ. PLU # 000010<br># осн. группы: 1            | * может быть<br>установлен номер                                                              |
|     | , , , , , , , , , , , , , , , , , , ,                                         |                  | *                          | Программ. PLU # 000010<br>Срок прод. 1:Да/0:Нет 1     | существующей<br>Основной группы<br>* Загорится S<br>индикатор                                 |
| 14. | Разрешить печать<br>даты продажи                                              | *                | Печатать                   | Программ. PLU # 000010<br>Срок прод. 1:Да/0:Нет 1 : 0 | * 1: ПЕЧАТАТЬ<br>0: НЕ ПЕЧАТАТЬ                                                               |
| 15. | Введите дату<br>продажи: например, 3<br>дня после даты<br>упаковки            |                  | 3                          | PLU # 000010Дата прод.<br>С текущей даты: 3           | *Эта процедура<br>автоматически<br>пропускается, если<br>в формате                            |
|     |                                                                               |                  | *                          | Программ. PLU # 000010<br>Время прод. (1:Да/0:Нет)? 1 | этикетки поле<br>даты продажи не<br>предусмотрено.                                            |
| 16. | Выберите, печатать<br>ли время продажи                                        | *                | Печатать                   | Программ. PLU # 000010<br>Время прод. (1:Да/0:Нет)? 1 | * 1: ПЕЧАТАТЬ<br>0: НЕ ПЕЧАТАТЬ                                                               |
| 17. | Выберите, какое<br>время упаковки<br>печатать:<br>действительное,             | 0                | (действитель<br>ное время) | Программ. PLU #000010<br>(0:часы /1:клав.) 1          | <ul> <li>* 1: с клавиатуры</li> <li>0: действител.</li> <li>время</li> </ul>                  |
|     | или время<br>введенное с<br>клавиатуры.                                       |                  | *                          | PLU #000010 SELL TIME<br>ВВЕДИТЕ 00:00                | PLU #000010<br>Время продажи                                                                  |
| 18. | Введите время<br>продажи.<br>Например, 18:15                                  | 1                | 8     1       5            | PLU #000010 Время продажи<br>Введите 18:15            | *Эта процедура<br>автоматически<br>пропускается, если<br>в выбранном<br>формате этикетки      |
|     |                                                                               |                  | *                          | Программ. PLU # 000010<br>Дата употр. (1:Да/0:Нет) 0  | поле времени<br>продажи не<br>предусмотрено.                                                  |

| 19. | Выберите, печатать<br>ли дату<br>употребления                             | 1                                                                | Печатать                    | Программ. PLU # 000010<br>Дата употр.(1:Да/0:Нет) 1 | Программ. PLU #                                                         |
|-----|---------------------------------------------------------------------------|------------------------------------------------------------------|-----------------------------|-----------------------------------------------------|-------------------------------------------------------------------------|
|     |                                                                           |                                                                  | *                           | Программ. PLU # 000010<br>Дата употр.: 0            | 000010<br>Дата употр.<br>(1:Да/0:Нет) 1                                 |
| 20. | Введите дату<br>употребления<br>Например, 10 дней,<br>после даты упаковки | 1                                                                | 0                           | Программ. PLU # 000010<br>Дата употр.: 0            | * Эту процедуру<br>пропустите, если в<br>п.19 уст. «не<br>печатать»     |
|     |                                                                           |                                                                  | *                           | Программ. PLU # 000010<br>Дата упак.(1:Да/0:Нет) 0  | * Загорится S<br>индикатор                                              |
| 21. | Выберите, печатать<br>ли дату упаковки                                    | *                                                                | Печатать                    | Программ. PLU # 000010<br>Дата упаковки 0           | * Эту процедуру<br>пропустите, если<br>формат печати не<br>поддерживает |
| 22. | Введите дни после<br>даты<br>действительной<br>упаковки ( если            |                                                                  | 2                           | Программ. PLU # 000010<br>Дата упаковки 2           | печать даты<br>упаковки<br>* 1: ПЕЧАТАТЬ<br>0: НЕ ПЕЧАТАТЬ              |
|     | неооходимо )<br>Вв. 2 дня<br>См. примечание 4                             |                                                                  | *                           | Программ. PLU # 000010<br>Время упак.(1:Да/0:Нет) 0 | * Эту процедуру<br>пропустите, если в<br>п 1.20 уст. не<br>печатать     |
| 23. | Выберите, печатать<br>ли время упаковки                                   | *                                                                | Печатать                    | Программ. PLU # 000010<br>Время упак.(1:Да/0:Нет) 0 | • * Загорится S<br>индикатор                                            |
| 24. | Выберите печатать<br>время введен. с<br>клавиатуры или<br>действ. время   | ыберите печатать<br>емя введен. с<br>авиатуры или<br>йств. время |                             | Программ. PLU # 000010<br>(0:Часы./1:Клав.) 1       | * 1: с клавиатуры<br>0: действител.<br>время                            |
|     | для времени<br>упаковки                                                   |                                                                  | *                           | PLU#000010 PACKED TIME<br>ВВЕДИТЕ 00:00             | * Загорится S<br>индикатор                                              |
| 25. | Введите время<br>упаковки.<br>Введите 1030                                | 1                                                                | 0 3                         | PLU#000010 Время упак.                              |                                                                         |
|     |                                                                           |                                                                  | 0                           | ВВЕДИТЕ 10:30                                       | *Эту процедуру<br>пропустите, если в<br>Р1.23 уст. не<br>печатать       |
|     |                                                                           |                                                                  | *                           | Программ. PLU # 000010<br>Себестоимость : 0.00      | * Загорится S<br>индикатор                                              |
| 26. | Введите<br>себестоимость.<br>Введите 100                                  | 1                                                                | 0 0                         | Программ. PLU # 000010<br>Себестоимость : 1.00      | * Себестоимость<br>должна быть<br>равна или меньше,<br>чем цена         |
|     |                                                                           |                                                                  | *                           | Программ. PLU # 000010<br>Символ кол-ва > Нет       |                                                                         |
| 27. | Выберите символ количества.                                               | 7<br>CLERK<br><<                                                 | ИЛИ<br>8<br>PPK<br>DP<br>>> | Программ. PLU # 000010<br>Символ кол-ва > Штуки     |                                                                         |
|     |                                                                           |                                                                  | *                           | Программ. PLU # 000010<br>Количество: 0             | индикатор                                                               |

| 28. | Задайте количество                                                |                            | 2               |                | Программ. PLU # 000010<br>Символ кол-ва > Штуки | • * Загорится S                                                                                                   |
|-----|-------------------------------------------------------------------|----------------------------|-----------------|----------------|-------------------------------------------------|----------------------------------------------------------------------------------------------------|
|     |                                                                   |                            | *               |                | Программ. PLU # 000010<br>Количество: 0         | индикатор                                                                                                    |
| 29. | Выберите тип<br>скидки                                            | 7<br>CLERK<br>«<<br>Выбери | или             | 8              | Выбери тип скидки<br>>> Скидка цены за ед.      | ТИП СКИДКИ<br>• Без скидки<br>• Свободная<br>цена<br>• Цена за кг                                                 |
|     |                                                                   |                            | *               |                | Скидка цены за един.<br>1 МИН. (шт.): 0.000     | <ul> <li>Цена за кг %</li> <li>Стоимость</li> <li>Стоимость %</li> <li>Фиксир. цена</li> </ul>                    |
| 30. | Введите 1-й порог<br>скидки по<br>количеству,<br>например. 2 шт   |                            | 2               | ]              | Скидка цены за един.<br>1 МИН. (шт.): 2         |                                                                                                    |
|     | nanprinop, 2 ±1                                                   |                            | *               |                | Скидка цены за един.<br>1-я скидка: 0.00        |                                                                                                    |
| 31. | Введите сумму<br>скидки для 1-го<br>уровня, например,<br>1.20 руб | 1                          | 2               | 0              | Скидка цены за един.<br>1-я скидка: 1.20        |                                                                                                    |
|     |                                                                   |                            | *               |                | Скидка цены за един.<br>2 МИН. (шт.): 9999      |                                                                                                    |
| 32. | Введите 2-й порог<br>скидки по<br>количеству,<br>например, 4 шт   |                            | 4               |                | Скидка цены за един.<br>2 МИН. (шт.): 4         |                                                                                                    |
|     |                                                                   |                            | *               |                | Скидка цены за един.<br>1-я скидка: 0.00        | <ul> <li>Загорится S<br/>индикатор</li> </ul>                                                                     |
| 33. | Введите сумму<br>скидки для 2-го<br>ограничения<br>Вродите 1 15   | 1                          | 1               | 5              | Скидка цены за един.<br>1-я скидка: 1.15        | <u>ТИП</u><br>Перечеркивания                                                                                      |
|     | ведите 1.15                                                       |                            | *               | ]              | Тип перечерк. (0-3) 0<br>Не используется        | цены до скидки<br>при распечатке<br>этикетки                                                                      |
| 34. | Введите тип<br>сниженной цены                                     | 1                          | Сниже<br>цена з | енная<br>за кг | Тип перечерк. (0-3) 1<br>Перечеркн. цена за ед. | <ul> <li>0- Не используется</li> <li>1- Перечеркнута</li> <li>цена за единицу</li> <li>2- Перечеркнута</li> </ul> |
|     |                                                                   |                            | *               |                | Скидка цены за един.<br>Дата начала: 00-00-00   | стоимость.<br>3- Перечеркнуты и<br>цена, и стоимость                                                              |
| 35. | Введите дату<br>начала плановой<br>скидки<br>Введите 31/03/01     | 3                          | 1               | 0              | Скидка цены за един.                            | * 2010011100 \$                                                                                                   |
|     |                                                                   | 3                          | 0               | 1              | Дата начала: 31-03-01                           | индикатор                                                                                                    |
|     |                                                                   |                            | *               |                | Скидка цены за един.<br>Время начала: 00:00     |                                                                                                    |
| 36. | Введите начальное<br>время плановой<br>скидки<br>Введите 11:00    | 1                          | 1               |                | Скидка цены за един.<br>Время начала: 11:00     |                                                                                                    |
|     |                                                                   |                            | L               | J              |                                                 |                                                                                                    |

|     |                                                                     | :                                        | *                             | Скидка цены за един.<br>Дата конца: 00-00-00       | -                                                                                              |
|-----|---------------------------------------------------------------------|------------------------------------------|-------------------------------|----------------------------------------------------|------------------------------------------------------------------------------------------------|
| 37. | Введите конечную<br>дату плановой<br>скидки. Введите<br>10/04/01    |                                          | 0     0       0     1         | Скидка цены за един.<br>Дата конца: 10-04-01       |                                                                                                |
|     |                                                                     | ;                                        | *                             | Скидка цены за един.<br>Время конца: 00:00         | * Загорится S<br>индикатор                                                                     |
| 38. | Введите начальное<br>время плановой<br>скидки Введите<br>12:00      |                                          | 2 0<br>0                      | Скидка цены за един.<br>Время конца: 12:00         |                                                                                                |
|     |                                                                     | ;                                        | *                             | Скидка: ВПВСЧПС<br>ВВЕДИТЕ: 0000000                | -                                                                                              |
| 39. | Установите дни<br>скидок на неделе<br>Например, в                   | 1                                        | )                             | Скидка: ВПВСЧПС<br>ВВЕДИТЕ: 0000010                | *1: Нет скидок<br>0: Скидки                                                                    |
|     | пятницу скидок не<br>будет.<br>* См. Прим. 6.                       | ;                                        | *                             | Программ. PLU # 000010<br>ВВЕДИТЕ # спец. сообщ. 0 | * Загорится S<br>индикатор                                                                     |
| 40. | Введите номер<br>специального<br>сообщения<br>Введите 12            | 1                                        | 2                             | Программ. PLU # 000010<br>Вв. # спец. сообщ. 12    | * Только<br>существующий<br>номер спец.<br>сообщения может<br>быть установлен                  |
|     |                                                                     | :                                        | *<br>_                        | Программ. PLU # 000010<br>Вв. # Ингредиента 0      | * Загорится S<br>индикатор                                                                     |
| 41. | Введите номер<br>ингредиента<br>Введите 41                          | 4                                        | 1                             | Программ. PLU # 000010<br>Вв. # Ингредиента 41     | * Может быть<br>установлен только<br>существующий<br>номер<br>ингредиента                      |
| 42. | Вход в режим ввода<br>специального<br>сообщ. *<br>См. примечание 7. | ;                                        | *                             | РLU000010 Сп.сооб Р:Клав<br>S1/24/01:              | * Загорится S<br>индикатор                                                                     |
| 44. | Введите содержание<br>спецсообщения,<br>например,<br>TODAY          | 23 18<br>P<br>T<br>T<br>MG<br>DAILY<br>A | LU A<br>ST<br>DAILY<br>D<br>D | РLU000010 Сп.сооб Р:Клав<br>S1/24/01: TODAY        | *Введите данные<br>спец. сообщения<br>также, (по<br>аналогии со<br>вводом названия<br>товара). |
|     |                                                                     |                                          |                               | PLU000010 SP MSG/P:KEY<br>S1/24/02:                |                                                                                                |
| 45. | Вход в установку<br>отдельного<br>ингредиента                       | ;                                        | *                             | PLU000010 INGR P:KEY<br>S1/24/01:                  | * Загорится S<br>индикатор                                                                     |

| 46. | Если необходимо<br>печатать<br>индивидуальные<br>ингредиенты PLU,<br>введите данные<br>ингредиента<br>Ввелите SUGAR | 22<br>ABC<br>TERM<br>S<br>1<br>MG<br>DAILY<br>A | 25<br>U<br>G<br>G<br>21<br>24H<br>TERM<br>R | <u>PLU000010 Ингр.</u><br>S1/19/01: SUGAR | Р:Клав |                            |
|-----|----------------------------------------------------------------------------------------------------|-------------------------------------------------|---------------------------------------------|-------------------------------------------|--------|----------------------------|
|     |                                                                                                    |                                                 | *                                           | PLU000010 Ингр.<br>S1/24/02:              | Р:Клав | * Загорится S<br>индикатор |

**Примечание 6**: Для уст. номера спец. сообщения в файл PLU, данные сообщения должны программироваться заранее в файле спец. сообщений.

**Примечание 7**: Для занесения номера ингредиента в файл PLU, данные ингредиента должны быть запрограммированы заранее в файле ингредиентов.

| 47. | Вход в установку<br>размещения<br>продукции.                                | *   | Программ. PLU # 000010<br>Вв. #Места 0     |                                                                                    |
|-----|-----------------------------------------------------------------------------|-----|--------------------------------------------|------------------------------------------------------------------------------------|
| 48. | Введите номер<br>размещения<br>продукции Введите<br>10<br>См. примечание 8. | 1 0 | Программ. PLU # 000010<br>Вв. #Места 10    | * Может быть<br>установлен только<br>существующий<br>номер размещения<br>продукции |
| 49. | Установка связи с<br>другим PLU<br>Например 1                               | *   | # Связан.PLU 0                             |                                                                                    |
|     | См. Примечание 9.                                                           | 1   | # Связан.PLU 1                             |                                                                                    |
| 50. | Установка налогового<br>номера<br>Например, 2                               | *   | Программ. PLU # 000010<br>Вв. # налога 0   | * Загорится S                                                                      |
|     | См. Примечание 9.                                                           | 0   | Программ. PLU # 000010<br>Вв. # налога 0   | индикатор                                                                          |
| 51. | Введите номер PLU,<br>на который<br>ссылается текущий<br>PLL                | 2   | Программ. PLU # 000010<br>Ссылка на PLU# 0 |                                                                                    |
|     | Например, 2                                                                 | *   | Программ. PLU # 000010<br>Ссылка на PLU# 0 |                                                                                    |
| 52. | Сохраните данные<br>PLU.                                                    | PLU | Программирование PLU<br>Введи # PLU 0      | * Загорится S<br>индикатор                                                         |

**Примечание 8:** Для установки номера места производства в файле PLU, соответствующая запись в файле места производства должна быть запрограммирована заранее (см.раздел 5.7).

**Примечание 9:** Введите номер связанного PLU с данным PLU для суммирования. Если имеется штучный товар, то при помощи клавиши "X", выберите "AUTO COPY QTY"(автоматически копировать количество) или "NO"(не копировать).

**Примечание 10:** Поскольку на территории РФ использование весов в качестве кассового аппарата не разрешается, данная функция не задействована (введите 0).

## 4.5. Функция копирования PLU

Программируемые данные PLU могут быть легко скопированы в новую ячейку PLU. Данная функция позволяет сэкономить время – исчезает необходимость повторного ввода данных, уже имеющихся в памяти весов.

Пример: В PLU номер 11 программируется большое количество данных из PLU номер 10, которая уже в памяти.

|    | ДЕЙСТВИЯ КЛАВИШИ                                                                  |       |                          | диспл                    | ЕЙ          | ПРИМЕЧАНИЯ       |
|----|-----------------------------------------------------------------------------------|-------|--------------------------|--------------------------|-------------|------------------|
|    |                                                                                   |       | Масса                    | Цена                     | Стоимость   |                  |
|    |                                                                                   |       | 0.000                    | 0.00                     | 0.00        | * Загорится R    |
|    | исходное состояние                                                                |       | 0.000                    |                          |             | <u>индикатор</u> |
| 1. | Войдите в режим<br>программирования.<br>* См. примечание 1.                       |       | Программи<br>Введи PLU   | <u>прование F</u><br>  # | PLU<br>0    |                  |
| 2. | Введите номер PLU.<br>Например, "11"                                              | 1 1   | Программи<br>Введи PLU   | ирование F<br>⊨#         | PLU<br>11   |                  |
|    |                                                                                   | *     | РLU #0000<br>Цена: 0.0   | <u>11</u><br>0           | /Кг         | индикатор        |
| 3. | Выберите функцию<br>копирования PLU                                               | X     | Программ.<br>Копир. из Р | <u>PLU #</u><br>PLU #    | 000011<br>0 |                  |
| 4. | Введите номер PLU<br>откуда будет произво-<br>диться копирование.<br>Например, 10 | 1 0 * | PLU #0000<br>Цена:       | 11<br>1.23               | /KG         |                  |
| 5. | Сохраните данные<br>новой ячейки PLU                                              | PLU   | PLU PROG<br>Введите Р    | RAMMING                  | 0           |                  |

Примечание 1: Клавиша [→0←] д.б. нажата в течение двух секунд, после нажатия на клавишу [与].

## 4.6. Распечатка файла PLU

Эта функция позволяет проверить программируемые данные PLU Предварительно повторите процедуру 1 из пункта 4.6. Функция копирования PLU

|    | ЛЕЙСТВИЯ                                                                                                    | КЛАВИШИ             | ЛИСПЛЕЙ                                       | ПРИМЕЧАНИЯ                                                               |
|----|----------------------------------------------------------------------------------------------------|---------------------|-----------------------------------------------|--------------------------------------------------------------------------|
|    |                                                                                                    |                     |                                               |                                                                          |
|    |                                                                                                    |                     | Масса Цена Стоимость                          |                                                                          |
| 1. | Режим программиро-<br>вания PLU                                                                              |                     | Программирование PLU<br>Введи # PLU 0         | <u>* Загорится S</u><br><u>индикатор</u>                                 |
| 2. | Распечатайте данные<br>PLU Введите номер<br>PLU, например №1 и<br>нажмите клавишу →т-<br>* См. примечание 1. | 1 →T€               | Программирование PLU<br>Введи # PLU 1         | * На дисплее<br>появится сообщение                                       |
| 3. | Распечатка данных<br>всех PLU выбранного<br>диапазона                                                        | <b>→</b> T <b>←</b> | Тестовая печать PLU<br>Нач. номер: 0          | "PRINTING", а<br>затем, после<br>окончания печати,<br>дисплей вернется в |
| 4. | Введите номер PLU<br>Например, PLU №10.                                                                      | 1 0 *               | Тестовая печать PLU<br>Конечный номер: 999999 | режим<br>программирования                                                |
| 5. | Будут распечатаны<br>данные из PLU с N10<br>по PLU N 999999                                                  | *                   | Программирование PLU<br>Введите PLU # 0       |                                                                          |

Примечание 1: Для остановки тестовой печати нажмите клавишу FEED.

## 4.7. Удаление данных PLU

|    | ДЕЙСТВИЯ                                           | КЛАВИШИ |                        | диспл            | ЕЙ        | ПРИМЕЧАНИЯ                                          |
|----|----------------------------------------------------|---------|------------------------|------------------|-----------|-----------------------------------------------------|
|    |                                                    |         | Масса                  | Цена             | Стоимость |                                                     |
| 1. | Режим программиро-<br>вания PLU                    |         | Программ<br>Введите Р  | ирование<br>LU # | PLU<br>0  | * Загорится <b>S</b>                                |
| 2. | Введите номер PLU<br>для удаления<br>Например,№ 20 | 2 0     | Программи<br>Введите Р | ирование<br>LU # | PLU<br>0  | индикатор                                           |
| 3. | Удалите данные.                                    |         | Удалить?<br>Нажмите:   | С(Да)            | / Т(Нет)  | *T¢                                                 |
| 4. | Подтвердите<br>удаление.                           | С       | Программі<br>Введите Р | ирование<br>LU # | PLU<br>0  | -Отмена удаления<br>С<br>-Подтверждение<br>удаления |

## Предварительно повторите процедуру 1 из пункта 4.6. Функция копирования PLU.

### 4.8. Программа пропуска некоторых данных

Данная функция дает возможность автоматически пропускать заранее определенные пользователем ненужные параметры при программировании PLU. Это позволяет в ряде случаев существенно сэкономить время при программировании файлов PLU.

|     | Параметры              | Дисплей                | Параметры                               | Дисплей                |
|-----|------------------------|------------------------|-----------------------------------------|------------------------|
| 1.  | Формат этикетки для    | Формат 1й этик.        | 21. 2-е ограничение скидки              | 2-й порог скидки       |
|     | 1-ой этикетки          |                        | 22. № специальн. сооб-ния               | # Специал. Сообщения   |
| 2.  | Формат этикетки для 2- | Формат 2й этик.        | 23. № ингредиента                       | # Ингредиента          |
|     | й этикетки             |                        | 24. Название товара                     | Название товара        |
| 3.  | Формат штрих. кода     | Выбор формата ШК       | 25. Специальное сообщение               | Спец.сообщение         |
| 4.  | Данные флага           | Флаг ШК                | 26. Ингредиенты                         | Ингредиент             |
| 5.  | Отдельный код          | Артикул штрихкода      | 27. Место производства                  | # Места                |
| 6.  | Код основной группы    | Код основной группы    | 28. Картинка                            | Картинка               |
| 7.  | Дата продажи           | Дата продажи           | 29. Бонус                               | Бонус                  |
| 8.  | Время продажи          | Время продажи          | 30. Формат штрих. кода ITF              | Выбор ШК типа ITF      |
| 9.  | Дата использования     | Дата употребления      | 31. Ссылка на другое PLU                | PLU по ссылке          |
| 10. | Дата упаковки          | Дата упаковки          | 32. Защищенный товар                    | Защищенный товар       |
| 11. | Время упаковки         | Время упаковки         | <ol> <li>Взаимосвязь с № PLU</li> </ol> | Связанное PLU          |
| 12. | Себестоимость          | Себестоимость          | 34. День скидок на неделе               | День скидок на неделе  |
| 13. | Заданный вес тары      | Тара                   | 35. Формат кода EAN                     | Выбор 5-зн.расшир. EAN |
| 14. | Количество             | Количество             | 36. Номер налога                        | # Налога               |
| 15. | Единицы количества     | Символ количества      |                                         |                        |
| 16. | Скидка                 | Статус скидки          |                                         |                        |
| 17. | Дата плановой скидки   | Дата скидки            |                                         |                        |
| 18. | Время плановой скидки  | Время скидки           |                                         |                        |
| 19. | Сниженная цена         | Тип перечеркивания цен |                                         |                        |
| 20. | 1-е ограничение скидки | 1-й порог скидки       |                                         |                        |

Для функции пропуска некоторых данных доступны следующие параметры:

|    | ДЕЙСТВИЯ                                                                     | КЛАВИШИ                 | дисплей                                    | ПРИМЕЧАНИЯ                                                        |
|----|------------------------------------------------------------------------------|-------------------------|--------------------------------------------|-------------------------------------------------------------------|
|    |                                                                              |                         | Масса Цена Стоимость                       |                                                                   |
|    | Режим программиро-<br>вания PLU                                              |                         | Программирование PLU<br>Ввведи PLU # 0     | * Загорится S                                                     |
| 1. | Войдите в режим<br>пропуска некоторых<br>данных                              | 1 9 X                   | Выбор параметров PLU<br>Введите : 0        | индикатор                                                         |
|    |                                                                              | *                       | Формат 1-й этик.<br>Исп.клав. Х → Включ.   |                                                                   |
| 2. | Выберите PROGRAM<br>(программировать) для<br>1-й этикетки.                   | X                       | Формат 1-й этик.<br>Исп.клав. Х → Выключ.  | Статус пропуска<br>Выключ - пропуск<br>Включ -<br>программируется |
|    | * Клавиша " <b>X</b> "<br>используется для<br>выбора между<br>Program / Skip | *                       | Формат 1-й этик.<br>Исп.клав. Х → Выключ.  |                                                                   |
| 3. | Выберите PROGRAM<br>(программировать) для<br>2-й этикетки.                   | X *                     | Выбор формата ШК<br>Исп. клав. Х → Выключ. |                                                                   |
| 4. | Далее происходит выбо<br>параметра PLU.                                      | р между программировани | ем и пропуском для каждого                 | <u>* Загорится S</u><br><u>индикатор</u>                          |
| 5. | Сохраните данные.                                                            | PLU                     | Выбор параметров PLU<br>Введите : 0        |                                                                   |

## 4.9. Количество запрограммированных PLU - файлов

Эта функция выводит на экран количество запрограммированных PLU-файлов и количество свободных PLU записей (сколько еще PLU-файлов можно запрограммировать).

|    | ДЕЙСТВИЯ КЛАВИШИ                             |         | ДИСПЛЕЙ                             | ПРИМЕЧАНИЯ                                               |
|----|----------------------------------------------|---------|-------------------------------------|----------------------------------------------------------|
|    |                                              |         | Масса Цена Стон                     | 1МОСТЬ                                                   |
| 1. | Войдите в режим<br>программирования          | S →0€ S | PLU PROGRAMMING<br>ВВЕДИТЕ PLU #    | <u>* Загорится S</u><br>0 <u>индикатор</u>               |
| 2. | Выберите функцию<br>режима                   | 2 0 X   | 11 PLU в весах<br>Свободно 5130 PLU | * Количество<br>запрограммированн<br>ых PLU - <b>11.</b> |
| 3. | Вернитесь в режим<br>программирования<br>PLU | 1 X     | ПрограммированиеPLU<br>Введи # PLU  | * Можно добавить<br>еще 5130 PLU.<br>0                   |

# ГЛАВА 5. Программирование файлов дополнительной информации

К файлам дополнительной информации относятся файлы ингредиентов, текстовых, рекламных и специальных сообщений, графической информации (рисунки и логотипы).

#### 5.1. Программирование ингредиентов

В файле ингредиентов обычно программируются данные о составе продукции, энергетической ценности, условиях хранения. Максимальное количество записей в файле ингредиентов – 99. В каждой записи может содержаться до 15 строк текстовой информации. Распечатка ингредиентов возможна только при использовании свободных форматов этикетки (F1-F99), в случае, если было запрограммировано соответствующее поле печати.

|    | ДЕЙСТВИЯ                                                                              | КЛАВИШИ                           |                       | ДИСПЛЕЙ                         |                                         | ПРИМЕЧАНИЯ          |                                                                                             |
|----|---------------------------------------------------------------------------------------|-----------------------------------|-----------------------|---------------------------------|-----------------------------------------|---------------------|---------------------------------------------------------------------------------------------|
|    |                                                                                       |                                   |                       |                                 | Масса Цена                              | Стоимость           |                                                                                             |
| 1. | Войдите в режим программирования.                                                     | ß                                 | <b>→</b> ()←          | ß                               | Программирование<br>Введите PLU #       | PLU<br>0            | _                                                                                           |
| 2. | Выберите режим<br>программирования<br>ингредиентов.                                   | 1                                 | 0                     | X                               | Программ.Ингреди<br>Введи # ингред.     | ентов 0             | * Загорается<br>индикатор S                                                                 |
| 3. | Введите номер записи<br>ингредиентов<br>Например, 13                                  | 1                                 | 3                     | *                               | # Ингредиента<br>Формат 1-й этикетн     | 0013<br>ки : Ум./Т8 | Отображается<br>текущий формат по-<br>умолчанию (Ум.)                                       |
| 4. | Выберите формат<br>этикетки доступный<br>для ингредиента.                             | Z CLERK                           | или                   | <sup>8</sup><br>PPK<br>DP<br>>> | # Ингредиента<br>Формат 1-й этикетн     | 0013<br>ки: F1/14   |                                                                                             |
|    | Например, F1                                                                          |                                   | *                     |                                 | Ингредиент 0013<br>S1/33/01:            | Р: Клав             |                                                                                             |
| 5. | Введите данные<br>ингредиента<br>Например, "Состав:<br>Сахар,"<br>* См. примечание 1. | 20<br>DP<br>MONTH<br>Q<br>21<br>R | 17<br>MG<br>TERM<br>N | 20<br>                          | Ингредиент 0013<br>S3/ 6/01: Состав : С | Р: Клав<br>Сахар _  | * Ввод данных<br>ингредиентов с<br>клавиатуры весов<br>аналогичен вводу<br>названия товара. |
| 6. | Если необходимо,<br>Введите данные 2й,<br>Зй , и т.д. строк.                          |                                   | *                     |                                 | Ингредиент 0013<br>S3/ 6/02:            | Р: Клав             | <u>* Загорится S</u><br><u>индикатор</u>                                                    |
| 7. | Сохраните данные<br>ингредиентов.                                                     |                                   | PLU                   |                                 | Программ.Ингред<br>Введи # ингред.      | циентов<br>О        | -                                                                                           |

#### 5.1-1. Ввод данных ингредиентов

**Примечание 1:** Максимальное количество символов зависит от размеров области печати в выбранном формате.
### 5.1-2. Печать ингредиентов

Эта функция используется, чтобы проверить правильность запрограммированных данных ингредиента.

Предварительно повторите процедуры 1 и 2 из раздела 3.11а Программирование ингредиентов

|    | ДЕЙСТВИЯ                                                                    | КЛАВИШИ     | ДИСПЛЕЙ                                    |                     |                  | ПРИМЕЧАНИЯ                                                                                     |
|----|-----------------------------------------------------------------------------|-------------|--------------------------------------------|---------------------|------------------|------------------------------------------------------------------------------------------------|
|    |                                                                             |             | Масса                                      | Цена                | Стоимость        |                                                                                                |
| 1. | Режим<br>программирования<br>ингредиентов.                                  |             | Программ.<br>Введи # ин                    | Ингредиен<br>Ігред. | <u>ітов</u><br>О | * Загорается<br>индикатор S                                                                    |
| 2. | Распечатка<br>выбранной записи<br>ингредиентов<br>(например, запись<br>№1). | 1 →T€       | Программ.Ингредиентов<br>Введи # ингред. 0 |                     | <u>нтов</u><br>О | * На дисплее<br>появится сообщение<br>"PRINTING", а затем<br>после окончания<br>печати дисплей |
| 3  | Распечатайте все<br>ингредиенты.                                            | <b>→</b> T۴ | Программ.<br>Введи # ин                    | Ингредиен<br>Ігред. | нтов<br>0        | вернется в режим<br>программирования<br>ингредиентов.                                          |

Примечание 1: Для печати используют не этикеточный рулон, а чековый; установите в SPEC 262 [PRINT RECEIPT].

### 5.1-3. Удаление записи ингредиентов

Предварительно выполните пункты 1 и 2 из раздела 5.1-1.

|    | ДЕЙСТВИЯ                                                   | КЛАВИШИ | ДИСПЛЕЙ                                    | ПРИМЕЧАНИЯ                                                         |
|----|------------------------------------------------------------|---------|--------------------------------------------|--------------------------------------------------------------------|
|    |                                                            |         | Масса Цена Стоимость                       |                                                                    |
| 1. | Введите номер<br>ингредиента для<br>удаления. Введите<br>8 | 8       | Программ.Ингредиентов<br>Введи # ингред. 8 | * Загорится<br>индикатор S                                         |
| 2. | Удалите 8-й<br>ингредиент.                                 | —       | Удалить?<br>Нажмите: С(Да) / Т(Нет)        |                                                                    |
| 3. | Подтвердите<br>удаление.                                   | С       | Программ.Ингредиентов<br>Введи # ингред. 0 | Нажмите клавишу<br>[ <b>→</b> Т <b>←</b> ] для отмены<br>удаления. |

### 5.2. Программирование текстовых сообщений

Максимально можно запрограммировать 20 текстовых сообщений (Текст1 - Текст16 для единичной этикетки, и Текст17 – Текст 20 для итоговой этикетки). Текстовые сообщения обычно используются для распечатки на этикетке общей для всех товаров информации (например, тексты «Цена за кг», «Дата упаковки», «Срок годности», «Цена» и т.п.). Каждое текстовое поле состоит из двух строк. Область печати каждого текста должна быть задана в свободном формате печати этикетки (форматы F1-F99).

### 5.2-1. Программирование текстового сообщения

|    | ДЕЙСТВИЯ                                                                        | КЛАВИШИ                                                                          | ДИСПЛЕЙ                                     | ПРИМЕЧАНИЯ                 |
|----|---------------------------------------------------------------------------------|----------------------------------------------------------------------------------|---------------------------------------------|----------------------------|
|    |                                                                                 |                                                                                  | Масса Цена Стоимость                        |                            |
| 1. | Войдите в режим<br>программирования.                                            | S →0€ S                                                                          | Программирование PLU<br>Введи # PLU 0       |                            |
| 2. | Войдите в режим<br>программирования<br>текстовых сообщений.                     |                                                                                  | Программ. Текстов<br>Вв. # текста (1~20): 0 |                            |
| 3. | Введите номер<br>текстового<br>сообщения.<br>Например, 1                        | 1 *                                                                              | # Текста 0001<br>Формат 1-й этик F1/14      | * Загорится<br>индикатор S |
| 4. | Выберите формат<br>этикетки,<br>поддерживающий<br>печать текстовых<br>сообщений | СLERK<br>«ли DP<br>»>                                                            | # Текста 0001<br>Формат 1-й этик F1/14      |                            |
|    | Например, F1                                                                    | *                                                                                | Текст # 0001 Р: Клав<br>S1/26/01:           |                            |
| 5. | Введите текст<br>«Упаковано:»<br>См. примечание 1.                              | 22     DP     MG     DP       TERM     DAILY     D     DAILY       S     O     A | Текст # 0001 Р: Клав<br>S1/13/01: Упаковано |                            |
| 6. | Если необходимо<br>Введите текст для<br>второй строки                           | *                                                                                | Текст # 0001 Р: Клав<br>S1/26/02:           | * Загорится<br>индикатор S |
| 7. | Сохраните текстовые<br>данные.                                                  | PLU                                                                              | Программ. Текстов<br>Вв. # текста (1~20): 0 |                            |

**Примечание 1:** Максимальное количество символов зависит от области печати в выбранном формате.

### 5.2-2. Распечатка текстового сообщения

Эта функция используется, чтобы проверить запрограммированные текстовые данные.

Предварительно повторите процедуры 1 и 2 из раздела 5.2-1 Программирование текстового файла

|    | ДЕЙСТВИЯ                                          | КЛАВИШИ | дисплей                  |                             |           | ПРИМЕЧАНИЯ                 |
|----|---------------------------------------------------|---------|--------------------------|-----------------------------|-----------|----------------------------|
|    |                                                   |         | Масса                    | Цена                        | Стоимость |                            |
| 1. | Режим<br>программирования<br>текстового файла.    |         | Программ.<br>Вв. # текст | Текстов<br>а (1~20):        | 0         |                            |
| 2. | Распечатайте 1-й<br>текстовый файл.<br>Введите 1. | 1 →T€   | Программ.<br>Вв. # текст | <u>Текстов</u><br>а (1~20): | 0         | * Загорится S<br>индикатор |
| 3  | Распечатайте все<br>текстовые файлы.              | ÷T€     | Программ.<br>Вв. # текст | <u>Текстов</u><br>а (1~20): | 0         |                            |

Примечание 1: Для печати используют не этикеточный рулон, а чековый; установите в SPEC 262 [PRINT RECEIPT].

### 5.2-3. Удаление текстового файла

Предварительно повторите процедуры 1 и 2 из раздела 3.12а Программирование текстового файла

|    | ДЕЙСТВИЯ                                                          | КЛАВИШИ | ДИСПЛЕЙ                   |                      | ПРИМЕЧАНИЯ |                                                 |
|----|-------------------------------------------------------------------|---------|---------------------------|----------------------|------------|-------------------------------------------------|
|    |                                                                   |         | Масса                     | Цена                 | Стоимость  |                                                 |
| 1. | Введите номер<br>текстового файла для<br>удаления.<br>Например, 8 | 8       | Программ.<br>Вв. # текста | Текстов<br>а (1~20): | 8          | * Загорится S<br>индикатор                      |
| 2. | Удалите 8-й текстовый<br>файл.                                    | -       | Удалить?<br>Нажмите:      | С(Да)                | / Т(Нет)   |                                                 |
| 3. | Подтвердите<br>удаление.                                          | С       | Программ.<br>Вв. # текста | Текстов<br>а (1~20): | : 0        | Нажмите клавишу<br>[➔T] для отмены<br>удаления. |

### 5.3. Программирование Рекламных Сообщений

Рекламные сообщения информируют покупателя о текущих рекламных акциях (распродажи, скидки и т.п.), а также позволяют сделать этикетку более заметной и привлекательной для покупателя (сообщения наподобие «Приятного аппетита!», «Без консервантов» и т.п.). Позиция печати рекламного сообщения задается в SPEC 14 и 15.

### 5.3-1. Программирование рекламного сообщения

|    | ДЕЙСТВИЯ                                                          | КЛАВИШИ                                    | дисплей                                         | ПРИМЕЧАНИЯ                 |
|----|-------------------------------------------------------------------|--------------------------------------------|-------------------------------------------------|----------------------------|
|    |                                                                   |                                            | Масса Цена Стоимость                            |                            |
| 1. | Войдите в режим программирования.                                 | S →0€ S                                    | Программирование PLU<br>Введи # PLU 0           |                            |
| 2. | Войдите в режим<br>программирования<br>рекламного сообщения.      | 6 X                                        | Программ. Рекламы<br>Вв. # (1~64): 0            | * Загорится S<br>индикатор |
| 3. | Введите номер<br>реклам. сообщения.<br>Например, №5               | 5                                          | Реклама # 0005 Р: Клав<br>M3/25/01:             |                            |
| 4. | Введите рекламное<br>сообщение<br>Например,<br>"распродажа!"      | 19     1     20       24H     TERM       Q | Реклама # 0005 Р: Клав<br>M3/18/01: распродажа! |                            |
| 5. | Если необходимо,<br>введите 2-ю строку<br>рекламного<br>сообщения | *                                          | Реклама # 0005 Р: Клав<br>M3/26/02:             | * Загорится S<br>индикатор |
| 6. | Сохраните данные<br>рекламного<br>сообщения.                      | PLU                                        | Программ. Рекламы<br>Вв. # (1~64): 0            |                            |

**Примечание 1:** Максимальное количество символов зависит от области печати в выбранном формате.

### 5.3-2.Печать рекламного сообщения

Эта функция используется, чтобы проверить запрограммированные данные рекламного сообщения.

Предварительно повторите пункты 1 и 2 из раздела 5.3-2.

|    | ДЕЙСТВИЯ                                                        | КЛАВИШИ             | ДИСПЛЕЙ                |                           | ПРИМЕЧАНИЯ |                                                                                    |
|----|-----------------------------------------------------------------|---------------------|------------------------|---------------------------|------------|------------------------------------------------------------------------------------|
|    |                                                                 |                     | Масса                  | Цена                      | Стоимость  |                                                                                    |
| 1. | Войдите в режим<br>программирования<br>рекламного<br>сообщения. |                     | Программ<br>Вв. # (1~6 | <u>. Рекламы</u><br>4): 0 |            | * Загорится<br>индикатор S                                                         |
| 2. | Распечатайте 1-е<br>рекламное<br>сообщение.<br>Например, 1.     | 1 →T€               | Программ<br>Вв. # (1~6 | <u>. Рекламы</u><br>4): 0 |            | * На дисплее<br>появится сообщение<br>"PRINTING", а затем<br>после окончания       |
| 3  | Распечатайте все<br>рекламные<br>сообщения.                     | <b>→</b> T <b>←</b> | Программ<br>Вв. # (1~6 | <u>. Рекламы</u><br>4): 0 |            | печати дисплей<br>вернется в режим<br>программирования<br>рекламного<br>сообщения. |

**Примечание 1**: Для печати используют не этикеточный рулон, а чековый ; в SPEC 262 установите [**PRINT RECEIPT**].

### 5.3-3. Удаление рекламного сообщения

Предварительно повторите процедуры 1 и 2 из раздела 3.13а Программирование рекламного сообщения.

|    | ДЕЙСТВИЯ                                                                 | КЛАВИШИ | ДИСПЛЕЙ                  |                           | ПРИМЕЧАНИЯ |                                                  |
|----|--------------------------------------------------------------------------|---------|--------------------------|---------------------------|------------|--------------------------------------------------|
|    |                                                                          |         | Масса                    | Цена                      | Стоимость  |                                                  |
| 1. | Введите номер<br>рекламного<br>сообщения для<br>удаления.<br>Например, 8 | 8       | _ Программ<br>Вв. # (1∼6 | <u>. Рекламы</u><br>4): 8 |            | * Загорится S<br>индикатор                       |
| 2. | Удалите 8-е<br>рекламное<br>сообщение.                                   | _       | Удалить?<br>Нажмите:     | С(Да)                     | / Т(Нет)   |                                                  |
| 3. | Подтвердите<br>удаление.                                                 | С       | Программ<br>Вв. # (1~6   | <u>. Рекламы</u><br>4): 0 |            | Нажмите клавишу<br>[→T←] для отмены<br>удаления. |

### 5.4. Файл графического логотипа

Логотип представляет собой стилизованную эмблему, торговый знак магазина. Для распечатки логотипа на этикетке, в свободном формате должно быть заранее запрограммировано соответствующее поле (см. программирование свободного формата).

Можно запрограммировать данные 4-х логотипов. Нужный логотип выбирается при помощи назначенной ранее функциональной клавиши. Рисунок логотипа формируется комбинацией точек (128 по горизонтали и 64 по вертикали). Однако, так как данные логотипа на этикетке печатаются в пределах заданной в файле формата этикетки области печати, то реально данные программируются именно исходя из размера области печати. Все стандартные форматы этикетки имеют размер поля печати логотипа 37 точек х 30 точек, в свободном формате размер задается пользователем произвольно.

### 5.4-1. Предварительное программирование данных логотипа

1) Нужно подготовить бумагу, разделенную на сектора с 128 горизонтальными и 64 вертикальными квадратами.

2) Нарисуйте желательный проект логотипа на подготовленной бумаге, заполняя клетки.

Пример: Логотип DIGI для этикетки (37 x 30 точек)

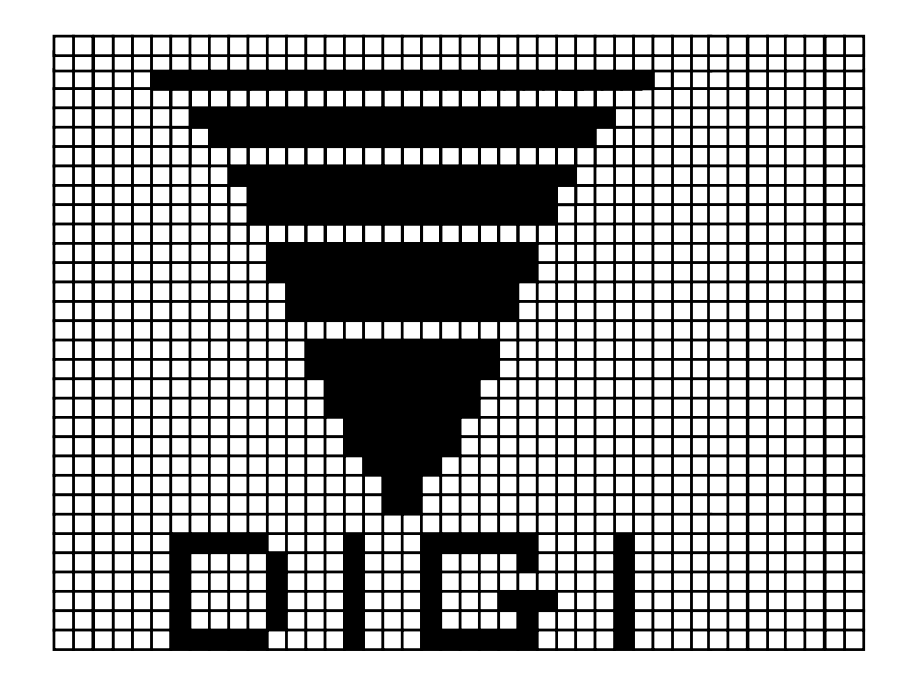

### 5.4-2. Программный дисплей и функциональные клавиши

#### Программный дисплей для установки этикетки

Данное изображение появится на дисплее при входе в режим программирования логотипа.

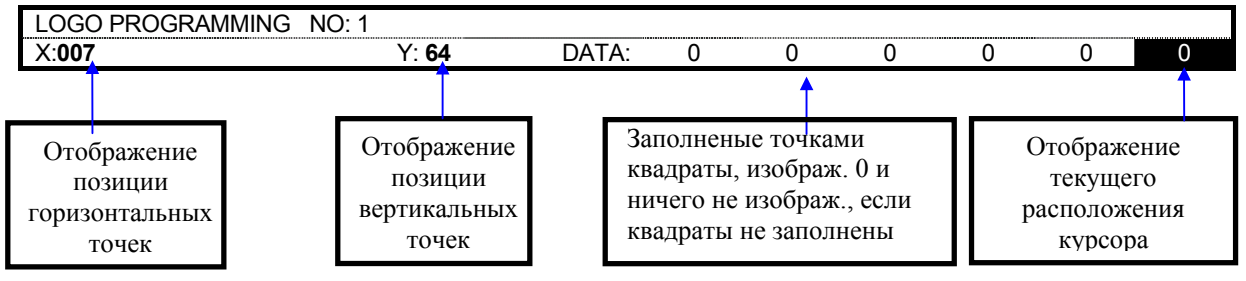

#### Функциональные клавиши для программирования логотипа

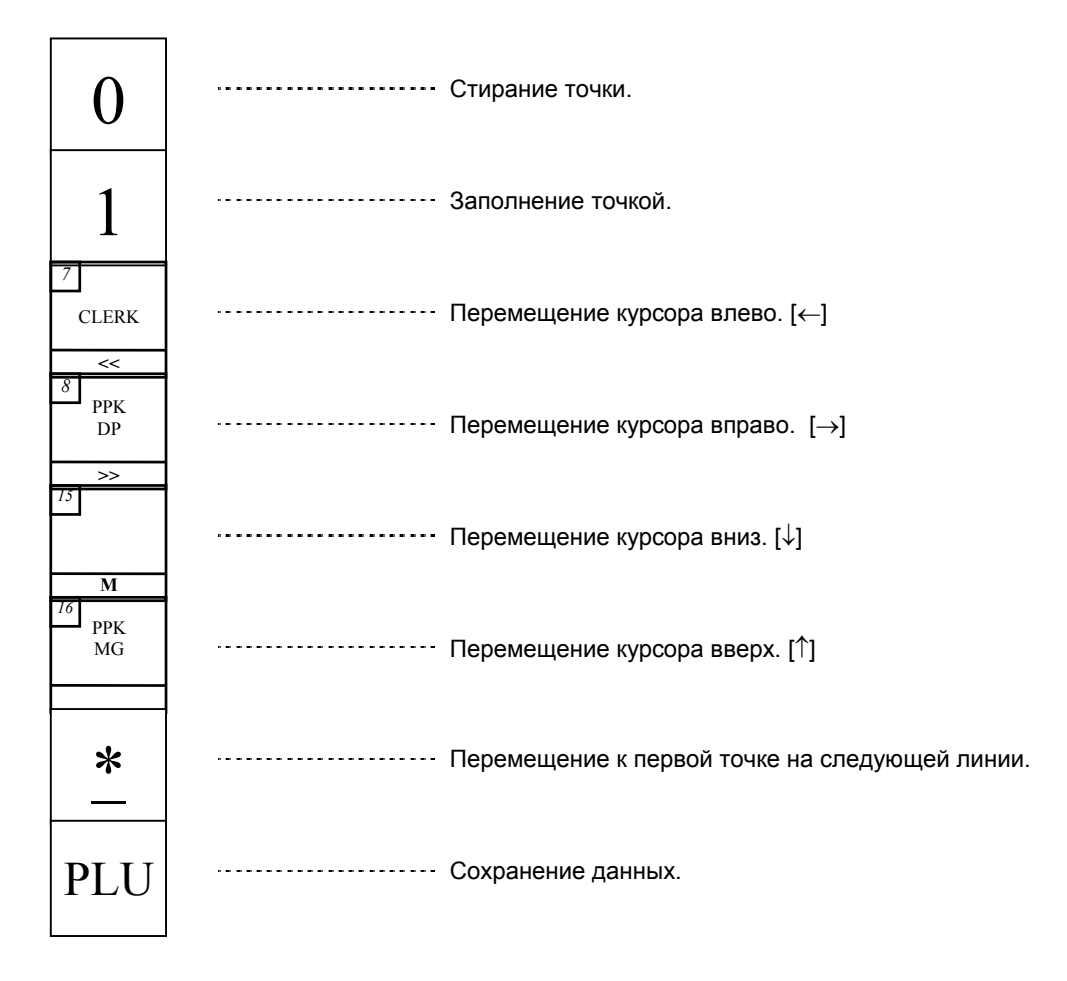

### 5.4-3. Программирование файла логотипа

### Последовательность программирования

- После заполнения квадрата точкой, курсор перемещается к следующему квадрату автоматически.
- © Когда курсор достигает последней по горизонтали точки (128) и Вы нажимаете клавишу [Print], то курсор автоматически перемещается в левый верхний угол следующего ряда.

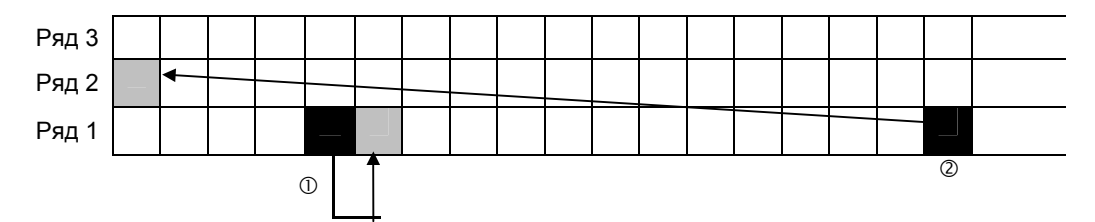

### Для программирования логотипа, воспользуйтесь следующей процедурой:

|    | ДЕЙСТВИЯ                                               | КЛАВИШИ |              |   | диспл                   | ЕЙ                       | ПРИМЕЧАНИЯ |                            |
|----|--------------------------------------------------------|---------|--------------|---|-------------------------|--------------------------|------------|----------------------------|
|    |                                                        |         |              |   | Macca                   | Цена                     | Стоимость  |                            |
|    | Исходное состояние                                     |         |              |   | 0.000                   | 0.00                     | 0.00       | * Загорится R<br>индикатор |
| 1. | Войдите в режим программирования.                      | ß       | <b>→</b> ()← | S | Программи<br>Введи # PL | ирование F<br>_U         | PLU<br>0   |                            |
| 2. | Войдите в режим<br>программирования<br>файла логотипа. | 1       | 7            | X | Программ.<br>Вв. # лого | Логотипов<br>типа (1-4): | 3<br>0     |                            |

| 3.  | Введите номер<br>логотипа. Например,<br>№1.                                      | 1                                       | Программ. Логотипов<br>Вв. # логотипа (1-4): 1        |                                   |
|-----|----------------------------------------------------------------------------------|-----------------------------------------|-------------------------------------------------------|-----------------------------------|
|     |                                                                                  | *                                       | Лог. # 001 Координата<br>Введите X (точки): 0         | * Загорится S<br>индикатор        |
| 4.  | Установите начальную<br>горизонтальную<br>позицию.                               | 7                                       | Лог. # 001 Координата<br>Введите X (точки): 7         |                                   |
|     | Например, X = 7<br>точек.                                                        | *                                       | Лог. # 001 Координата<br>Введите У (точки): 0         |                                   |
| 5.  | Установите начальную<br>вертикальную позицию<br>например, Y = 1точка.            | 1                                       | Лог. # 001 Координата<br>Введите У (точки): 1         |                                   |
|     |                                                                                  | *                                       | LOGO PROGRAMMING NO:1<br>X:007 Y:01 DATA: 0 0 0 0 0 0 |                                   |
| 6.  | Заполните или<br>очистите точками<br>квадрат.                                    | 000000000000000000000000000000000000000 | LOGO PROGRAMMING NO:1<br>X:031 Y:01 DATA: 0 0 0 0 1 0 |                                   |
| 7.  | Переместите курсор в<br>следующую верхнюю<br>линию.                              | *                                       | LOGO PROGRAMMING NO:1<br>X:001 Y:02 DATA: 0 0 0 0 0 0 |                                   |
| 8.  | Переместите курсор.                                                              |                                         | LOGO PROGRAMMING NO:1<br>X:007 Y:02 DATA: 0 0 0 0 0   |                                   |
|     | В случае, когда н                                                                | еобходимо изменить пози                 | цию курсора, требуется следующая п                    | роцедура:                         |
| 9.  | Двигайтесь обратно к<br>входной точке экрана                                     | <b>— —</b>                              | Лог. # 001 Координата<br>Введите X (точки): 1         | * Загорится S<br>индикатор        |
| 10. | Установите начальную<br>горизонт. позицию.<br>X = 7точек.                        | 7                                       | Лог. # 001 Координата<br>Введите X (точки): 7         |                                   |
|     |                                                                                  | *                                       | Лог. # 001 Координата<br>Введите У (точки): 2         | <u>* Загорится S</u><br>индикатор |
| 11. | Установите начальную<br>вертик. Позицию.<br>Y = No Change (2)<br>(без изменений) | *                                       | LOGO PROGRAMMING NO:1<br>X:007 Y:02 DATA: 0 0 0 0 0 0 |                                   |
| 12. | Сохраните данные.                                                                | PLU                                     | Программ. Логотипов<br>Вв. # логотипа (1-4): 0        |                                   |

**5.4-4. Удаление файла логотипа** Предварительно повторите процедуры 1 и 2 раздела 5.4-3 «Программирование файла логотипа»

|    | ДЕЙСТВИЯ                                            | КЛАВИШИ | ЛАВИШИ ДИСПЛЕЙ          |                                 | ПРИМЕЧАНИЯ |                            |
|----|-----------------------------------------------------|---------|-------------------------|---------------------------------|------------|----------------------------|
|    |                                                     |         | Масса                   | Цена                            | Стоимость  |                            |
|    | Режим<br>программирования<br>этикетки.              |         | Программ.<br>Вв. # лого | Логотипов<br>типа (1-4):        | 3 0        |                            |
| 1. | Введите номер<br>логотипа для<br>удаления. Номер 1. | 1       | Программ.<br>Вв. # лого | <u>Логотипов</u><br>типа (1-4): | 3 1        | * Загорится S<br>индикатор |

| 2. | Удалите данные.          | _ | Удалить?<br>Нажмите: С(Да) / Т(Нет)            |                                                      |
|----|--------------------------|---|------------------------------------------------|------------------------------------------------------|
| 3. | Подтвердите<br>удаление. | С | Программ. Логотипов<br>Вв. # логотипа (1-4): 0 | * Для отказа от<br>удаления нажмите<br>клавишу [→T←] |

### 5.5. Программирование названия магазина

Заданные по умолчанию данные могут быть установлены в спецификации пользователя. Название магазина напечатается на этикетке в режиме REG согласно входному номеру названия магазина в SPEC46 и на чеке, введя номер названия магазина в SPEC47. Позиция печати зависит от формата печати этикетки. Имя магазина не будет напечатано, если не имеется никакой области печати в выбранном формате печати. Возможность печати может быть запрещена установкой данных в SPEC26 (NO PRINT).

|    | ДЕЙСТВИЯ                                                            | КЛАВИШИ                                                                                 | ДИСПЛЕЙ                                        | ПРИМЕЧАНИЯ                                                                   |
|----|---------------------------------------------------------------------|-----------------------------------------------------------------------------------------|------------------------------------------------|------------------------------------------------------------------------------|
|    |                                                                     |                                                                                         | Масса Цена Стоимость                           |                                                                              |
| 1. | Войдите в режим<br>программирования.                                | \$ →0€ \$                                                                               | Программирование PLU<br>Введи # PLU 0          |                                                                              |
| 2. | Выберите режим<br>программирования<br>названия магазина.            | 5 X                                                                                     | Программ. Магазинов<br>Вв # Магазина (1~32): 0 | <u>* Загорится S</u><br><u>индикатор</u>                                     |
| 3. | Введите номер<br>магазина.<br>Например, №1                          | 1                                                                                       | Магазин #0001 Р:Клав<br>S4/47/01:              |                                                                              |
| 4. | Введите 1-ю строку<br>названия магазина<br>Например, ТРИ<br>ПЕСКАРЯ | 21     19     11       ST     DP     MONTH       R     P     I       31     SPACE     I | Магазин #0001 Р:Клав<br>S4/27/01: Три пескаря  | * Введите название<br>магазина<br>(процедура<br>аналогична вводу<br>товара). |
|    |                                                                     | *                                                                                       | Магазин #0001 Р:Клав<br>S4/47/02:              | <u>* Загорится S</u><br><u>индикатор</u>                                     |
| 5. | Сохраните название магазина.                                        | PLU                                                                                     | Программ. Магазинов<br>Вв. # (1~32): 0         |                                                                              |

### 5.5-1. Программирование названия магазина

### 5.5-2. Печать названия магазина

Эта функция используется, чтобы проверить данные названия магазина.

Предварительно повторите процедуры 1 и 2 из раздела 5.5-1. Программирование названия магазина

|    | ДЕЙСТВИЯ                                         | КЛАВИШИ       |                          | ДИСПЛЕЙ                |               | ПРИМЕЧАНИЯ                                                |
|----|--------------------------------------------------|---------------|--------------------------|------------------------|---------------|-----------------------------------------------------------|
|    |                                                  |               | Масса                    | Цена                   | Стоимость     |                                                           |
| 1. | Режим программи-<br>рования названия<br>магазина |               | Программ.<br>Вв. # (1~32 | <u>Магазино</u><br>2): | <u>в</u><br>О | <u>* Загорится S</u><br>индикатор                         |
| 2. | Распечатайте название<br>1-го магазина           | 1 <b>→</b> T€ | Программ.<br>Вв. # (1~32 | <u>Магазино</u><br>2): | <u>в</u><br>0 | * На дисплее<br>появится сообщение<br>"PRINTING", а затем |

| 3 | Распечатайте<br>названия всех | ۰T۴ | SHOP NAME PROGRAMMING |   | после окончания<br>печати дисплей   |
|---|-------------------------------|-----|-----------------------|---|-------------------------------------|
|   | магазинов.                    |     | ВВЕДИТЕ SHOP #(1~32): | 0 | вернется в режим                    |
|   |                               |     |                       |   | программирования названия магазина. |

**Примечание 1**: Для печати используют не этикеточный рулон, а чековый рулон и в SPEC 262 установите [**PRINT RECEIPT**].

#### 5.5-3. Удаление названия магазина

Предварительно повторите процедуры 1 и 2 из раздела 5.5-1. Программирование названия магазина

|    | ДЕЙСТВИЯ                               | КЛАВИШИ |                              | диспл         | ПРИМЕЧАНИЯ |                                                  |
|----|----------------------------------------|---------|------------------------------|---------------|------------|--------------------------------------------------|
|    |                                        |         | Масса                        | Цена          | Стоимость  |                                                  |
| 1. | Введите номер<br>магазина.<br>Вв) N 2. | 2       | Программ. М<br>Вв. # (1~32): | Лагазино<br>: | в<br>2     |                                                  |
| 2. | Удалите название 2-го<br>магазина      | _       | Удалить?<br>Нажмите:         | С(Да)         | / Т(Нет)   | <u>* Загорится S</u><br><u>индикатор</u>         |
| 3. | Подтвердите<br>удаление                | С       | Программ. М<br>Вв. # (1~32): | Лагазинс<br>: | в<br>2     | Нажмите клавишу<br>[→T←] для отмены<br>удаления. |

### 5.6. Файл специального сообщения.

Специальное сообщение - это коммерческое сообщение на этикетке типа "Скидка 15%" или "Поздравляем с Рождеством", которое может быть назначено каждой ячейке PLU. Свободные форматы (F1-F99) поддерживают печать специального сообщения. Специальные сообщения не могут распечататься на этикетках форматов: S, A, B, C и T1-T12, так как эти форматы не имеют области печати спецсообщения.

### 5.6-1. Программирование специального сообщения

| ДЕЙСТВИЯ КЛАВИШИ |                                                                                |                                     | ДИСПЛЕЙ                                                       | ПРИМЕЧАНИЯ                               |
|------------------|--------------------------------------------------------------------------------|-------------------------------------|---------------------------------------------------------------|------------------------------------------|
|                  |                                                                                |                                     | Масса Цена Стоимость                                          |                                          |
| 1.               | Войдите в режим программирования.                                              | 5 →0€ 5                             | Программирование PLU<br>Введи # PLU 0                         |                                          |
| 2.               | Войдите в режим<br>программирования<br>специал. сообщения.                     | 9 X                                 | Прогр. Спец. Сообщений<br>Вв. # сп. сооб. (1~16): 0           |                                          |
| 3.               | Введите номер спец.<br>сообщения<br>Например,№ 4                               | 4                                   | #Спец.сооб. 0004<br>Формат 1-й этик Ум./ Т8                   | <u>* Загорится S</u><br><u>индикатор</u> |
| 4.               | Выберите формат<br>этикетки доступный<br>для спец. сообщения.                  | 7<br>CLERK<br>                      | #Спец.сооб. 0004<br>Формат 1-й этик F1/14                     |                                          |
|                  | Например, F1                                                                   | *                                   | Спец. сообщ. #0004 Р: Клав.<br>S3/26/01:                      |                                          |
| 5.               | Введите спец.<br>сообщение<br>"Подавать<br>охлажденным"<br>* См. примечание 1. | 18     17     5       O     N     E | Спец. сообщ. #0004 Р: Клав.<br>S3/14/01: Подавать охлажденным |                                          |

| 6. | Если необходимо,<br>Введите специальное<br>сообщение для 2-й<br>строки | *   | Спец. сообщ. #0004 Р: Клав.<br>S3/26/02:            | <u>* Загорится S</u><br><u>индикатор</u> |
|----|------------------------------------------------------------------------|-----|-----------------------------------------------------|------------------------------------------|
| 7. | Сохраните<br>специальное<br>сообщение.                                 | PLU | Прогр. Спец. Сообщений<br>Вв. # сп. сооб. (1~16): 0 |                                          |

**Примечание 1:** Максимальное количество символов зависит от размеров области печати в выбранном формате.

### 5.6-2. Печать специального сообщения

Эта функция используется, чтобы проверить программируемые данные спец. сообщения.

Предварительно повторите процедуры 1 и 2 из раздела 5.6-1.

|    | ДЕЙСТВИЯ                                                      | КЛАВИШИ     | ДИСПЛЕЙ                    |                           | ПРИМЕЧАНИЯ   |                                                                                      |
|----|---------------------------------------------------------------|-------------|----------------------------|---------------------------|--------------|--------------------------------------------------------------------------------------|
|    |                                                               |             | Масса                      | Цена                      | Стоимость    |                                                                                      |
| 1. | Режим<br>программирования<br>спец. сообщения.                 |             | Прогр. Спе<br>Вв. # сп. со | ец. Сообще<br>роб. (1~16) | ений<br>): О | <u>* Загорится S</u><br>индикатор                                                    |
| 2. | Распечатайте 1-е<br>специальное<br>сообщение.<br>Например, 1. | _1 →T€      | Прогр. Спе<br>Вв. # сп. со | ец. Сообще<br>роб. (1~16) | ений<br>): 1 | * На дисплее<br>появится сообщение<br>"PRINTING", а затем<br>после окончания         |
| 3  | Распечатайте все<br>специальные<br>сообщения.                 | <b>→</b> T€ | Прогр. Спе<br>Вв. # сп. со | ец. Сообще<br>роб. (1~16) | ений<br>): О | печати дисплей<br>вернется в режим<br>программирования<br>специального<br>сообщения. |

**Примечание 1**: Для печати используют не этикеточный рулон, а чековый рулон и в SPEC 262 установите [**PRINT RECEIPT**].

### 5.6-3. Удаление специального сообщения

Предварительно повторите процедуры 1 и 2 из раздела 5.6-1. «Программирование специального сообщения».

|    | ДЕЙСТВИЯ                                                                   | КЛАВИШИ | ДИСПЛЕЙ                    |                          |              | ПРИМЕЧАНИЯ                                       |
|----|----------------------------------------------------------------------------|---------|----------------------------|--------------------------|--------------|--------------------------------------------------|
|    |                                                                            |         | Масса                      | Цена                     | Стоимость    |                                                  |
| 1. | Введите номер спец.<br>сообщения, которое<br>необходимо удалить.<br>Вв) 2. | 2       | Прогр. Спе<br>Вв. # сп. сс | ч. Сообще<br>роб. (1~16) | ений<br>:: 2 | <u>* Загорится S</u><br><u>индикатор</u>         |
| 2. | Удалите специальное<br>сообщение.                                          |         | Удалить?<br>Нажмите:       | С(Да)                    | / Т(Нет)     |                                                  |
| 3. | Подтвердите<br>удаление.                                                   | С       | Прогр. Спе<br>Вв. # сп. сс | ц. Сообще<br>юб. (1~16)  | ений<br>: О  | Нажмите клавишу<br>[→T≮] для отмены<br>удаления. |

### 5.7. Место производства.

Место производства может использоваться, для указания страны-изготовителя. Место производства не будет печататься, если нет соответствующей области печати в выбранном формате этикетки. Запретить печать, места производства, можно, установив БИТ 2 в 1 в SPEC66.

### 5.7-1. Программирование места производства

|    | ДЕЙСТВИЯ                                                                          | КЛАВИШИ                                                | ДИСПЛЕЙ                                              | ПРИМЕЧАНИЯ                               |
|----|-----------------------------------------------------------------------------------|--------------------------------------------------------|------------------------------------------------------|------------------------------------------|
|    |                                                                                   |                                                        | Масса Цена Стоимость                                 |                                          |
|    | Войдите в<br>режим<br>программирования                                            | ର →0€ ର                                                | Программирование PLU<br>Введи # PLU (1-4): 0         |                                          |
| 1. | Войдите в режим<br>программирования<br>файла места<br>производства.               | 1 5 X                                                  | Программ.Места<br>Вв. # места 0                      |                                          |
| 2. | Введите номер<br>изготовителя.<br>Например, 1.                                    | 1                                                      | Программ.Места<br>Вв. # места 1                      | <u>* Загорится S</u><br><u>индикатор</u> |
|    |                                                                                   | *                                                      | Место # 0001<br>Формат 1-й этик : Ум./Т8             |                                          |
| 3. | Выберите номер<br>формата доступный<br>для файла                                  | 7         СLERК         или         8           <<     | Место # 0001<br>Формат 1-й этик : F1/14              |                                          |
|    | Места производства<br>Например, F1<br>* См. примечание 1.                         | *                                                      | Место # 001 Формат дисп<br>(Норм.: 0 / Инверс.: 1) 0 |                                          |
| 4. | Выберите обычную<br>или перевернутую<br>печать. Например,<br>Normal. (обычная)    | *                                                      | Место # 001 Р:Клав.<br>M3/26/01:                     |                                          |
| 5. | Введите место<br>изготовления для 1-й<br>строки.<br>Например, Сделано в<br>России | $ \begin{array}{c ccccccccccccccccccccccccccccccccccc$ | Место # 001 Р:Клав.<br>M3/ 9/01: В России            |                                          |
| 6. | Сохраните данные изготовителя.                                                    | PLU                                                    | Программ. Места<br>Вв.# места 0                      |                                          |

Предварительно повторите процедуры 1 и 2 раздела Программирование файла логотипа

Примечание 1: Формат этикетки вы можете ввести с цифровой клавиатуры.

Примечание 2: До 100 файлов может быть использовано для изготовителя.

### 5.7-2. Печать места производства.

Эта функция позволяет проверить программируемые данные изготовителя.

|    | ДЕЙСТВИЯ                                                                 | КЛАВИШИ     | ДИСПЛЕЙ                 |                   |           | ПРИМЕЧАНИЯ                                                                   |
|----|--------------------------------------------------------------------------|-------------|-------------------------|-------------------|-----------|------------------------------------------------------------------------------|
|    |                                                                          |             | Масса                   | Цена              | Стоимость |                                                                              |
|    | Режим<br>программирования<br>файла места<br>прроизводства.               |             | Программ.<br>Вв.# места | <u>Места</u><br>а | 0         | <u>* Загорится S</u><br><u>индикатор</u>                                     |
| 1. | Распечатайте данные<br>1-го файла места<br>производства.<br>Например, 1. | 1 →T€       | Программ.<br>Вв.# места | Места<br>а        | 0         | * На дисплее при<br>распечатывании<br>появится сообщение<br>"Печать", а      |
| 2. | Распечатайте все<br>файлы изготовителя.                                  | <b>→</b> T€ | Программ.<br>Вв.# места | <u>Места</u><br>а | 0         | затем дисплей<br>вернется в режим<br>программирования<br>файла изготовителя. |

**Примечание 1**: Для печати используют не этикеточный рулон, а чековый рулон и в SPEC 262 установите [**PRINT RECEIPT**].

### 5.7-3. Удаление файла места производства.

|    | ДЕЙСТВИЯ                                                  | КЛАВИШИ |                         | диспл      | ЕЙ        | ПРИМЕЧАНИЯ                                       |
|----|-----------------------------------------------------------|---------|-------------------------|------------|-----------|--------------------------------------------------|
|    |                                                           |         | Масса                   | Цена       | Стоимость |                                                  |
|    | Режим<br>программирования<br>файла изготовителя.          |         | Программ.<br>Вв.# места | Места<br>а | 0         |                                                  |
| 1. | Введите номер файла<br>места производства<br>Например, 2. | 2       | Программ.<br>Вв.# места | Места<br>а | 2         | <u>* Загорится S</u><br><u>индикатор</u>         |
| 2. | Удалите данные.                                           | -       | Удалить?<br>Нажмите:    | С (Да)     | / Т (Нет) |                                                  |
| 3. | Подтвердите удаление.                                     | С       | Программ.<br>Вв.# места | Места      | 0         | Нажмите клавишу<br>[→T←] для отмены<br>удаления. |

Продолжение процедуры 1 раздела 5.7-3. Программирование файла изготовителя

**Примечание 1:** Если файл изготовителя связан с PLU, то он не может быть удален.

### 5.8. Файл продавца.

Продавец - это оператор SM-300. Вы можете назначить имя оператора (продавца) клавишами от +A ~ +D.

### 5.8-1. Программирование файла продавца

|    | ДЕЙСТВИЯ                                                                                                    | КЛАВИШИ | ДИСПЛЕЙ                                 | ПРИМЕЧАНИЯ                               |
|----|----------------------------------------------------------------------------------------------------|---------|-----------------------------------------|------------------------------------------|
|    |                                                                                                    |         | Масса Цена Стоимость                    |                                          |
| 1. | Войдите в режим программирования.                                                                                 | S →0€ S | Программирование PLU<br>Введи # PLU 0   |                                          |
| 2. | Войдите в режим<br>программирования<br>файла продавца.                                                            | 7 X     | Программ.# Продавца<br>Вв. # Продавца 0 |                                          |
| 3. | Выберите клавишу<br>продавца для назначе-<br>ния ей имени продавца<br>Например, клавиша<br>+А<br>См. примечание 1 | +A      | # Прод. 9995 Р: КЕҮ<br>Знак 1:          | <u>* Загорится S</u><br><u>индикатор</u> |
| 4. | Введите имя<br>продавца.<br>Например, "ИВАНОВ"<br>* См. примечание 2.                                             |         | # Прод. 9995 Р: КЕҮ<br>Знак 7: ИВАНОВ   |                                          |
| 5. | Сохраните имя<br>продавца "ИВАНОВ" в<br>клавишу +А.                                                               | PLU     | Программ.# Продавца<br>Вв. # Продавца 0 |                                          |

Примечание 1: Введите номер продавца и нажмите клавишу [\*].

Примечание 2: Имя продавца не должно превышать 16 символов.

**Примечание 3:** Имя продавца можно удалить только при сбросе памяти или при удалении файлов.

### 5.8-2. Печать файла продавца

Эта функция используется, чтобы проверить программируемые данные продавца. Предварительно повторите процедуры 1 и 2 из раздела 5.8-2. Программирование файла продавца

|    | ДЕЙСТВИЯ                                     | K | ЛАВИШИ      | дисплей                 |                    |           | ПРИМЕЧАНИЯ                                                                                  |  |
|----|----------------------------------------------|---|-------------|-------------------------|--------------------|-----------|---------------------------------------------------------------------------------------------|--|
|    |                                              |   |             | Масса                   | Цена               | Стоимость |                                                                                             |  |
| 1. | Режим<br>программирования<br>файла продавца. |   |             | Программ.<br>Вв. # Прод | # Продавц<br>цавца | а<br>0    | <u>* Загорится S</u><br>индикатор                                                           |  |
| 2. | Распечатайте данные<br>1-го продавца.        | 1 | <b>→</b> T€ | Программ.<br>Вв. # Прод | # Продавц<br>цавца | ja<br>O   | * На дисплее<br>появится сообщение<br>"PRINTING", а затем<br>поспе окончания                |  |
| 3  | Распечатайте данные<br>всех продавцов.       |   | <b>→</b> T€ | Программ.<br>Вв. # Прод | # Продавц<br>цавца | ja<br>0   | после окончания<br>печати дисплей<br>вернется в режим<br>программирования<br>файпа продавца |  |

**Примечание 1**: Для печати используют не этикеточный рулон, а чековый рулон и в SPEC 262 установите [**PRINT RECEIPT**].

### 5.9. Программирование даты и времени

Встроенные часы автоматически начинают работать, после того, как Вы их установите.

Дата ( день / месяц / год ) ----- по 2 цифры для каждой части Время ----- 4 цифры

Формат даты зависит от установок в SPEC17. Формат времени зависит от установок в SPEC 233.

|    | ДЕЙСТВИЯ КЛАВИШИ                                                   |                           | ДИСПЛЕЙ                                     | ПРИМЕЧАНИЯ    |
|----|--------------------------------------------------------------------|---------------------------|---------------------------------------------|---------------|
|    |                                                                    |                           | Масса Цена Стоимость                        |               |
| 1. | Войдите в режим программирования.                                  | <b>€</b> 3 →0€ <b>€</b> 3 | ПрограммированиеPLU<br>Введи # PLU 0        |               |
| 2. | Войдите в режим<br>программирования<br>даты.                       | 8 X                       | Ввод даты: 01-02-01<br>В формате DD-MM-YY   |               |
| 3. | Введите дату.<br>Например, 01/03/01<br>(1-е марта 2001 года)       | 0 1 0                     | Ввод даты: 01-03-01                         |               |
|    |                                                                    | 3 0 1                     | В формате DD-MM-YY                          | * Saronutra S |
| 4. | Сохраните дату и<br>войдите в режим<br>программирования<br>времени | *                         | Ввод времени : 11:14<br>Нажмите клавишу PLU | индикатор     |
| 5. | Введите время.<br>Вв) 13:14                                        |                           | Ввод времени : 13:14                        |               |
|    |                                                                    | 4                         | пажмите клавишу РСО                         |               |
| 6. | Сохраните дату и<br>время.                                         | PLU                       | Ввод даты: 01-03-01<br>В формате DD-MM-YY   |               |

# Глава 6. Режим пакетных заданий.

Этот режим используется для распечатки установленного количества этикеток необходимого PLU.

### 6.1. Программирование пакетных заданий

Предварительно повторите процедуры 1 и 2 раздела 5.4-3 Программирование файла логотипа

|    | ДЕЙСТВИЯ КЛАВИШИ                                                                        |   | ДИСПЛЕЙ |   | ПРИМЕЧАНИЯ                   |                            |                |                                                                                                    |
|----|-----------------------------------------------------------------------------------------|---|---------|---|------------------------------|----------------------------|----------------|----------------------------------------------------------------------------------------------------|
|    |                                                                                         |   |         |   | Масса                        | Цена                       | Стоимость      |                                                                                                    |
|    | Исходное состояние:<br>Режим<br>программирования.                                       |   |         |   | Программир<br>Введи # PLU    | ованиеР<br>I               | LU<br>0        | * Загорится S<br>индикатор                                                                                   |
| 1. | Войдите в режим<br>установки количества<br>распечатывающихся<br>этикеток нужного PLU    | 3 | 3       | X | Печать зада<br>(Да - 1 / Нет | ний<br>- 0):               | 0              |                                                                                                    |
| 2. | Выберите распечатку<br>количества PLU<br>последовательно.                               |   | 1       |   | Печать зада<br>(Да - 1 / Нет | ний<br>- 0):               | 1              | 0 - распечатка без<br>остановки.<br>1 - распечатка по                                                        |
|    | Например, 1                                                                             |   | *       |   | # Задания<br>Введите:        |                            | 0              | очереди, нажимая на<br>клавишу [*].                                                                          |
| 3. | Введите номер<br>пакетного задания.<br>Например, 1                                      |   | 1       |   | # Задания<br>Введите:        |                            | 1              |                                                                                                    |
|    |                                                                                         |   | *       |   | # Задания<br>PLU #           | 0 *                        | 01<br>* След.  |                                                                                                    |
| 4. | Введите номер PLU<br>для данного пакетного<br>задания.<br>Например, 10.                 | 1 | 0       |   | # Задания<br>PLU #           | 10                         | 01<br>* След.  | * Загорится S<br>индикатор                                                                                   |
|    | *[Р8] для перехода к<br>след. Пункту, а [Р7]<br>для возвращения к<br>предыдущему пункту |   | *       |   | Выбор кол-в<br>Предыд. <<    | <u>а печ.:</u><br>, >>C    | 0<br>След      |                                                                                                    |
| 5. | Введите количество<br>этикеток для печати<br>данных уст. № PLU.                         | 1 | 0       |   | Выбор кол-в<br>Предыд. <<    | а печ.:<br>, >>C           | 0<br>След      |                                                                                                    |
|    | Например, 10.                                                                           |   | *       |   | Изм. Стоим<br>ПРЕДЫД. <<     | <u>в PLU</u><br><   ,   >> | 0.00<br>СЛЕД.  | * Процедура изменени<br>значения стоимости<br>данного PLU будет<br>пропущена, если в<br>SPEC 42 установлен 1 |
| 6. | Введите необходимое<br>значение стоимости.<br>Например, \$1.00                          | 1 | 0       | 0 | Изм. Стоим<br>ПРЕДЫД. <<     | <u>в PLU</u><br>с, >>      | 10.00<br>СЛЕД. |                                                                                                    |
|    |                                                                                         |   | *       |   | РЕКЛАМА F<br>ПРЕДЫД. <<      | PLU: 0<br>< , >>           | СЛЕД.          | * Загорится S                                                                                                |
| 7. | Установите №<br>рекламного<br>сообщения.<br>Например, 1                                 |   | 1       |   | РЕКЛАМА F<br>ПРЕДЫД. <<      | <u>PLU: 1</u><br>; >>      | СЛЕД.          | индикатор                                                                                                    |
|    | <ul> <li>См. Примечание</li> <li>1.</li> </ul>                                          |   | *       |   | МАГАЗИН  <br>ПРЕДЫД. <<      | <u>&gt;LU:</u><br>< , >>   | 0<br>СЛЕД.     |                                                                                                    |

| 8. | Введите номер<br>названия магазина.<br>Например, 1<br>*См. примечание 2 | 8<br>PPK<br>DP<br>>> | МАГАЗИН PLU: 1<br>ПРЕДЫД. << , >> СЛЕД. | * 0 - не печатать<br>название магазина<br>для данного пакетного<br>задания |
|----|-------------------------------------------------------------------------|----------------------|-----------------------------------------|----------------------------------------------------------------------------|
| 9. | Сохраните данные.                                                       | PLU                  | Печать заданий<br>(Да - 1 / Нет - 0): 0 | <u>* Загорится S</u><br><u>индикатор</u>                                   |

**Примечание 1:** При вводе номера рекламного сообщения, нужно, чтобы были установлены данные рекламного сообщения.

Примечание 2: При вводе номера назв. магазина, необходимо, чтобы название магазина было установлено заранее.

### 6.2. Печать пакетных заданий

Эта функция используется, чтобы проверить установленные пакетные задания.

|    | ДЕЙСТВИЯ КЛАВИШИ                                 |                | ДИСПЛЕЙ                                 | ПРИМЕЧАНИЯ                        |
|----|--------------------------------------------------|----------------|-----------------------------------------|-----------------------------------|
|    |                                                  |                | Масса Цена Стоимость                    |                                   |
| 1. | Режим<br>программирования<br>пакетных заданий    |                | Печать заданий<br>(Да - 1 / Нет - 0): 0 | <u>* Загорится S</u><br>индикатор |
| 2. | Распечатайте данные<br>1-го пакетного задания.   | <u>*</u> 1 →T€ | # задания<br>Введите: 1                 |                                   |
| 3. | Распечатайте данные<br>всех пакетных<br>заданий. | ۶Ţ€            | Печать заданий<br>(Да - 1 / Нет - 0): 0 |                                   |

Примечание 1: Для распечатки данных используйте чековую бумагу, а не рулон с этикетками.

### 6.3. Удаление пакетных заданий

| ДЕЙСТВИЯ КЛАВИШ |                                                    | КЛАВИШИ    |                            | диспл             | ПРИМЕЧАНИЯ |                                                  |
|-----------------|----------------------------------------------------|------------|----------------------------|-------------------|------------|--------------------------------------------------|
|                 |                                                    |            | Масса                      | Цена              | Стоимость  |                                                  |
| 1.              | Режим<br>программирования<br>пакетных заданий      |            | Печать зад<br>(Да - 1 / Не | цаний<br>ет - 0): | 0          | <u>* Загорится S</u><br>индикатор                |
| 2.              | Введите номер<br>удаляемого пакетного<br>задания.  | <u>*</u> 1 | # задания<br>Введите:      |                   | 1          |                                                  |
| 3.              | Удалите данные.                                    |            | Удалить?<br>Нажмите:       | С (Да)            | / Т (Нет)  |                                                  |
| 4.              | Подтвердите<br>удаление 1-го<br>пакетного задания. | С          | # задания<br>Введите:      |                   | 1          | Нажмите клавишу<br>[→T←] для<br>отмены удаления. |

## Глава 7. Назначение клавиш

Программируемые клавиши весов (левый блок клавиш), могут быть использованы для быстрого вызова ячеек PLU или назначения пользовательских функций (см. Руководство пользователя, Главу 7). В разделе 7.1. описывается назначение клавиш быстрого вызова PLU, в разделе 7.2. – функциональных клавиш.

### 7.1. Назначение PLU

Любой ячейке PLU может быть назначена клавиша быстрого вызова. Поскольку количество программируемых клавиш ограничено, клавиши быстрого вызова следует назначать только наиболее часто используемым PLU.

| ДЕЙСТВИЯ                                                                            | КЛАВИШИ               |                                              | диспл                 | ЕЙ                | ПРИМЕЧАНИЯ                                                                                    |
|-------------------------------------------------------------------------------------|-----------------------|----------------------------------------------|-----------------------|-------------------|-----------------------------------------------------------------------------------------------|
|                                                                                     |                       | Масса                                        | Цена                  | Стоимость         |                                                                                               |
| <ol> <li>Войдите в режим</li> <li>программирования.</li> </ol>                      | ଓ →0€ ଓ               | Программи<br>Введи # Pl                      | ірование Р<br>₋U      | PLU<br>0          | <u>* Загорится S</u>                                                                          |
| <ol> <li>Войдите в режим</li> <li>назначения клавиши<br/>быстрого вызова</li> </ol> | 4 X                   | Назначение PLU # 0<br>Функциональной клавише |                       |                   | <u>индикатор</u>                                                                              |
| <ul> <li>3 Назначьте клавише</li> <li>. №1 данные PLU №10</li> </ul>                | 1 0                   | Назначени<br>Функциона                       | е PLU #<br>льной клав | <u>10</u><br>више | * Если необходимо<br>назначить клавишам<br>данные других PLU, то<br>повторите процедуру<br>3. |
|                                                                                     | 1<br>MG<br>DAILY<br>A | Назначени<br>Функциона                       | е PLU #<br>льной клав | О                 | -                                                                                             |

Примечание 1: Клавиши не могут быть назначены не существующим номерам PLU.

**Примечание 2**: Для того, чтобы удалить данные PLU назначенной клавиши, нажмите клавишу [-] после ввода номер PLU.

## 7.2. Назначение функциональных клавиш

### 7.2-1. Список назначаемых функций

Назначая функциональные клавиши, функции могут использоваться при нажатии этих назначенных клавиш.

| N⁰ | Дисплей                                          | Функция                                            | Примечания                                                                                                    |  |  |
|----|--------------------------------------------------|----------------------------------------------------|----------------------------------------------------------------------------------------------------|--|--|
| 0  | Освободить клав.                                 | Функция очистки                                    | Сброс назначенной функциональной клавиши                                                                                                    |  |  |
| 1  | Реклама                                          | Функция рекламы<br>(сообщения)                     | Печать рекламного сообщения наряду с именем товара на<br>этикетке в ручном или расфасовочном режиме.<br>В SPEC67 установите - активизировать (ENABLE).                                                         |  |  |
| 2  | Скидка стоимости                                 | Функция постоянной<br>скидки итоговой<br>стоимости | Установите значение скидки из общей стоимости в ручном<br>или расфасовочном режиме (в SPEC68 установите<br>ENABLE) <i>Общая стоимость - Значение скидки</i>                                                    |  |  |
| 3  | Скидка стоим. в %                                | Скидка в % от<br>общей стоимости                   | Установите процентное значение скидки от общей<br>стоимости в ручном или расфасовочном режиме (в<br>SPEC69 установите ENABLE и в SPEC653 установите<br>ALLOW).<br>Общая стоимость - Общая стоимость х Скидка % |  |  |
| 4  | Скидка цены за Кг                                | Фиксированная<br>скидка цены<br>за единицу         | Установите значение скидки из цены за единицу в ручном<br>или расфасовочном режиме (в SPEC70 установите<br>ENABLE)                                                                                             |  |  |
| 5  | Скидка цены за Кг в % Скидка в % цены за единицу |                                                    | Установите процентное значение скиоки<br>единицу в ручном или расфасовочном режиме. (в SPEC71<br>установите ENABLE)<br>Общая стоимость - Общая стоимость х Скидка %                                            |  |  |
| 6  | Дата упаковки                                    | Дата упаковки                                      | Измените дату упаковки на этикетке в ручном или расфасовочном режиме. (в SPEC72 установите ENABLE и для ручного режима в SPEC654 установите ALLOW).                                                            |  |  |
|    |                                                  |                                                    | Дата упаковки = Фактическая дата + Введенные дни                                                                                                    |  |  |
| 7  | - Дата упаковки                                  | Дата упаковки                                      | Измените дату упаковки на этикетке в ручном или<br>расфасовочном режиме. (в SPEC73 установите ENABLE и<br>для ручного режима в SPEC654 установите ALLOW).                                                      |  |  |
|    |                                                  |                                                    | <u> Дата упаковки = Фактическая дата - Введенные дни</u>                                                                                                    |  |  |
| 8  | Дата продажи                                     | Дата продажи                                       | Выберите дату продажи на этикетке в ручном или<br>расфасовочном режиме. (в SPEC74 установите ENABLE)<br>Дата продажи = Фактическая дата + Вееденные дни                                                        |  |  |
| 9  | Символ количества                                | Установка единиц<br>измерения                      | Выберите единицу измерения для штучного товара в<br>расфасовочном режиме. (в SPEC75 установите ENABLE и<br>в SPEC169 установите PRN IN MAL MODE).                                                              |  |  |
| 10 | Количество                                       | Установка<br>количества                            | Выберите количество для штучного товара в расфасовочном режиме. (в SPEC76 установите ENABLE)                                                                                                    |  |  |
| 11 | Измен.цены за Кг                                 | Изменение цены                                     | Измените цену в ручном или расфасовочном режиме.<br>(в SPEC77 установите ENABLE)                                                                                                    |  |  |
| 12 | Возмещение                                       | Функция уплаты                                     | Единица уплаты в ручном режиме (в SPEC78 уст. ENABLE)                                                                                                    |  |  |
| 13 | Название магазина                                | Название<br>магазина                               | Измените название магазина для печати в ручном или<br>расфасовочном режиме (в SPEC79 установите ENABLE и в<br>SPEC26 установите PRINT).                                                                        |  |  |
| 14 | Логотип                                          | Установка логотипа                                 | Установите логотип для печати этикетки в руч./расф<br>режимах (в SPEC80 установите ENABLE)                                                                                                    |  |  |
| 15 | Выбор парам. Товара                              | Выбор печати                                       | Выбор данных PLU для печати на этикетки в руч./расф.<br>Режимах (в SPEC81 установите ENABLE)                                                                                                    |  |  |
| 16 | Промежуточный итог                               | Промежуточная сумма                                | Печать промежуточной суммы упаковок на этикетке в режиме расфасовки. (в SPEC84 установите ENABLE)                                                                                                    |  |  |
| 17 | Общий итог                                       | Итоговая сумма                                     | Печать итоговой суммы упаковок на этикетке в режиме<br>расфасовки (в SPEC85 установите ENABLE)                                                                                                    |  |  |

| 18 | Кол-во упаковок      | Количество упаковок                     | Установите номер количества упаковок в расфасовочном режиме (в SPEC66 установите ENABLE)                                                                                              |
|----|----------------------|-----------------------------------------|----------------------------------------------------------------------------------------------------|
| 19 | Снижен. стоимость    | Сниженная цена<br>(общая стоимость)     | Установите сниженную цену в ручном или расфасовочном<br>режиме (в SPEC105 установите ENABLE и в SPEC653<br>установите ALLOW).<br><u>Общая стоимость = Значение сниженной цены</u>     |
| 20 | Снижен. стоим. в %   | Сниженная цена в %<br>(общая стоимость) | Установите сниженную цену в % в ручном или<br>расфасовочном режиме. (в SPEC106 установите ENABLE и<br>в SPEC653 установите ALLOW).<br>Общая стоимость = Сниженная цена в % х Общ. ст. |
| 21 | Снижен. цены за ед.  | Сниженная цена<br>(цена за единицу)     | Установите сниженную цену за ед. в режимах расфасовки<br>или ручном (в SPEC107 установите ENABLE)<br><u>Цена за единицу = Значение сниженной цены</u>                                 |
| 22 | Сниж. цены в %       | Сниженная цена в %<br>(цена за единицу) | Установите сниженную цену за ед. в % в ручном или уп.<br>режиме. (в SPEC108 установите ENABLE)<br><u>Цена за единицу = Сниженная цена в % х Общ. ст.</u>                              |
| 23 | Сохран цены за Кг    | Сохранение цены за<br>единицу в PLU     | Сохраните цену за единицу введенную в режиме<br>регистрации в PLU (в SPEC103 установите ENABLE).                                                                                      |
| 24 | Место                | Данные изготовителя                     | Печать данных изготовителя на этикетке.<br>(в SPEC82 установите ENABLE).                                                                                                    |
| 25 | Формат 1-й этикетки  | Формат этикетки 1                       | Изменение формата этикетки 1 в ручном или<br>расфасовочном режиме (в SPEC146 установите ENABLE).                                                                                      |
| 26 | Формат 2-й этикетки  | Формат этикетки 2                       | Изменение формата этикетки 2 в ручном или<br>расфасовочном режиме (в SPEC146 установите ENABLE).                                                                                      |
| 27 | Не добав. в отчет    | Не добавленный<br>товар                 | Распечатка не добавленного товара в расфасовочном<br>режиме. (в SPEC147 установите ENABLE).                                                                                           |
| 28 | #Основной группы     | Номер основной<br>группы                | Ввод номера основной группы<br>(в SPEC149 установите ENABLE).                                                                                                    |
| 31 | Руч. установка массы | Установка массы в<br>ручную             | Установка массы товара в ручную в расфасовочном<br>режиме. (в SPEC677 установите ENABLE).                                                                                             |
| 32 | Артикул ШК           | Код товара                              | Изменение кода товара на этикетке в ручном или<br>расфасовочном режиме (в SPEC162 установите ENABLE).                                                                                 |
| 35 | Клав. переключения   | Клавиша<br>переключения                 | Переключение стоимости между весовым и штучным товаром (в SPEC185 установите ENABLE).                                                                                                 |
| 37 | ССЫЛКА НА PLU        | Ссылка на другое<br>PLU                 | Вызов другого PLU, когда вызвано основное PLU в<br>ручном или расфасовочном режиме (в SPEC204<br>установите ENABLE).                                                                  |
| 38 | Клавиша печати       | Функция печати                          | Печать на этикетке в ручном и расфасовочном режиме<br>или на чековой бумаге в режиме суммирования<br>(в SPEC205 установите ENABLE).                                                   |
| 39 | Повторение PLU       | Функция повтора<br>PLU                  | Повтор PLU после печати в ручном режиме<br>(в SPEC210 установите ENABLE).                                                                                                    |
| 40 | Флаг ШК              | Код флага                               | Изменение кода флага на этикетке в ручном или<br>расфасовочном режиме (в SPEC213 установите ENABLE).                                                                                  |
| 41 | Пароль аннул. цены   | Установка пароля при изменении цены     | Изменение цены в ручном или расфасовочном режиме.<br>(в SPEC227 установите ENABLE).                                                                                                   |
| 42 | Клавиша ½ цены       | Функция 1/2 цены                        | 1/2 цены для штучного товара в ручном или расфасовочном режиме. (в SPEC237 установите ENABLE).                                                                                        |
| 43 | Ингредиент           | Функция<br>ингредиента                  | Изменение данных ингредиента для печати на этикетке в ручном и расфасовочном режиме.                                                                                                  |
| 45 | Печ.файла заданий    | Функция<br>индивидуального<br>задания   | Распечатка нескольких этикеток в режиме реального времени.                                                                                                    |

Примечание: функциональные клавиши режима кассового аппарата здесь не рассматриваются.

### 7.2-2. Программирование функциональных клавиш

|     | ДЕЙСТВИЯ КЛАВИШИ                                                      |                          | ДИСПЛЕЙ                                      | ПРИМЕЧАНИЯ                                       |
|-----|-----------------------------------------------------------------------|--------------------------|----------------------------------------------|--------------------------------------------------|
|     |                                                                       |                          | Масса Цена Стоимость                         |                                                  |
| 1.  | Войдите в режим программирования.                                     | <b>⋽ →</b> 0€            | Программирование PLU<br>Введи #PLU 0         | -                                                |
| 2.  | Войдите в режим<br>выбора клавиши<br>назначения<br>* См. примечание 1 | 4 X                      | Назначение PLU # 0<br>выбранной функц. клав. |                                                  |
| 3.  | Войдите в режим<br>назначения клавиш                                  | * *                      | Назначение функции<br>X → Освободить клав.   |                                                  |
| 4.  | Войдите в функцию<br>рекламы                                          | 1 или Х                  | Назначение функции<br>Х → Реклама            |                                                  |
| 5.  | Назначьте функцию<br>рекламы для клавиши<br>№25                       | 25<br>U                  | Назначение функции<br>Х → Освободить клав.   | * 205004705 \$                                   |
| 6.  | Войдите в функцию<br>скидки цены                                      | 2                        | Назначение функции<br>Х → Освободить клав.   | индикатор                                        |
| 7.  | Назначьте функцию<br>скидки цены для<br>клавиши №26                   | 26<br>                   | Назначение функции<br>Х → Освободить клав.   |                                                  |
|     | В случае необходимост                                                 | и установите и назначьте | каждой функции свою клавишу.                 |                                                  |
| 8.  | Удалите клавишу<br>назначения<br>Кл.25 = функция.<br>рекламы          | 25<br>U                  | Ф: Реклама<br>Удалить (Да: С / Нет :T)?      |                                                  |
| 9.  | Подтвердите<br>удаление.                                              | С                        | Назначение функции<br>X → Освободить клав.   | Нажмите клавишу<br>[➔T←] для отмены<br>удаления. |
| 10. | Вернитесь в режим программирования.                                   | PLU                      | Назначение PLU # 0<br>Функциональной клавише |                                                  |

Примечание 1: Для назначения определенной функции Введите номер этой функции (см. стр. 56) и назначьте ей определенную клавишу. Или двигайтесь вперед с помощью клавиши [X] для нахождения определенной функции, или назад с помощью клавиши [-].

## ГЛАВА 8. Программирование свободного формата этикетки

### 8.1. Свободный формат этикетки

Весы DIGI SM-300 поддерживают 16 запрограммированных на заводе стандартных форматов этикеток, изменить которые нельзя, и 99 свободных форматов F1 – F99, которые программируются пользователем. В большинстве случаев использовать стандартные форматы не представляется возможным и приходится разрабатывать свой свободный формат.

Ниже будет подробно рассмотрена процедура программирования собственного свободного формата с клавиатуры весов.

- ✓ Может быть запрограммировано 99 свободных форматов (F1 F99).
- ✓ В каждом формате может быть запрограммирована 71 характеристика товара для единичной этикетки и 25 характеристик товара для итоговой этикетки, в пределах ограниченных размеров этикетки.
- ✓ При программировании свободного формата может быть выбрана единичная этикетка или общая этикетка.

Установка свободного формата дает Вам возможность: создать собственную характеристику товара и общий формат этикетки, установить печать угла, печать позиции и другие программируемые параметры. Вы можете также создать полностью новый формат, используя F1 ~ F99 свободные форматы или использовать копии 16 видов стандартных форматов (размеры этикетки стандартных форматов ограничены - ширина: 40 - 60 мм, высота: 28 - 120 мм).

Процедура программирования свободного формата:

- 1) Выберите номер свободного формата;
- Выберите, копировать ли стандартный формат (если копировать, то поля и свойства выбранного стандартного формата будут скопированы в свободный формат);
- 3) Установите размер этикетки (ширина и высота);
- 4) Выберите тип этикетки (единичная этикетка или итоговая этикетка);
- 5) Установите позицию печати для полей свободного формата;
- 6) Распечатайте тестовую этикетку для проверки, является ли позиция соответствующей;
- 7) Сохраните данные;

### 8.2. Программирование размера и угла этикетки

#### <u>1) Максимальный и минимальный размер этикетки</u>

Доступные размеры свободного формата следующие:

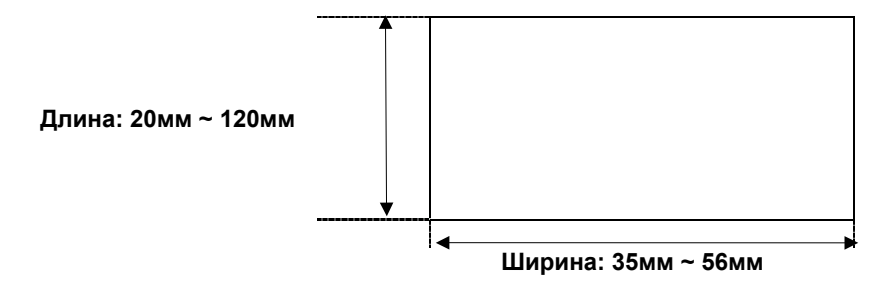

<u>2) Угол этикетки</u> Угол печати может быть выбран из 4-х различных углов: 0, 90, 180 и 270 градусов. Угол печати может быть установлен для целого формата или для каждой характеристики товара отдельно. Для программирования файла свободного формата, воспользуйтесь следующей процедурой:

|                                                     | ДЕЙСТВИЯ                                                                                | КЈ                            | 1АВИШ                  | и                               | ДИСПЛЕЙ                                 |                              | ЕЙ                             | ПРИМЕЧАНИЯ                                                      |
|-----------------------------------------------------|-----------------------------------------------------------------------------------------|-------------------------------|------------------------|---------------------------------|-----------------------------------------|------------------------------|--------------------------------|-----------------------------------------------------------------|
|                                                     |                                                                                         |                               |                        |                                 | Масса                                   | Цена                         | Стоимость                      |                                                                 |
| Исх                                                 | одное состояние                                                                         |                               |                        |                                 | 0.000                                   | 0.00                         | 0.00                           | <u>* Загорится R</u>                                            |
|                                                     |                                                                                         |                               |                        |                                 | 0.000                                   |                              |                                | индикатор                                                       |
| 1. В<br>п                                           | ойдите в режим<br>рограммирования.                                                      | (5                            | <b>→</b> 0 <b>←</b>    | 5                               | Программи<br>Введите Pl                 | .p. PLU<br>₋U #              | 0                              |                                                                 |
| 2. В<br>пј<br>сі                                    | ойдите в режим<br>рограммирования<br>вободного формата.                                 | 1                             | 2                      | X                               | Прогр. Сво<br>Вв. # сбоб                | <u>б. Формат</u><br>.формата | ов<br>О                        |                                                                 |
| 3. B<br>ci<br>H                                     | ведите номер<br>вободного формата.<br>Іапример, 1                                       |                               | 1                      |                                 | Прогр. Сво<br>Вв. # сбоб                | б. Формат<br>.формата        | ов<br>0                        | <u>* Загорится S</u><br><u>индикатор</u>                        |
|                                                     |                                                                                         |                               | *                      |                                 | Копировать<br>Нажмите:                  | <u>ь сущ.фор</u><br>С(Да) /  | мат?<br>Т(Нет)                 | -                                                               |
| 4. В<br>л<br>с<br>ф<br>С                            | ыберите, копировать<br>и данные из<br>уществующего<br>оормата этикетки.<br>с копировать |                               | С                      |                                 | Своб.форм<br>Копировать                 | ат #<br>5 ИЗ :               | 01<br>Нет/ 22                  | Если Вы не хотите<br>копировать, то<br>нажмите клавишу<br>[→Т€] |
| 5. В<br>с <sup>-</sup><br>э <sup>-</sup><br>ко<br>F | ыберите<br>тандартный формат<br>тикетки для<br>опирования данных в<br>1. Например, Т7   | CLERK                         | или                    | PPK<br>DP<br>>>                 | Своб.форм<br>Копировать                 | ат #<br>5 ИЗ :               | 01<br>T7 / 7                   |                                                                 |
| *                                                   | См. примечание 1.                                                                       |                               | *                      |                                 | Ширина эті<br>(35-56 MM)                | икетки                       | 56                             |                                                                 |
| 6. В<br>э <sup>-</sup><br>Н<br>и:<br>П              | ыберите ширину<br>тикетки.<br>Іапример, без<br>зменений. * См.<br>Іримечание 2.         |                               | *                      |                                 | Высота эти<br>(20-120 MM                | ікетки<br>1):                | 49                             | <u>* Загорится S</u><br><u>индикатор</u>                        |
| 7. У<br>э <sup>-</sup><br>Н                         | становите высоту<br>тикетки.<br>Іапример, 57мм                                          | 5                             | 7                      |                                 | Высота эти<br>(20-120 MM                | ікетки<br>1):                | 57                             |                                                                 |
|                                                     |                                                                                         |                               | *                      |                                 | Тип этикети<br>Един.: 0                 | ки<br>/ Итогов               | ая: 1                          |                                                                 |
| Приме<br>форма<br>Приме<br>исполн                   | ечание 1: Формат з<br>атов на).<br>ечание 2: Размер э<br>ьзуются для перекл             | тикетки<br>тикетки<br>тючения | Вы мо<br>может<br>межд | ожете в<br>г быть у<br>у "мм" и | вести с цис<br>становлен<br>1 "точки"). | фровой і<br>в точках         | клавиатуры (с<br>к (клавиши [Р | :м. список<br>7] и [P8]                                         |
| 8. B<br>9 <sup>-</sup><br>H<br>9 <sup>-</sup>       | ыберите тип<br>тикетки.<br>Іапример, единичая<br>тикетка                                |                               | 0                      |                                 | FREE FMT<br>1 Номер Р                   | <u>: Номер Pl</u><br>LU      | LU                             | * "0" - единичная<br>этикетка<br>"1" - итоговая<br>этикетка     |
| 9. В<br>пј<br>ха                                    | ойдите в режим<br>рограммирования<br>арактеристик товара                                |                               | X                      |                                 | FREE FMT<br>2 Ct. (-TA)                 | : Ст. (-нал<br><)            | lor)                           | Чтобы вернуться к<br>предыдущему<br>пункту нажмите [ - ]        |
| Устанс                                              | вите данные печат                                                                       | ги для ха                     | аракте                 | еристик                         | товара ( сі                             | и. пункт                     | 8.3-3).                        |                                                                 |
| 10. С<br>д.                                         | охраните данные<br>ля F1.                                                               |                               | PLU                    | -                               | PROGRAM<br>ВВЕДИТЕ                      | FREE FO                      | RMAT<br>RMAT#0                 | <u>* Загорится S</u><br>индикатор                               |

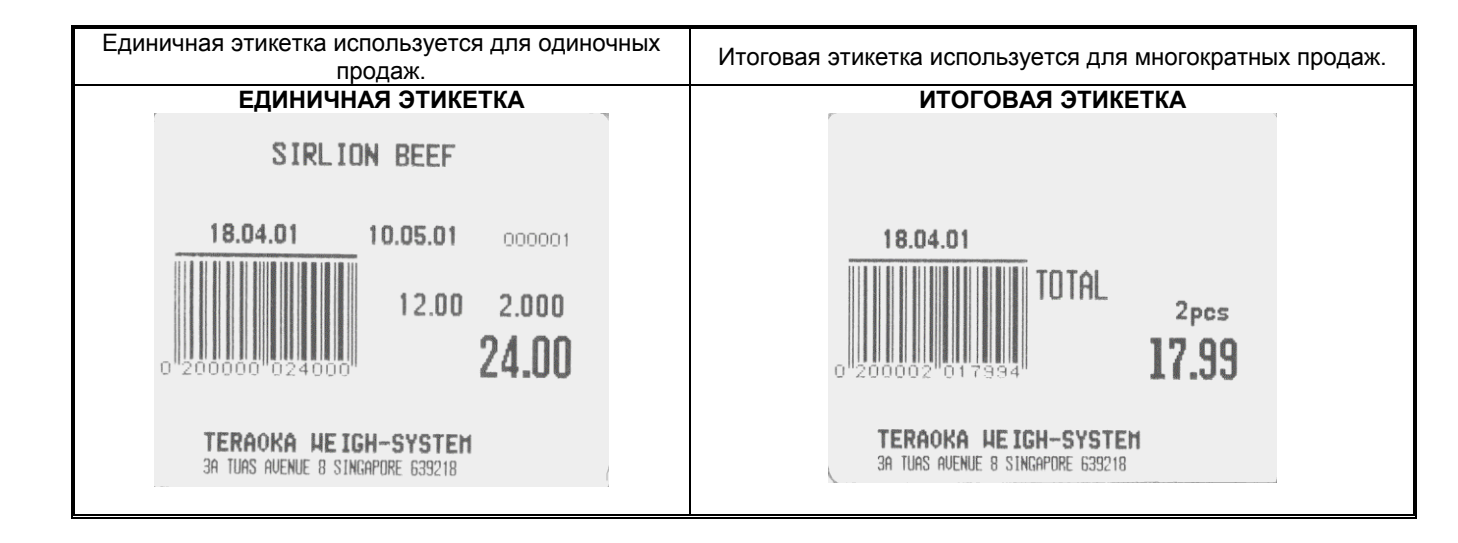

### 8.3. Программирование полей печати характеристик товара

### 8.3-1. Распечатка характеристик товара

Распечатка характеристик товара для единичной этикетки Все распечатывающиеся характеристики товара можно разделить на 4 основных типа. Первый основной тип – это числовые поля (вес, количество и т.п); второй тип – текстовые поля (ингредиенты, спецсообщения, название и т.п); третий тип – поле штрихкода, и четвертый – поля рамок.

| N⁰ | Распечатывающиеся<br>характеристики товара | Программируемые параметры                     | Основной<br>тип | Примечания     |
|----|--------------------------------------------|-----------------------------------------------|-----------------|----------------|
| 1  | Номер PLU                                  | Позиция печати, Угол, Статус, Размер букв     | 1               |                |
| 2  | Стоимость ( - налог )                      | Позиция печати, Угол, Статус, Размер букв     | 1               | См. примечание |
| 3  | Цена за единицу                            | Позиция печати, Угол, Статус, Размер букв     | 1               | 1              |
| 4  | Вес                                        | Позиция печати, Угол, Статус, Размер букв     | 1               |                |
| 5  | Количество                                 | Позиция печати, Угол, Статус, Размер букв     | 1               |                |
| 6  | Дата упаковки                              | Позиция печати, Угол, Статус, Размер букв     | 1               |                |
| 7  | Время упаковки                             | Позиция печати, Угол, Статус, Размер букв     | 1               |                |
| 8  | Название товара                            | Позиция печати, Угол, Область, Статус         | 2               |                |
| 9  | Единицы измерения                          | Позиция печати, Угол, Статус, Размер букв     | 1               |                |
| 10 | Дата продажи                               | Позиция печати, Угол, Статус, Размер букв     | 1               |                |
| 11 | Время продажи                              | Позиция печати, Угол, Статус, Размер букв     | 1               |                |
| 12 | Штриховой код                              | Позиция печати, Угол, Высота штр.кода, Статус | 3               |                |
| 13 | Название магазина                          | Позиция печати, Угол, Область, Статус         | 2               |                |
| 14 | Цена скидки                                | Позиция печати, Угол, Статус, Размер букв     | 1               |                |
| 15 | Дата использования                         | Позиция печати, Угол, Статус, Размер букв     | 1               |                |

| 16 | Логотип               | Позиция печати, Угол, Статус, Область     | 2 |   |
|----|-----------------------|-------------------------------------------|---|---|
| 17 | Номер основной группы | Позиция печати, Угол, Статус, Размер букв | 1 |   |
| 18 | Номер отдела          | Позиция печати, Угол, Статус, Размер букв | 1 |   |
| 19 | Номер весов           | Позиция печати, Угол, Статус, Размер букв | 1 |   |
| 20 | Ингредиент            | Позиция печати, Угол, Статус, Область     | 2 |   |
| 21 | Специальное сообщение | Позиция печати, Угол, Статус, Область     | 2 |   |
| 22 | Рамка 1               | Позиция печати, Статус, Область, Толщина  | 4 |   |
| 23 | Рамка 2               | Позиция печати, Статус, Область, Толщина  | 4 |   |
| 24 | Вес тары              | Позиция печати, Угол, Статус, Размер букв | 1 |   |
| 25 | Номер продавца        | Позиция печати, Угол, Статус, Размер букв | 1 |   |
| 26 | Текст 1               | Позиция печати, Угол, Статус, Размер букв | 1 |   |
| ۲  | ۱                     | ۲                                         | 2 | 2 |
| 41 | Текст 16              | Позиция печати, Угол, Статус, Размер букв | 1 |   |
| 42 | Стоимость ( + налог ) | Позиция печати, Угол, Статус, Размер букв | 1 |   |
| 43 | Значение налога       | Позиция печати, Угол, Статус, Размер букв | 1 |   |

**Примечание 1:** Когда в SPEC 158 установлено "ENABLE", то образуются дополнительные области печати для стоимости со скидкой и цены со скидкой и тогда № 45 и 46 появятся на дисплее для программирования.

| Nº | Распечатывающиеся<br>характеристики товара | Программируемые параметры                 | Основной<br>тип | <u>Примечания</u>                                                         |
|----|--------------------------------------------|-------------------------------------------|-----------------|---------------------------------------------------------------------------|
| 44 | Данные изготовителя                        | Позиция печати, Угол, Область, Статус     | 2               |                                                                           |
| 45 | Исходная стоимость                         | Позиция печати, Угол, Статус, Размер букв | 1               | Если в SPEC 158<br>устан "DISABLE"                                        |
| 46 | Исходная цена                              | Позиция печати, Угол, Статус, Размер букв | 1               | то № 45 и 46<br>будут<br>пропущены.<br>См. примечание 1<br>на странице 75 |
| 47 | Картинка 1                                 | Позиция печати, Угол, Область, Статус     | 2               |                                                                           |
| ۲  | 2                                          | ۲                                         | 2               |                                                                           |
| 56 | Картинка 10                                | Позиция печати, Угол, Область, Статус     | 2               |                                                                           |
| 57 | Усредненная стоимость                      | Позиция печати, Угол, Статус, Размер букв | 1               | Если в SPEC 166<br>vct. "DISABLE".                                        |
| 58 | Усредненная масса                          | Позиция печати, Угол, Статус, Размер букв | 1               | то № 57 и 58<br>будут<br>пропущены.                                       |
| 59 | Бонус                                      | Позиция печати, Угол, Статус, Размер букв | 1               |                                                                           |
| 60 | Цена евро за кг                            | Позиция печати, Угол, Статус, Размер букв | 1               | Если в SPEC 171                                                           |
| 61 | Стоимость в евро                           | Позиция печати, Угол, Статус, Размер букв | 1               | то № 60 ~ 62                                                              |
| 62 | Вычисление в евро                          | Позиция печати, Угол, Статус, Размер букв | 1               | пропущены.                                                                |
| 63 | Дублированная стоимость                    | Позиция печати, Угол, Статус, Размер букв | 1               |                                                                           |
| 64 | Двойная цена                               | Позиция печати, Угол, Статус, Размер букв | 1               | для от только.                                                            |

| 65                                                                                                    | Пропорциональная тара  | Позиция печати, Угол, Статус, Размер букв | 1 | Если в SPEC 687<br>уст. "NO", то №<br>65 будет<br>пропущен |  |
|----------------------------------------------------------------------------------------------------|------------------------|-------------------------------------------|---|------------------------------------------------------------|--|
| 66                                                                                                    | Страна рождения коровы | Позиция печати, Угол, Статус, Размер букв | 1 |                                                            |  |
| 67                                                                                                    | Страна откорма         | Позиция печати, Угол, Статус, Размер букв | 1 |                                                            |  |
| 68                                                                                                    | Страна забоя           | Позиция печати, Угол, Статус, Размер букв | 1 | Если в SPEC 258<br>уст. "NO", то №                         |  |
| 69                                                                                                    | Страна разделки        | Позиция печати, Угол, Статус, Размер букв | 1 | 66 ~ 71 будут<br>пропущены.                                |  |
| 70                                                                                                    | Дата отправки          | Позиция печати, Угол, Статус, Размер букв | 1 |                                                            |  |
| 71                                                                                                    | Страна – поставщик     | Позиция печати, Угол, Статус, Размер букв | 1 |                                                            |  |
| Примечание: Пункт №.72 для единичной этикетки - это режим тестовой печати для проверки программируемого формата печати. |                        |                                           |   |                                                            |  |

### Характеристики товара, печатающиеся на итоговой этикетке

Все распечатывающиеся характеристики товара можно разделить на 4 основных типа. Первый основной тип – это числовые поля (вес, количество и т.п); второй тип – текстовые поля (ингредиенты, спецсообщения, название и т.п); третий тип – поле штрихкода, и четвертый – поля рамок.

| Nº | Распечатывающиеся<br>характеристики товара | Программируемые параметры                 | Основной<br>тип | <u>Примечания</u>                                                |
|----|--------------------------------------------|-------------------------------------------|-----------------|------------------------------------------------------------------|
| 1  | Номер PLU                                  | Позиция печати, Угол, Статус, Размер букв | 1               |                                                                  |
| 2  | Дата упаковки                              | Позиция печати, Угол, Статус, Размер букв | 1               |                                                                  |
| 3  | Итоговая масса                             | Позиция печати, Угол, Статус, Размер букв | 1               |                                                                  |
| 4  | Итоговое количество                        | Позиция печати, Угол, Статус, Размер букв | 1               |                                                                  |
| 5  | Единицы измерения                          | Позиция печати, Угол, Статус, Размер букв | 1               |                                                                  |
| 6  | Итоговая стоимость<br>(+ налог)            | Позиция печати, Угол, Статус, Размер букв | 1               |                                                                  |
| 7  | Время упаковки                             | Позиция печати, Угол, Статус, Размер букв | 1               |                                                                  |
| 8  | Символ общего количества                   | Позиция печати, Угол, Статус, Размер букв | 1               |                                                                  |
| 9  | Штриховой код                              | Позиция печати, Угол, Высота кода, Статус | 3               |                                                                  |
| 10 | Номер продавца                             | Позиция печати, Угол, Статус, Размер букв | 1               |                                                                  |
| 11 | Текст 17                                   | Позиция печати, Угол, Статус, Размер букв | 1               |                                                                  |
| 12 | Текст 18                                   | Позиция печати, Угол, Статус, Размер букв | 1               |                                                                  |
| 13 | Текст 19                                   | Позиция печати, Угол, Статус, Размер букв | 1               |                                                                  |
| 14 | Текст 20                                   | Позиция печати, Угол, Статус, Размер букв | 1               |                                                                  |
| 15 | Итоговая стоимость<br>(- налог)            | Позиция печати, Угол, Статус, Размер букв | 1               |                                                                  |
| 16 | Исключенное налоговое количество           | Позиция печати, Угол, Статус, Размер букв | 1               |                                                                  |
| 17 | Включенное налоговое количество            | Позиция печати, Угол, Статус, Размер букв | 1               |                                                                  |
| 18 | Итоговая стоимость в евро                  | Позиция печати, Угол, Статус, Размер букв | 1               | Если в SPEC 171<br>уст. "NO EURO", то<br>№ 18 будет<br>пропущен. |
| 19 | Дата использования                         | Позиция печати, Угол, Статус, Размер букв | 1               |                                                                  |
| 20 | Страна рождения коровы                     | Позиция печати, Угол, Статус, Размер букв | 1               | Если в SPEC 258                                                  |

| 21                                                                                    | Страна откорма                                                    | Позиция печати, Угол, Статус, Размер букв | 1 | уст. "NO", то № 66<br>~ 71 будут |  |  |  |
|---------------------------------------------------------------------------------------|-------------------------------------------------------------------|-------------------------------------------|---|----------------------------------|--|--|--|
| 22                                                                                    | Страна забоя                                                      | Позиция печати, Угол, Статус, Размер букв | 1 | пропущены.                       |  |  |  |
| 23                                                                                    | Страна разделки                                                   | Позиция печати, Угол, Статус, Размер букв | 1 |                                  |  |  |  |
| 24                                                                                    | Дата отправки                                                     | Позиция печати, Угол, Статус, Размер букв | 1 |                                  |  |  |  |
| 25                                                                                    | 25 Страна – поставщик Позиция печати, Угол, Статус, Размер букв 1 |                                           |   |                                  |  |  |  |
| Примечание: Пункт №.26 для итоговой этикетки - это режим тестовой печати для проверки |                                                                   |                                           |   |                                  |  |  |  |

### 8.3-2. Область печати и позиция печати

#### Область печати

Данные индивидуальных характеристик товара нельзя программировать в нижней части этикетки (10 мм от края). Это обусловлено тем, что нижние 10 мм распечатываются заранее, при распечатке предыдущей этикетки (см. рисунок ниже). Таким образом, если в нижней части этикетки запрограммирована распечатка индивидуальных характеристик PLU, возможен вывод некорректной информации.

В общем случае, в нижней части этикетки рекомендуется программировать одинаковые для всех этикеток данные (например, название магазина и данные логотипа).

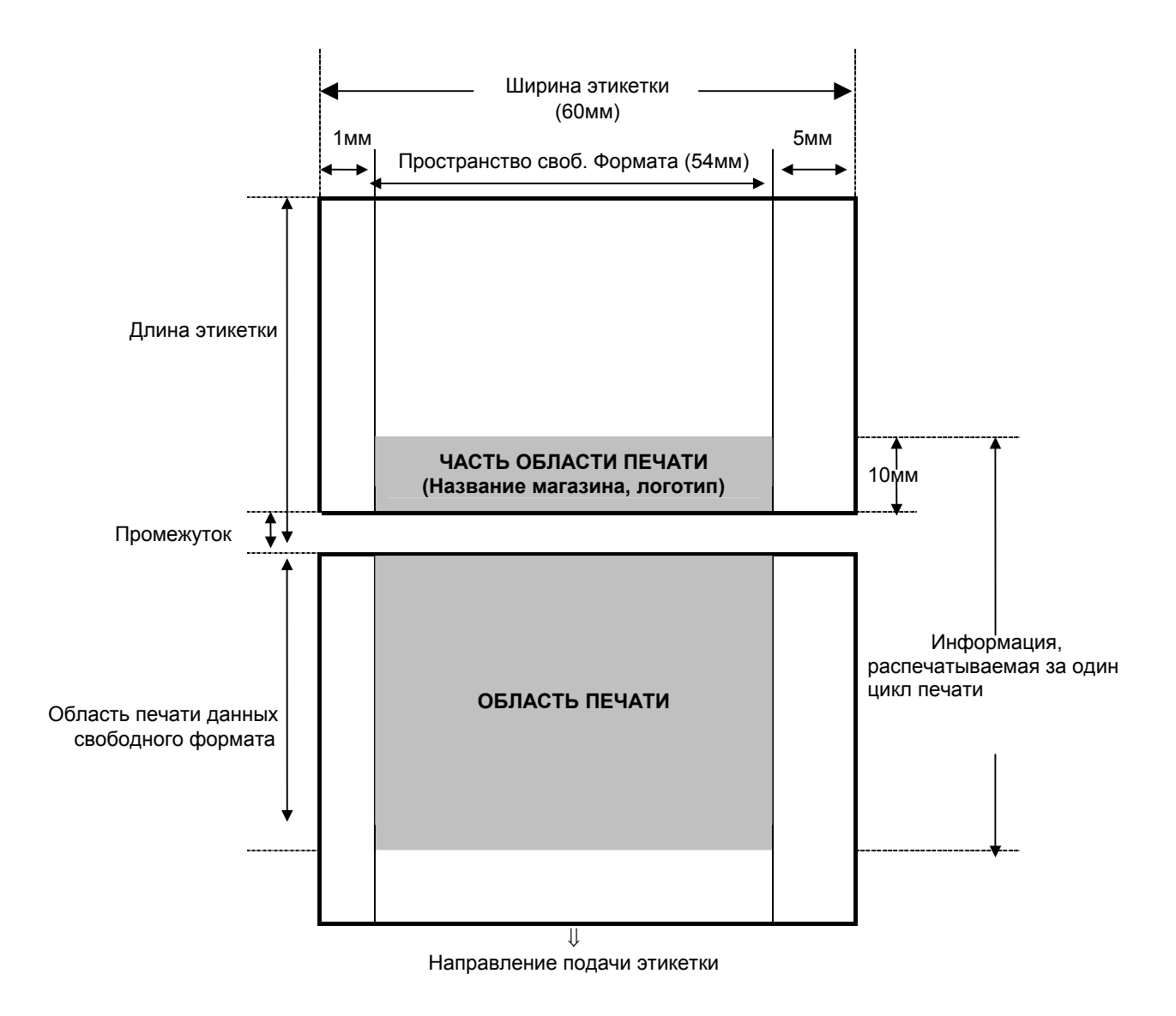

### Позиция печати

Позиция печати всех характеристик товара определяется с помощью расстояния от 0 отметки ( x=0, y=0 ) к основной позиции ( значение x, значение y ).

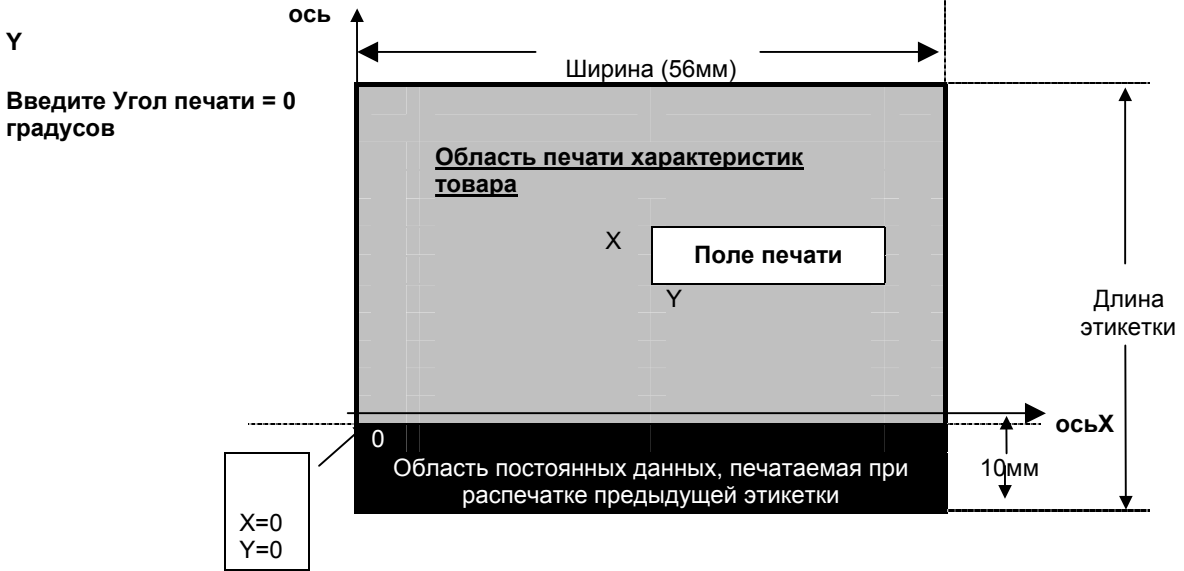

#### Область печати поля свободного формата.

Позиция распечатки поля свободного формата на этикетке определяется координатами по осям х и у. Координаты соответствуют позиции печати на этикетке левого нижнего угла поля.

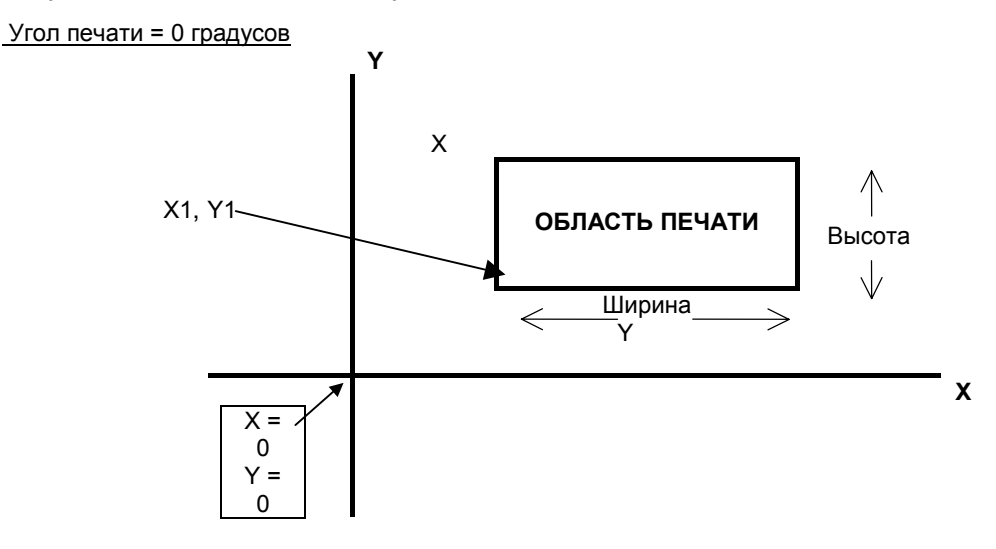

**Примечание 1**: Для рамки задаются координаты левого нижнего и правого верхнего углов. **Угол печати** 

Можно выбрать один из четырех различных углов поворота поля : 0, 90, 180 и 270 градусов. Угол печати может быть установлен как для целого формата, так и для каждой характеристики товара отдельно. Согласно выбранному углу печати, состояние позиции печати отличается. Смотрите следующие образцы:

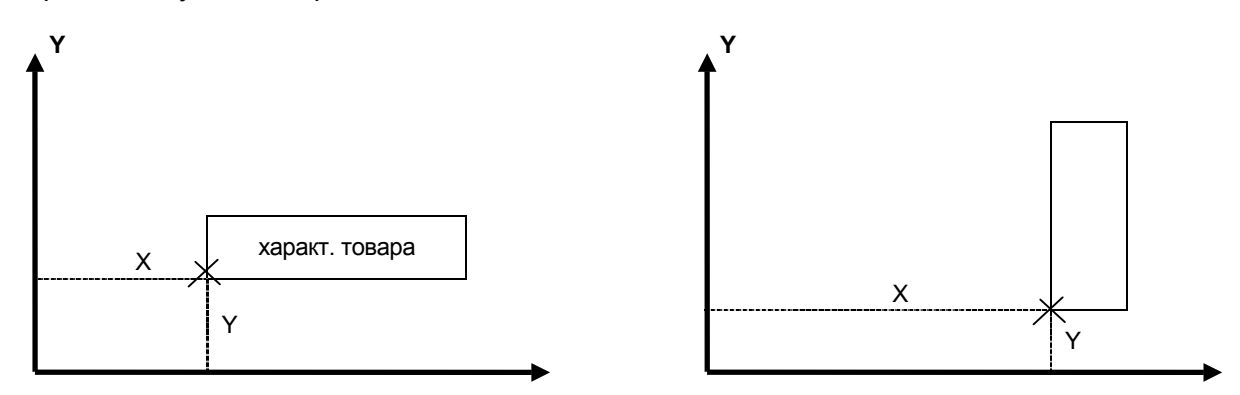

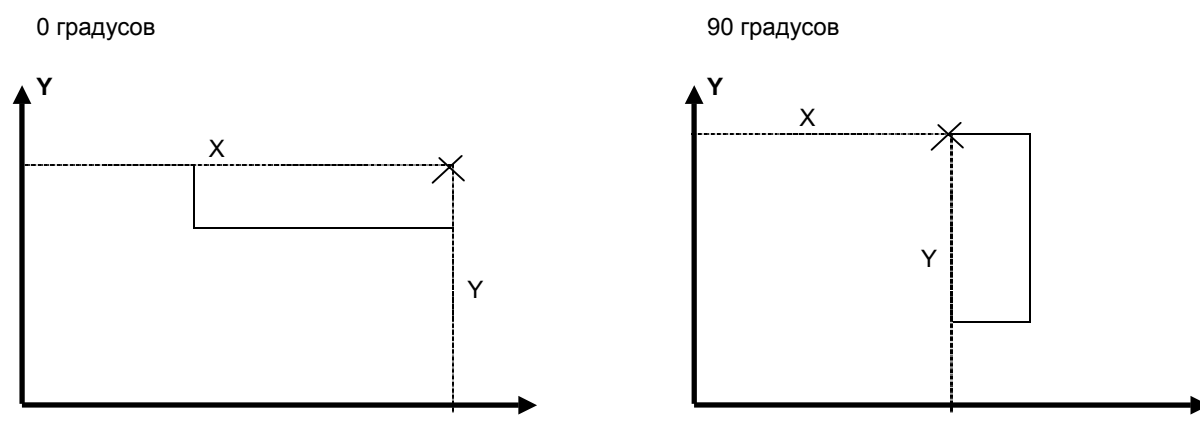

180 градусов

270 градусов

Примечание 1: Крестом на рисунках помечен угол поля, для которого задаются координаты.

### Статус печати

Для каждой характеристики товара может быть запрограммирован один из перечисленных ниже статусов. Например, для поля веса лучше установить статус 3 – при этом вес будет распечатываться только на этикетках весового товара, а для штучного печататься не будет.

- 0... Не печатать
- 1... Для весового товара с 1-ой ценой
- 2... Для весового товара с 2-ой ценой
- 3... Печатать для весового товара
- 4... Печатать для штучного товара
- 5... Штучный товар с 1-ой ценой
- 6... Штучный товар со 2-ой ценой
- 7... Всегда печатать

Примечание 1: Состояния 3 и 4 недоступны для формата итоговой этикетки.

### 8.3-3. Программирование полей печати характеристик товара.

### Основной тип 1

Данные характеристик товара в основном типе 1 - это числовые текущие или фиксированные данные. Позиция печати поля программируется, путем задания значений х и у, угла и статуса печати, размера символа.

### Печать характеристик товара в Основном типе 1:

| Единичная | Номер PLU, Стоимость (-налог), Цена, Масса, Количество, Дата упаковки, Время |
|-----------|------------------------------------------------------------------------------|
| Этикетка  | упаковки, Единицы измерения, Дата продажи, Время продажи, Значение скидки,   |
|           | Дата использования, Номер основной группы, Номер отдела, Номер весов,        |
|           | Масса тары, Номер продавца, Текст 1~16, Стоимость (+ налог), Значение        |
|           | налога, Исходная стоимость, Исходная цена, Усредненная стоимость,            |
|           | Усредненная масса, Бонус, Цена в евро, Стоимость в евро, Вычисление в евро,  |
|           | Дубликат стоимости, Двойная цена, Пропорц. тара, Страна рождения, Страна     |
|           | откорма, Страна забоя, Страна разделки, Дата отправки, Страна-поставщик.     |
| ļ         |                                                                              |

| Итоговая | Номер PLU, Дата упаковки, Итоговая масса, Итоговое количество, Единицы                                                                       |
|----------|----------------------------------------------------------------------------------------------------|
| Этикетка | измерения, Итоговая стоимость (+налог), Время упаковки, Символ общего<br>количества Номер продавца Текст 17~20. Итоговая стоимость (- налог) |
|          | Исключенное налоговое количество, Включенное налоговое количество,                                                                           |
|          | Итоговая стоимость в евро, Дата использования, Страна рождения, Страна                                                                       |
|          | откорма, Страна забоя, Страна разделки, Дата отправки, Страна-поставщик.                                                                     |

### Программирование поля печати Основного типа 1 на примере даты упаковки.

Предварительно войдите в режим программирования свободного формата. Далее выберите свободный формат, который нужно запрограммировать, и перейдите к разделу программирования характеристик товара.

| ДЕЙС                                                                        | ТВИЯ                                                   | KJ               | 1АВИШ | И                               | ДИСПЛЕЙ                 |                       | ПРИМЕЧАНИЯ   |                                                                                                    |
|-----------------------------------------------------------------------------|--------------------------------------------------------|------------------|-------|---------------------------------|-------------------------|-----------------------|--------------|----------------------------------------------------------------------------------------------------|
|                                                                             |                                                        |                  |       |                                 | Масса                   | Цена                  | Стоимость    |                                                                                                    |
| <ol> <li>Войдите<br/>установі<br/>располо<br/>даты упа</li> </ol>           | е в режим<br>ки<br>жения поля<br>аковки.               | 6                | X     | ]                               | FREE FMT:<br>6 Дата Упа | <u>Дата упа</u><br>к. | ιк.          | <ul> <li>[x] для перехода к</li> <li>след. пункту</li> <li>программирования</li> <li>[-] для возвращения</li> <li>к пред. пункту</li> <li>программирования</li> </ul> |
| 2 Установ                                                                   | ите значение                                           |                  | *     | ]                               | FREE FMT:<br>Позиция X: | Дата Упа              | ак.<br>7 мм  | * Загорится S                                                                                                    |
| "Х". На                                                                     | пример, 34мм                                           | 3                | 4     |                                 | FREE FMT:<br>Позиция X: | Дата Упа              | ак.<br>34 мм | индикатор                                                                                                    |
|                                                                             |                                                        |                  | *     | ]                               | FREE FMT:<br>Позиция У: | Дата Упа              | ак.<br>19 мм | <ul> <li>Для сохранения</li> <li>данных и перехода к</li> <li>след. пункту</li> <li>для возвращения</li> <li>к предыдущему</li> <li>пункту</li> </ul>                 |
| <ol> <li>Установ<br/>"Y" Наг<br/>оставля<br/>значени<br/>изменен</li> </ol> | ите значение<br>пример,<br>ем текущее<br>е без<br>иий. |                  | *     | ]                               | FREE FMT:<br>Угол:      | Дата Упа              | ак.<br>0 DG  | * Загорится S<br>индикатор                                                                                                    |
| 4. Выбор у<br>для дать<br>Наприме                                           | гла печати<br>ы упаковки.<br>ер, угол 0°.              | Z<br>CLERK<br><< | или   | 8<br>PPK<br>DP<br>>>            | FREE FMT:<br>Угол:      | Дата Упа              | ак.<br>0 DG  | <u>УГОЛ ПЕЧАТИ</u><br>0dG 0°<br>90dG 90°                                                                                                    |
|                                                                             |                                                        |                  | *     |                                 | FREE FMT:<br>Угол:      | Дата Упа              | ак.<br>7 DG  | 180dG<br>180°<br>270dG 270°                                                                                                    |
| 5. Выбери <sup>-</sup><br>печати.<br>(всегда<br>См. приг                    | ге статус<br>Например 7<br>печатать)<br>мечание 2.     |                  | 7     |                                 | FREE FMT:<br>Разм.Симв  | Дата Упа<br>ола:      | ак.<br>S3    |                                                                                                    |
| 6. Выберит<br>символа                                                       | ге размер<br>а Введите М4                              | 7<br>CLERK<br><< | или   | <sup>8</sup><br>PPK<br>DP<br>>> | FREE FMT:<br>Разм.Симв  | Дата Упа<br>ола:      | ак.<br>M4    | * Загорится S<br>индикатор                                                                                                    |
| 7. Сохрани                                                                  | те данные.                                             |                  | *     |                                 | FREE FMT:<br>6 Дата Упа | Дата Упа<br>к.        | ак.          | * Весы готовы для<br>установки другой<br>характер. Товара                                                                                                    |

Примечание 1: Выберите состояние печати:

- 0.... Не печатать
- 1.... При взвешивании товара с 1-й ценой
- 4.... Печатать для штучного товара.
- 5.... Штучный товар с 1-й ценой

• 2.... При взвешивании товара со 2-й ценой

• 3.... Печатать для весового товара

### <u>Основной тип 2</u>

- 6.... Штучный товар со 2-й ценой
- 7.... При любом товаре печатать все

Данные характеристик товара в основном типе 2 - это алфавитно-цифровые данные. Позиция печати поля второго типа программируется, путем установки координат поля ( х и у значения), ширины и высоты области печати.

#### Печать характеристик товара в Основном типе 2:

Единичная Название товара, Название магазина, Логотип, Ингредиент, Специальное этикетка ... сообщение, Данные изготовителя, Текстовые сообщения, Картинка 1~10.

<u>Программирование поля печати Основного типа 2 на примере названия товара.</u> Предварительно войдите в режим программирования свободного формата. Далее выберите свободный формат, который нужно запрограммировать, и перейдите к разделу программирования характеристик товара (см. пункт 8.2).

|    | ДЕЙСТВИЯ КЛАВИШИ                                                      |                  | дисплей |                      | ПРИМЕЧАНИЯ              |                       |              |                                                                                                    |
|----|-----------------------------------------------------------------------|------------------|---------|----------------------|-------------------------|-----------------------|--------------|----------------------------------------------------------------------------------------------------|
|    |                                                                       |                  |         |                      | Масса                   | Цена                  | Стоимость    |                                                                                                    |
|    | Режим даты упаковки                                                   |                  |         |                      | FREE FMT:<br>6 Дата Упа | <u>Дата Упа</u><br>к. | IK.          | <u>* Загорится S</u><br>индикатор                                                                        |
| 1. | Войдите в режим<br>программирования<br>поля названия<br>товара.       | 8                | X       | ]                    | FREE FMT:<br>8 Hase.Toe | Назв.Тов<br>зара      | ара          | [x] для перехода к<br>след. пункту<br>программирования                                                   |
|    | См. примечание 1.                                                     |                  | *       |                      | FREE FMT:<br>Позиция У  | Назв.Тов<br>(         | apa<br>2MM   | пред. пункту<br>программирования                                                                         |
| 2. | Установите значение<br>координаты "Х".<br>Например, 5мм.              |                  | 5       |                      | FREE FMT:<br>Позиция >  | Назв.Тов<br>(         | apa<br>5MM   | <u>* Загорится S</u><br>индикатор                                                                        |
|    |                                                                       |                  | *       | ]                    | FREE FMT:<br>Позиция У  | <u>Назв.Тов</u><br>/  | apa<br>2MM   | [★] для сохранения<br>данных и перехода к<br>след. пункту<br>[-] для возврата к<br>предыдущему<br>пункту |
| 3. | Установите значение<br>"Y". Например,<br>оставим его без<br>изменений |                  | *       |                      | FREE FMT:<br>Угол:      | Назв.Тов<br>(         | apa<br>) DG  | <u>* Загорится S</u><br>индикатор                                                                        |
| 4. | Установите угол<br>печати названия<br>товара. Например, 0°.           | 7<br>CLERK<br><< | или     | 8<br>PPK<br>DP<br>>> | FREE FMT:<br>Угол:      | <u>Назв.Тов</u><br>(  | apa<br>) DG  | <u>УГОЛ ПЕЧАТИ</u><br>0dG 0<br>90dG 90                                                                   |
|    |                                                                       |                  | *       |                      | FREE FMT:<br>Ширина По  | Назв.Тов<br>ля:       | sapa<br>53MM | 180dG<br>180°<br>270dG 270                                                                               |
| 5. | Установите ширину<br>области печати для<br>названия товара.           | 5                | 0       |                      | FREE FMT:<br>Ширина По  | Назв.Тов<br>ля: 5     | sapa<br>0MM  |                                                                                                    |
|    | Например, 50мм.                                                       |                  | *       |                      | FREE FMT:<br>Высота Пол | Назв.Тов<br>ля:       | apa<br>13MM  | <u>* Загорится S</u><br>индикатор                                                                        |
| 6. | Установите высоту<br>области печати для<br>названия товара.           | 2                | 4       |                      | FREE FMT:<br>Высота Пол | Назв.Тов<br>ля:       | apa<br>24MM  | -                                                                                                    |
|    | Например, 24мм.                                                       |                  | *       |                      | FREE FMT:<br>Ctatyc: 0  | Назв.Тов<br>Не печат  | вара         | -                                                                                                    |

 Выберите статус печати (например, 7). См. примечание 2.

|  | * |
|--|---|
|  |   |

7

| EREE EMT: Haap Topana | * Весы готовы для |
|-----------------------|-------------------|
| 8 Назв Товара         | установки другой  |
|                       | характер. Товара  |

Примечание 1: Выберите статус печати:

- 0.... Не печатать
- 1.... При взвешивании товара с 1-й ценой
- 2.... При взвешивании товара со 2-й ценой
- 3.... Печатать для весового товара

#### 3) Основной тип 3

Данные характеристик товара в основном типе 3 - это данные штрихового кода. Позиция печати данных штрихового кода программируется, если Вы установите: х и у значения, ширину штрихового кода из значения х, высоту штрихового кода из значения у.

<u>Программирование поля печати Основного типа 3 на примере поля штрихкода:</u> Предварительно войдите в режим программирования свободного формата. Далее выберите свободный формат, который нужно запрограммировать, и перейдите к разделу программирования характеристик товара (см. пункт 6.2).

|    | ДЕЙСТВИЯ                                                                          | КЛАВИШИ                         | дисплей                                      | ПРИМЕЧАНИЯ                                                                                                    |
|----|-----------------------------------------------------------------------------------|---------------------------------|----------------------------------------------|----------------------------------------------------------------------------------------------------|
|    |                                                                                   |                                 | Масса Цена Стоимость                         |                                                                                                    |
|    | Режим названия<br>товара.                                                         |                                 | FREE FMT: Назв.Товара<br>8 Назв.Товара       | <u>* Загорится S</u><br>индикатор                                                                                                    |
| 1. | Войдите в режим<br>установки<br>расположения<br>штрихового кода.                  | 1 2 X                           | FREE FMT: Штрих.Код<br>12 Штрих.Код          | [x] для перехода к<br>след. пункту<br>программирования                                                                                                    |
|    |                                                                                   | *                               | FREE FMT: Штрих.Код<br>Позиция X : 2 MM      | [-] для возвращения<br>к пред. пункту<br>программирования                                                                                                    |
| 2. | Установите значение<br>"X". Например, 5мм.                                        | 5                               | FREE FMT: Штрих.Код<br>Позиция X : 5 MM      | <u>* Загорится S</u><br>индикатор                                                                                                    |
|    |                                                                                   | *                               | FREE FMT: Штрих.Код<br>ПозицияY : 1 MM       | <ul> <li>[*] для сохранения</li> <li>данных и перехода к</li> <li>след. пункту</li> <li>[-] для возвращения</li> <li>к предыдущему</li> <li>пункту</li> </ul> |
| 3. | Установите значение<br>"Y". Например,<br>оставляем координату<br>У без изменений. | *                               | FREE FMT: Штрих.Код<br>Угол: 0 DG            | <u>* Загорится S</u><br>индикатор                                                                                                    |
| 4. | Выберите угол печати<br>штрихового кода.<br>Например, 0°.                         | <sup>Z</sup><br>CLERK<br>«<br>« | FREE FMT: Штрих.Код<br>Угол: 0 DG            | <u>УГОЛ ПЕЧАТИ</u><br>0dG 0<br>90dG 90                                                                                                    |
|    |                                                                                   | *                               | FREE FMT: Штрих.Код<br>Высота Поля: 17 мм    | 180dG<br>180°<br>270dG 270                                                                                                    |
| 5. | Установите высоту<br>штрихового кода.<br>Например, 15мм.                          | 1 5                             | FREE FMT: Штрих.Код<br>Высота Поля: 15 мм    | <u>* Загорится S</u><br>индикатор                                                                                                    |
|    |                                                                                   | *                               | FREE FMT: Штрих.Код<br>Статус: 0 Не печатать |                                                                                                    |
| 6. | Выберите статус<br>печати. Например, 7<br>См. примечание 2.                       | 7                               | FREE FMT: Штрих.Код<br>12 Штрих.Код          | * Весы готовы для<br>установки другой<br>характер. Товара                                                                                                    |

- 4.... Печатать для штучного товара
- 5.... Штучный товар с 1-й ценой
- 6.... Штучный товар со 2-й ценой
- 7.... Печатать всегда

Примечание 1: Выберите статус печати:

- 0.... Не печатать
- 1.... При взвешивании товара с 1-й ценой
- 2.... При взвешивании товара со 2-й ценой
- 3.... Печатать для весового товара

#### 4) Основной тип 4

- 4.... Печатать для штучного товара
- 5.... Штучный товар с 1-й ценой
- 6.... Штучный товар со 2-й ценой
- 7.... Печатать всегда

Данные характеристик товара в основном типе 4 - это данные рамки обрамления. Позиция печати данных рамки может программироваться, если установлены: значения x и y, значения x1 и y1 (против. точки по диагонали) и толщину линии. Программирование поля печати Основного типа 4 на примере поля рамки.

|    | ДЕЙСТВИЯ                                                             | КЛАВИШИ | дисплей                  |                        | ПРИМЕЧАНИЯ |                                                                                           |
|----|----------------------------------------------------------------------|---------|--------------------------|------------------------|------------|-------------------------------------------------------------------------------------------|
|    |                                                                      |         | Масса                    | Цена                   | Стоимость  |                                                                                           |
|    | Режим штрихового<br>кода.                                            |         | FREE FMT:<br>12 Штрих.I  | : Штрих.Ко<br>Код      | рд         | <u>* Загорится S</u><br>индикатор                                                         |
| 1. | Войдите в режим<br>установки<br>расположения рамки<br>обрамления.    | 2 2 X   | FREE FMT:<br>22 Рамка    | : Рамка 1<br>1         |            | [x] для перехода к<br>след. пункту<br>программирования                                    |
|    |                                                                      | *       | FREE FMT:<br>X – ось осн | : Рамка 1<br>. :       | 0 MM       | [-] для возвращения<br>к пред. пункту<br>программирования                                 |
| 2. | Установите значение<br>"X". Например,<br>34мм.                       | 3 4     | FREE FMT:<br>X – ось осн | : Рамка 1<br>. :       | 34 MM      | <u>* Загорится S</u><br>индикатор                                                         |
|    |                                                                      | *       | FREE FMT:<br>Y – ось осн | : Рамка 1<br>. :       | 0 MM       | [ <u>★</u> ] для сохранения<br>данных и перехода к<br>след. пункту<br>[-] для возврашения |
| 3. | Установите значение<br>"Y".<br>Например оставим его<br>без изменений | *       | FREE FMT:<br>Х Диагона   | : Рамка 1<br>пь :      | 0 MM       | к предыдущему<br>пункту                                                                   |
| 4. | Установите значение<br>"Х". Например, 47мм.                          | 4 7     | FREE FMT:<br>X Диагона   | : Рамка 1<br>пь :      | 47 MM      |                                                                                           |
|    |                                                                      | *       | FREE FMT:<br>У Диагонал  | : Рамка 1<br>пь :      | 0 MM       |                                                                                           |
| 5. | Установите значение<br>"Y". Например, 9мм.                           | 9       | FREE FMT:<br>У Диагонал  | : Рамка 1<br>пь :      | 0 MM       | <u>* Загорится S</u><br><u>индикатор</u>                                                  |
|    |                                                                      | *       | FREE FMT:<br>Ctatyc: 0   | : Рамка 1<br>Не печат  | ать        |                                                                                           |
| 6. | Выберите состояние<br>печати. Например 7<br>См. примечание 2.        | 7       | FREE FMT<br>STATUS:      | : Рамка 1<br>7 Печ.все | егда       |                                                                                           |
|    |                                                                      | *       | FREE FMT:<br>Толщина     | : Рамка 1<br>0         | ММ         |                                                                                           |
| 7. | Установите толщину<br>рамки. Например,<br>1мм.                       | 1       | FREE FMT<br>Толщина      | : Рамка 1<br>1         | MM         |                                                                                           |
| 8. | Сохраните данные.                                                    | *       | FREE FMT<br>22 Рамка 1   | Рамка                  | 1          | * Весы готовы для<br>установки другой<br>характер. товара                                 |

Примечание 1: Выберите статус печати:

- 0.... Не печатать
- 1.... При взвешивании товара с 1-й ценой
- 2.... При взвешивании товара со 2-й ценой
- 3.... Печатать для весового товара
- 4.... Печатать для штучного товара
- 5.... Штучный товар с 1-й ценой
- 6.... Штучный товар со 2-й ценой
- 7.... Печатать всегда

### 8.3-5. Тестовая печать

Функцию тестовой печати удобно использовать при программировании формата этикетки. Запрограммированные текстовые поля печати отображаются на тестовой этикетки в виде рамок, имеющих соответствующие координаты, а цифровые поля – в виде числа, занимающего на этикетке максимальное место.

| ДЕЙСТВИЯ     |                                                                                                    | КЛАВИШИ | ДИСПЛЕЙ<br>Масса Цена Стоимость                | ПРИМЕЧАНИЯ                               |  |  |
|--------------|----------------------------------------------------------------------------------------------------|---------|------------------------------------------------|------------------------------------------|--|--|
|              | Режим<br>программирования<br>рамки обрамления.                                                                                                   |         | FREE FMT: Рамка 1<br>22 Рамка 1                |                                          |  |  |
| 1.           | Войдите в режим<br>тестовой печати.                                                                                                    | 7 3 X   | FREE FMT: Тест.Печать<br>73 Тест.Печать        |                                          |  |  |
|              |                                                                                                    | *       | FREE FMT: Тест.Печать<br>Статус: 0 Не печатать | <u>* Загорится S</u><br><u>индикатор</u> |  |  |
| 2.           | Выберите состояние<br>печати. Введите 7<br>См. примечание 1.                                                                                     | 7       | FREE FMT: Тест.Печать<br>STATUS: 7 Печ.Всегда  |                                          |  |  |
| 3.           | Распечатайте данные.                                                                                                    | *       | FREE FMT: Тест.Печать<br>72 Тест.Печать        |                                          |  |  |
| Пров<br>печа | Проверьте позицию печати каждой характеристики товара. В случае необходимости, откорректируйте позицию печати и снова выдайте тестовую этикетку. |         |                                                |                                          |  |  |
| 4.           | Сохраните данные<br>для F1.                                                                                                    | PLU     | Прогр. Своб. Форматов<br>Вв. # своб. формата 0 | <u>* Загорится S</u><br>индикатор        |  |  |

Примечание 1: Выберите статус печати:

- 0.... Не печатать
- 1.... При взвешивании товара с 1-й ценой
- 2.... При взвешивании товара со 2-й ценой
- 3.... Печатать для весового товара
- 4.... Печатать для штучного товара
- 5.... Штучный товар с 1-й ценой
- 6.... Штучный товар со 2-й ценой
- 7.... Печатать всегда

### 8.3-6. Удаление свободного формата

|    | ДЕЙСТВИЯ КЛАВИШИ                                         |   | ДИСПЛЕЙ                  |                          | ПРИМЕЧАНИЯ |                                                    |
|----|----------------------------------------------------------|---|--------------------------|--------------------------|------------|----------------------------------------------------|
|    |                                                          |   | Масса                    | Цена                     | Стоимость  |                                                    |
|    | Режим рамки<br>обрамления.                               |   | Прогр. Сво<br>Вв. # своб | б.Формат<br>б. формата   | ов<br>а О  |                                                    |
| 1. | Введите номер<br>формата для<br>удаления<br>Например, 8. | 8 | Прогр. Сво<br>Вв. # своб | об.Формато<br>5. формата | ob<br>a 8  | <u>* Загорится S</u><br><u>индикатор</u>           |
| 2. | Удалите данные.<br>См. примечание 1.                     | — | Удалить?<br>Нажмите:     | C(Да)                    | / Т(Нет)   |                                                    |
| 3. | Подтвердите<br>удаление                                  | С | Прогр. Сво<br>Вв. # сво  | об. Формат<br>5.формата  | тов<br>г 1 | Для отказа от<br>удаления нажмите<br>клавишу [→T←] |

**Примечание 1:** Свободный формат не может быть удален, если он связан с PLU.

### 8.3-7. Пример процедуры программирования

Создайте новый формат этикетки, скопировав формат этикетки Т-7

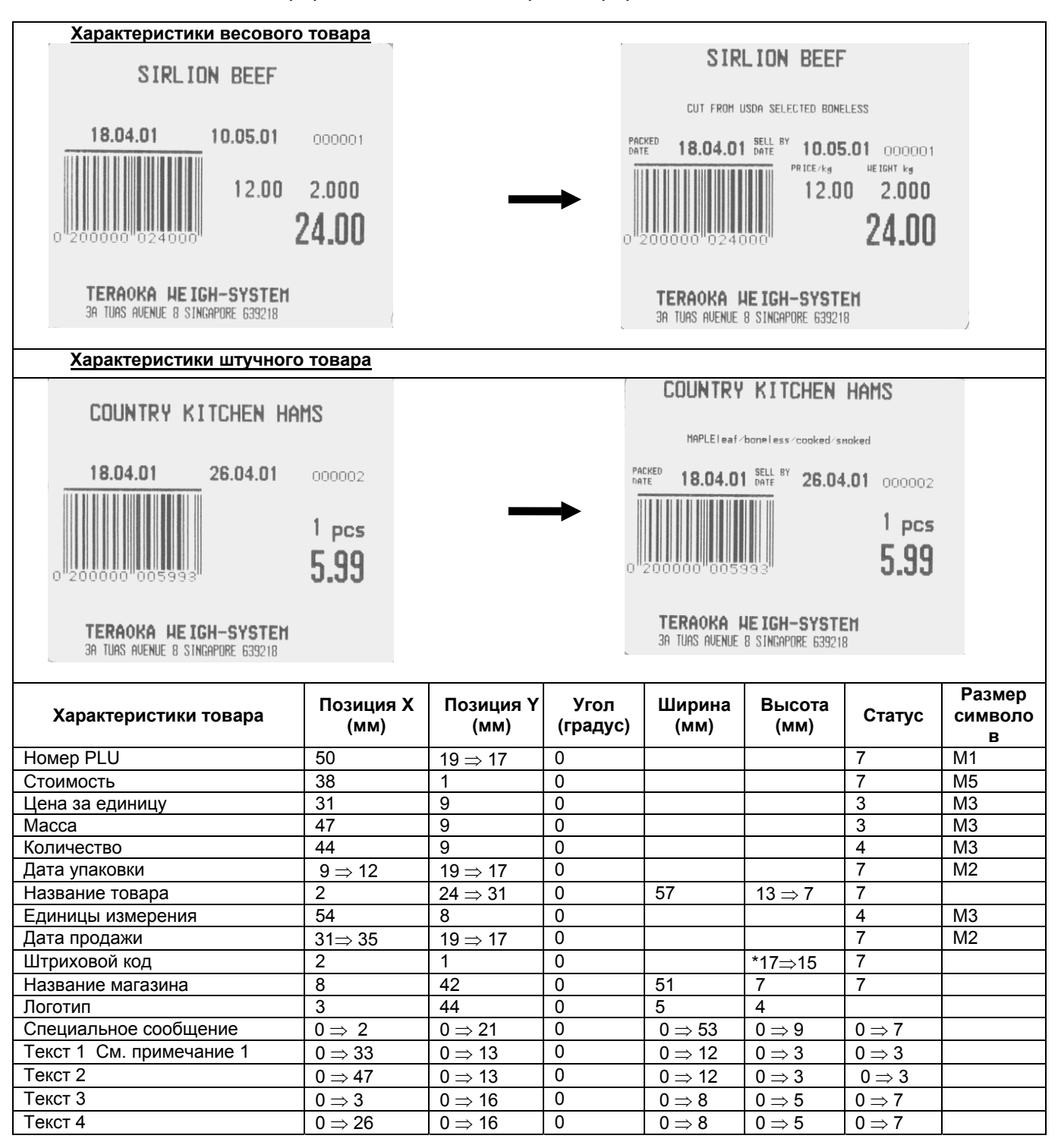

**Примечание 1:** После установки свободного формата, запрограммируйте следующие данные для Текстов 1-4 (текст 1=цена за кг, текст 2=масса, текст 3=дата упаковки, текст 4=время упаковки);

#### ДЕЙСТВИЯ КЛАВИШИ **ДИСПЛЕЙ** ПРИМЕЧАНИЯ Macca Цена Стоимость Исходное состояние 0.000 0.00 0.00 \* Загорится R 0.000 индикатор Программирование PLU 1. Войдите в режим [与] [→0←] [与] программирования Введи # PLU 0 Прогр. Своб. Форматов 2. Войдите в режим программиро-[1] [2] [X] вания свободного формата. Вв. # своб. Формата 0 3. Введите номер формата. Копировать сущ.формат? [1] [+] Введите 1 Нажмите: С (Да) / Т (Нет) 4. Выберите копировать ли Своб. Формат # 01 стандартный формат Введите [C] Копировать из : HFT / 22 YES. Выберите формат этикетки, куда 5. Своб. Формат # 01 [7] будет производиться T7 / 7 Копировать из : копирование Введите Т7 Ширина этикетки [\*] (35 - 56 MM)60 Установите ширину этикетки 6. Высота этикетки [\*] Введите 60мм (без изменений). (19 - 111 MM)49 7. Установите высоту этикетки Тип этикетки [\*] Введите 49мм (без изменений). Един.: 0 / Итоговая : 1 FREE FMT: Homep PLU 8. Выберите единичную этикетку [0] 1 Hoмep PLU 9. FREE FMT: Номер PLU Установите номер PLU. [\*] Позиция Х : 50 MM FREE FMT: Номер PLU Введите Х = 50 [\*] Позиция Y: 19 MM FREE FMT: Номер PLU Введите Y = 17 [1] [7] [.] Угол: 0 DG FREE FMT: Homep PLU Введите 0 градусов [\*] Статус: 7 Печ.всегда FREE FMT: Homep PLU Введите Статус = 7 [\*] Разм.Символа: M1 FREE FMT: Homep PLU Введите Размер [\*] символов = М1 1 Hoмep PLU FREE FMT: Дата Упак. 10. Выберите поле даты упаковки. [6] [X] \* Загорится S 6 Дата Упак индикатор FREE FMT: Дата Упак. 11. Установите дату упаковки. [\*] Позиция Х : 9 MM FREE FMT: Дата Упак. Введите Х = 12 [1] [2] [+] Позиция Ү: 19 MM FREE FMT: Дата Упак. Введите Y = 17 [1] [7] [+] 0 DG Угол: FREE FMT: Дата Упак. Введите 0 градусов [\*] Ctatyc: 7 ALL PRINT FREE FMT: Дата Упак. Введите Статус = 7 [\*] M2 Разм.символа: FREE FMT: Дата Упак. \*Используя клавишу [Р7] Введите Размер или [Р8] [<<][+] символов = М1 6 Дата Упак установите размер символов. 12. Выберите название товара. FREE FORMAT: Hase. Toeapa [8] [X] 8 Назв. Товара 13. FREE FORMAT:Назв. Товара Установите название товара. [\*] Позиция Х : 2 MM FREE FORMAT:Назв.Товара Введите X = 2 [\*] Позиция Y: 24 MM

### Последовательность действий по программированию свободного формата:

| Isi (1) (1) (1)         Yron:         0 D.G.           Beegure 1 progroes<br>Beegure 11 where a<br>SYMM         (1)         FREE FORMATHasa Tosepa<br>Buscra Tons:         57 MM           Beegure 11 where a<br>SYMM         (1)         FREE FORMATHasa Tosepa<br>Buscra Tons:         13 MM           Beegure Craryc = 7         (1)         FREE FORMATHasa Tosepa<br>Buscra Tons:         13 MM           15.         Bustop a Tons:         13 MM         FREE FORMATHasa Tosepa<br>Buscra Tons:         "Wonon-sys<br>Buscra Tons:           15.         Bustop a Tons:         (1)         FREE FMT: Dara Ynex.         "Wonon-sys<br>Buscra Tons:         "Wonon-sys<br>Buscra Tons:         State<br>Buscra Tons:         State<br>Buscra Tons:         State<br>Buscra Tons:         State<br>Buscra Tons:         State<br>Buscra Tons:         State<br>Buscra Tons:         State<br>Buscra Tons: </th <th>14.</th> <th><math>P_{PORUTO} V = 21</math></th> <th>[2] [4] [.]</th> <th>FREE FORMAT:Назв.Товара</th> <th></th>                                                                                                    | 14.      | $P_{PORUTO} V = 21$                   | [2] [4] [.]         | FREE FORMAT:Назв.Товара |                                                               |
|----------------------------------------------------------------------------------------------------|----------|---------------------------------------|---------------------|-------------------------|---------------------------------------------------------------|
| Becaure 0 rpagyoes<br>Becaure Ширина =<br>57M         H         FREE FORMAT Haas Tosapa<br>Becaure Staw         H         FREE FORMAT Hass Tosapa<br>Becaure 110         Mononasy<br>Becaure 110         Mononasy<br>Becaure Craryc = 7         H         FREE FORMAT Hass Tosapa<br>Becaure Craryc = 7         Mononasy<br>Becaure Craryc = 7         Mononasy<br>Becaure Craryc = 7         FREE FORMAT Hass Tosapa<br>Becaure Craryc = 7         Mononasy<br>Becaure Craryc = 7         Mononasy<br>Becaure Bacora a Issue<br>Becaure Bacora a Issue<br>Becaure Craryc                                                                                                    |          | введите т = 31                        | [3] [1] [*]         | Угол: 0 DG              |                                                               |
| 11         Ширша Полас.         57 MM           Bacaurie Ширша =<br>57 MM         14         EREE FORMATHase.Tosapa<br>Become Tomm.         13 MM           Bacaurie Ulawa =<br>57 MM         11         FREE FORMATHase.Tosapa<br>Become Tomm.         13 MM           Bacaurie Ulawa =<br>57 MM         11         FREE FORMATHase.Tosapa<br>Become Tomm.         14           Bacaurie Ulawa<br>Become Charge = 7         14         FREE FORMATHase.Tosapa<br>Become Tomm.         14           15.         Budop datus ynakoeski.         16         FREE FMT. Jana Ynak.         15           16.         Ycrahosene gatry ynakoeski.         14         FREE FMT. Jana Ynak.         19 MM           16.         Ycrahosene gatry ynakoeski.         14         FREE FMT. Jana Ynak.         19 MM           17.         Bacgure Unpuxoos         14         FREE FMT. Jana Ynak.         19 MM           18.         Ycrahosene alti<br>Sagayre D opaulogi X:         14         FREE FMT. Jana Ynak.         19 MM           19.         Bacgure D opaulogi X:         14         FREE FMT. Jana Ynak.         19 MM           19.         Bacgure D opaulogi X:         14         FREE FMT. Jana Ynak.         19 MM           19.         Bacgure Charyce = 7         14         FREE FMT. Jana Ynak.         10 Jana Ynak.         10 Jana Ynak.                                                                                                    |          |                                       | LI                  | FREE FORMAT:Назв.Товара |                                                               |
| Begurre Librywa =<br>SYMM         FREE FORMAT Hass Tosepa<br>(7) 14         FREE FORMAT Hass Tosepa<br>(7) 14         FREE FORMAT Hass Tosepa<br>(7) 14         "/// cronsapa<br>FREE FORMAT Hass Tosepa<br>(7) 14         "/// cronsapa<br>FREE FORMAT Hass Tosepa<br>(7) 14         "/// cronsapa<br>FREE FORMAT Hass Tosepa<br>(7) 14         "// cronsapa<br>FREE FORMAT Hass Tosepa<br>(7) 14         "// cronsapa<br>FREE FORMAT Hass Tosepa<br>(7) 15         "// cronsapa<br>FREE FORMAT Hass Tosepa<br>(7) 15         "// cronsapa<br>FREE FORMAT Hass Tosepa<br>(7) 15         "// cronsapa<br>FREE FORMAT Hass Tosepa<br>FREE FORMAT Hass Tosepa<br>FREE FORMAT Hass Tosepa<br>FREE FORMAT Hass Tosepa<br>FREE FORMAT Hass Tosepa<br>FREE FORMAT Hass Tosepa<br>FREE FORMAT Hass Tosepa<br>FREE FORMAT Hass Tosepa<br>FREE FORMAT Hass Tosepa<br>FREE FORMAT Hass Tosepa<br>FREE FORMAT Hass Tosepa<br>FREE FORMAT Hass Tosepa<br>FREE FORMA                               |          | введите отрадусов                     | L*L                 | Ширина Поля: 57 ММ      |                                                               |
| 57/M         1         Buccora Tons:         13 MM           Becqure Buccora = 7/MM         (7) [H]         FREE FORMULTBas Toespa           Becqure Craryc = 7         [I]         REE FORMULTBas Toespa           15.         Budop gartu ynakoesku.         [I]         REE FORMULTBas Toespa           16.         Yoranosure garty ynakoesku.         [I]         REE FMT: [Gara Ynak.         Woronissya           16.         Yoranosure garty ynakoesku.         [I]         [I]         FREE FMT: [Gara Ynak.         Common Science           16.         Yoranosure garty ynakoesku.         [I]         [I]         FREE FMT: [Gara Ynak.         Common Science           17.         Bacqure X = 12         [I]         [I]         [I]         FREE FMT: [Gara Ynak.         Common Science           18.         Yoranosure paawep commonose MI         [I]         [I]         FREE FMT: [Gara Ynak.         Common Science           18.         Yoranosure runyckoadi kog.         [I]         [I]         FREE FMT: [Gara Ynak.         Tobulary T Science         Common Science           18.         Yoranosure runyckoadi kog.         [I]         [I]         FREE FMT: [Gara Ynak.         Tobulary T Science         Common Science           18.         Becqure Cranyc = 7         [I]         FREE FMT: [                                                                                                    |          | Введите Ширина =                      | ۲.1                 | FREE FORMAT:Назв.Товара | -                                                             |
| Введите Высота = 7им<br>Введите Статус = 7         [7] [1]         FREE FORMAT Haas Toeapa<br>Craryc: 7 ALL PRINT<br>FREE FORMAT Haas Toeapa         "Используя<br>клавици" [7]<br>или [78]           15.         Выбор даты упаковки.         [6] [X]         FREE FORMAT Haas Toeapa         "Используя<br>клавици" [7]<br>или [78]           16.         Установите дату упаковки.         [1]         FREE FORMAT Haas Toeapa         "Используя<br>клавици" [7]<br>или [78]           16.         Установите дату упаковки.         [1]         [1] [2] [1]         FREE FORMAT Haas Toeapa           16.         Установите дату упаковки.         [4]         FREE FORMAT Haas Toeapa         "Используя<br>клавици" [7]<br>или [78]           16.         Установите дату упаковки.         [4]         FREE FMT: Дата Улак.         Ocide<br>Ocide         Ocide<br>Ocide         Ocide<br>Ocide         The FREE FMT: Дата Улак.         Ocide<br>Ocide         PREE FMT: Дата Улак.         Ocide<br>Ocide         Ocide<br>Ocide         The FREE FMT: Дата Улак.         Ocide<br>Ocide         PREE FMT: Дата Улак.         Ocide<br>Ocide         The FREE FMT: Дата Улак.         Ocide<br>Ocide         Ocide<br>Ocide         Ocide<br>Ocide         The FREE FMT: Дата Улак.         Ocide<br>Ocide         Ocide<br>Ocide         Ocide<br>Ocide         The FREE FMT: Дата Улак.         Ocide<br>Ocide         Ocide<br>Ocide         Ocide<br>Ocide         The FREE FMT: Lingux Kog<br>Ocide         The FREE FMT: Lingux Kog<br>Ocide<br>Ocide         The FREE FMT: Unpuk Kog                                                                                                    |          | 57мм                                  |                     | Высота Поля: 13 ММ      | -                                                             |
| Планистрование         Статус / АLL PKMI           Ввадите Craryc = 7         [1]         FREE FORMATHEBAS TOBODA           15.         Выбор даты упаковки.         [6] [X]         FREE FORMATHEBAS TOBODA           16.         Установите дату упаковки.         [1]         [2] [X]         FREE FMT: Дата Упак.           16.         Установите дату упаковки.         [1]         [1] [2] [1]         [1] [2] [1]         [1] [2] [1]         [1] [2] [2]         [1] [2] [2]         [1] [2] [2]         [1] [2] [2]         [1] [2] [2]         [1] [2] [2]         [1] [2] [2]         [1] [2] [2]         [1] [2] [2]         [1] [2] [2]         [1] [2] [2]         [1] [2] [2]         [1] [2] [2]         [1] [2] [2]         [1] [2] [2]         [1] [2] [2]         [2] [2] [2] [2]         [2] [2] [2] [2]         [2] [2] [2] [2]         [2] [2] [2] [2]         [2] [2] [2] [2]         [2] [2] [2] [2]         [2] [2] [2] [2]         [2] [2] [2] [2]         [2] [2] [2] [2]         [2] [2] [2] [2] [2]         [2] [2] [2] [2] [2]         [2] [2] [2] [2] [2]         [2] [2] [2] [2] [2]         [2] [2] [2] [2] [2] [2]         [2] [2] [2] [2] [2]         [2] [2] [2] [2] [2]         [2] [2] [2] [2] [2] [2]         [2] [2] [2] [2] [2] [2]         [2] [2] [2] [2] [2] [2]         [2] [2] [2] [2] [2]         [2] [2] [2] [2] [2] [2]         [2] [2] [2] [2] [2]         [2] [2] [2] [2] [2] [2] [2] [2]         [2] [2] [2] [2] [2] [2] [                                                                                                    |          | Введите Высота = 7мм                  | [7] [+]             | FREE FORMAT:Назв.Товара | -                                                             |
| Введите Статус = 7         [-] <u>FREE FUNKMATHEMS to Bapa</u> "Используа<br>маеишу [P7]<br>или [P3]           15.         Выбор даты упаковки.         [6] [X]         FREE FMT: Дата Улак.         "Используа<br>маеишу [P7]<br>или [P3]           16.         Установите дату упаковки.         [1]         FREE FMT: Дата Улак.         "Используа<br>маеишу [P7]           16.         Установите дату упаковки.         [1]         FREE FMT: Дата Улак.         "Используа<br>маеишу [P7]           17.         Введите Y = 17         [1] [2] [1]         FREE FMT: Дата Улак.         Maeine Paine<br>(Carayo: 7 AL PRINT<br>Beeдure Craryc = 7         [1]         FREE FMT: Дата Улак.         Maeine Paine<br>(Carayo: 7 AL PRINT<br>Beedure Paine<br>Commone = M1         Craryc: 7 AL PRINT<br>Consult X: 2 MM         Maeine<br>(Carayo: 7 AL PRINT<br>Beedure V = 1         [1]         Pree FMT: Цата Улак.         Maeine<br>(Carayo: 7 AL PRINT<br>Beedure X = 2         [1]         FREE FMT: Штрик Код<br>(1]         To Дата Улак.         Maeine<br>(1]         To Дата Улак.         Maeine<br>(1]         The Maeine<br>(1]         Maeine<br>(1]         Maeine<br>(1]         Maeine<br>(1]         Trank / Tara Ynak.         Maeine<br>(1]         Maeine<br>(1]                                                                                                    |          |                                       |                     | CTATYC: 7 ALL PRINT     | -                                                             |
| 15.         Выбор даты упаковой.         [6] [X]         FREE FMT: Дата Упак.         "Используа<br>или [P3]<br>установите<br>в дата Упак.           16.         Установите дату упаковки.         [1         FREE FMT: Дата Упак.         Сммолов.           16.         Установите дату упаковки.         [1         FREE FMT: Дата Упак.         Сммолов.           16.         Установите дату упаковки.         [1         FREE FMT: Дата Упак.         Сммолов.           17.         Введите V = 11         [1] [2] [2]         FREE FMT: Дата Упак.         Сммолов.           17.         Введите 0 градусов         [1         FREE FMT: Дата Упак.         Сммолов.           18.         Установите штриховой код.         [1]         FREE FMT: Штрих Код         Позиция Y : 2 MM           18.         Установите спариальное<br>сообщение.         [1]         ГРЕЕ FMT: Штрих Код         ГО Дата Упак.           19.         Выберите спариловой код.         [1]         FREE FMT: Штрих Код         Позиция Y : 2 MM           18.         Установите стари с = 7         [1]         ГРЕЕ FMT: Штрих Код         ГО Дата Упак.           19.         Выберите спациальное<br>сообщение.         [2] [1] [X]         21 Спец. Сообщ.         "Заторитов S<br>индикатор           19.         Выберите старис = 7         [1]         FREE FMT: Спец. Сообщ. <td></td> <td>Введите Статус = 7</td> <td>[*]</td> <td>FREE FORMAT:Назв.Товара</td> <td>-</td>                                                                                                    |          | Введите Статус = 7                    | [*]                 | FREE FORMAT:Назв.Товара | -                                                             |
| 15.     Выбор даты улаковии.     [6] [X]     FREE FMT: Дата Улак.     Present State State S |          | · · · · ·                             |                     | 8 Назв. Говара          | *!                                                            |
| 16.         Установите дату улаковки.         I         FREE FMT: Дата Улак.         CMMBOROB.           16.         Установите дату улаковки.         I         IFREE FMT: Дата Улак.         31 MM           Введите X = 12         I(1) [2] [1]         IFREE FMT: Дата Улак.         0.0G           Введите Y = 17         I(1) [2] [1]         IFREE FMT: Дата Улак.         0.0G           Введите O градусов         I1         FREE FMT: Дата Улак.         0.0G           Введите Cranyc = 7         I1         FREE FMT: Дата Улак.         0.0G           Введите Name         I         FREE FMT: Дата Улак.         0.0G           17.         Выберите штриховой код.         I(1) [2] [X]         FREE FMT: Дита Улак.         10           18.         Установите штриховой код.         I(1) [2] [X]         FREE FMT: Штрих.Код         10           18.         Установите штриховой код.         I(1) [2] [X]         FREE FMT: Штрих.Код         10           19.         Выберите спациальное сообщение.         I         I/Yon:         0.0G         17         17           19.         Выберите спациальное сообщение.         I2] [11] [X]         I/Yon:         0.0G         17         17         17         12         17         17         17         17                                                                                                    | 15.      | Выбор даты упаковки.                  | [6] [X]             | FREE FMT: Дата Упак.    | используя<br>клавишу [Р7]<br>или [Р8]<br>установите<br>размер |
| 10.       Установите дату упаковки.       [1]       PHEE FMT: Дата Улак.         11.       Введите Y = 17       [1] [2] [4]       PREE FMT: Дата Улак.         12.       Введите Y = 17       [1] [1] [2] [4]       PREE FMT: Дата Улак.         13.       Введите Cranyce = 7       [4]       PREE FMT: Дата Улак.       PREE FMT: Дата Улак.         17.       Выберите штриховой код.       [1] [2] [X]       PREE FMT: Дата Улак.       PREE FMT: Дата Улак.         17.       Выберите штриховой код.       [1] [2] [X]       PREE FMT: Штрих.Код.       PREE FMT: Штрих.Код.         18.       Установите штриховой код.       [1]       PREE FMT: Штрих.Код.       PREE FMT: Штрих.Код.         18.       Установите штриховой код.       [1]       FREE FMT: Штрих.Код.       TOBauµay X : 2 MM         19.       Выберите оградусов       [1]       FREE FMT: Штрих.Код.       TOBauµay X : 0 DG         19.       Высота = 15мм       [1] [5] [1]       FREE FMT: Штрих.Код.       * 3aropurce S         19.       Выберите специальное сообщение.       [2] [1] [X]       21 Спец. Сообщ.       * 3aropurce S         19.       Выберите Crauyarbabee сооб царите A = 2       [2] [1]       FREE FMT: Cneu, Cooбщ.       * 3aropurce S         19.       Выберите Creuµanbube сообщ.       [2] [1] [X] <t< td=""><td>40</td><td></td><td></td><td>6 Дата Упак.</td><td>символов.</td></t<>                                                                                                    | 40       |                                       |                     | 6 Дата Упак.            | символов.                                                     |
| Позиция Х. :         31 мм           Введите X = 12         [1] [2] [1]         FREE FMT: Дата Улак.           Введите Y = 17         [1] [7] [1]         FREE FMT: Дата Улак.           Введите Craryc = 7         [1]         FREE FMT: Дата Улак.           Введите Paawep<br>символов = M1         FREE FMT: Дата Улак.         M2           17.         Выберите итриховой код.         [1] [1] [2] [3]         FREE FMT: Дата Улак.           17.         Выберите штриховой код.         [1] [1] [2] [3]         FREE FMT: Штрих.Код           18.         Установите штриховой код.         [1] FREE FMT: Штрих.Код         [1]           18.         Установите штриховой код.         [1] FREE FMT: Штрих.Код         [1]           Введите X = 2         [1]         FREE FMT: Штрих.Код         [1]           Введите 0 градусов         [1]         FREE FMT: Штрих.Код         [1]           Введите 0 градусов         [1]         FREE FMT: Штрих.Код         [1]           Beeдитe Y = 1         [1]         FREE FMT: Штрих.Код         [1]           Beeдитe 0 градусов         [1]         FREE FMT: Штрих.Код         [2]           Beeдитe 0 градусов         [1]         FREE FMT: Штрих.Код         [3]           Beeдитe Cranyc = 7         [1]         FREE FMT: Спец. Cooбщ.                                                                                                    | 16.      | Установите дату упаковки.             | [*]                 | FREE FMT: Дата Упак.    |                                                               |
| Введите X = 12         [1] [2] [1]         ПСССТИТУА: 19 MM           Введите Y = 17         Полиция Y:         19 MM           Введите 0 градусов         [1] [7] [1]         FREE FMT: Дата Улак.           Введите Cranyc = 7         [1]         FREE FMT: Дата Улак.           Введите Cranyc = 7         [1]         FREE FMT: Дата Улак.           Введите Cranyc = 7         [1]         FREE FMT: Дата Улак.           17.         Выберите штриховой код.         [1] [2] [2]         FREE FMT: Штрих Код.           18.         Установите штриховой код.         [1] [2] [2]         FREE FMT: Штрих Код.           18.         Установите штриховой код.         [1] [1] [2] [2]         FREE FMT: Штрих Код.           19.         Введите Y = 1         [1]         FREE FMT: Штрих Код.           19.         Введите 0 градусов         [1]         FREE FMT: Штрих Код.           19.         Выберите специальное сообщение.         [1]         FREE FMT: Creu, Cooбщ.           19.         Выберите специальное сообщение.         [1]         FREE FMT: Creu, Cooбщ.           19.         Выберите специальное сообщение.         [1]         FREE FMT: Creu, Cooбщ.           19.         Выберите специальное сообщетие (гарих Сарих Сарих Сарих Сарих Карих Карих Карих Карих Карих Карих Карих Карих Карих Карих Карих Карих Карих Карих Карих Ка                                                                                                    |          |                                       |                     |                         | -                                                             |
| Введите Y = 17         Полити / Дата Улак.           Введите 0 градусов         [1]         ГРЕЕ ГМТ. Дата Улак.           Введите 0 градусов         [1]         ГРЕЕ ГМТ. Дата Улак.           Введите 0 градусов         [1]         ГРЕЕ ГМТ. Дата Улак.           Введите Размер<br>символов = M1         [<]                                                                                                    |          | Введите Х = 12                        | [1] [2] [ <u>+]</u> |                         |                                                               |
| Введите Y = 17         [1] [7] [1]         Угол:         0 DG           Введите 0 градусов         [1]         FREE FMT: Дата Улак.         7           Введите 0 градусов         [1]         FREE FMT: Дата Улак.         7           Введите 0 градусов = M1         [1]         Paak.cMasona:         M2           17.         Выберите штриховой код.         [1]         FREE FMT: Дата Улак.         M2           18.         Установите штриховой код.         [1]         FREE FMT: Штрих.Код.         7           18.         Установите штриховой код.         [1]         FREE FMT: Штрих.Код.         7           Введите X = 2         [1]         FREE FMT: Штрих.Код.         7           Введите Y = 1         [1]         FREE FMT: Штрих.Код.         7           Введите 0 градусов         [1]         FREE FMT: Штрих.Код.         7           Введите 0 градусов         [1]         FREE FMT: Штрих.Код.         7           19.         Выберите специальное сообщение.         [2] [1] [X]         FREE FMT: Cneu. Cooбщ.         *           20.         Установите специальное сообщение.         [2] [1] [X]         FREE FMT: Cneu. Cooбщ.         *           38едите X = 2         [2] [1] [X]         FREE FMT: Cneu. Cooбщ.         *           В                                                                                                    |          |                                       |                     |                         | -                                                             |
| Введите 0 градусов<br>Введите Статус = 7<br>Ведите Размер<br>символов = М1         I         FREE FMT. Дата Улак.<br>Статус: 7 ALL PRINT           17.         Выберите штриховой код.         [1]         FREE FMT. Дата Улак.           17.         Выберите штриховой код.         [1]         FREE FMT. Дата Улак.           18.         Установите штриховой код.         [1]         FREE FMT. Штрих.Код.           18.         Установите штриховой код.         [1]         FREE FMT. Штрих.Код.           18.         Установите штриховой код.         [1]         FREE FMT. Штрих.Код.           19.         Выберите штриховой код.         [1]         FREE FMT. Штрих.Код.           19.         Введите Y = 1         [1]         Yora:         0 DG           19.         Выберите специальное<br>сообщение.         [2] [1] [X]         FREE FMT: Штрих.Код.         *Загоритов S           19.         Выберите специальное<br>сообщение.         [1]         FREE FMT: Cneu, Cooбщ.         *Загоритов S           20.         Установите специальное<br>сообщение.         [1]         FREE FMT: Cneu, Cooбщ.         *Загоритов S           8ведите Y = 21         [2] [1] [1]         FREE FMT: Cneu, Cooбщ.         *Загоритов S           8ведите 0 градусов<br>ваедите 0 градусов         [1]         FREE FMT: Cneu, Cooбщ.         *Загоритов S           <                                                                                                    |          | Введите Ү = 17                        | [1] [7] [+ <u>]</u> | Vron: 0 DG              | -                                                             |
| Введите 0 градусов         I:1         Статус: 7 ALL PRINT           Введите Статус: 7         FREE FMT: Дата Улак.         M2           Разм. Символов = M1         I         FREE FMT: Дата Улак.         M2           17.         Выберите штриховой код.         I [1] [2] [X]         FREE FMT: Штрих.Код         M4           18.         Установите штриховой код.         I [1] [2] [X]         FREE FMT: Штрих.Код         MM           Введите X = 2         I [1]         FREE FMT: Штрих.Код         MM           Введите Y = 1         I [1]         FREE FMT: Штрих.Код         MM           Введите V = 1         I [1]         FREE FMT: Штрих.Код         D G           Введите Craryc = 7         I [1]         FREE FMT: Штрих.Код         T MM           Bedutre D rpadycos         I [1]         FREE FMT: Штрих.Код         T MM           Bedutre Craryc = 7         I [1]         FREE FMT: Штрих.Код         T MM           Bedutre Craryc = 7         I [1]         FREE FMT: Штрих.Код         T MM           Bedutre Craryc = 7         I [1]         FREE FMT: Creu. Cooбщ         MA           Bedutre Craryc = 7         I [2] [1] [X]         21 Cneu. Cooбщ         MM           20.         Установите специальное сообщение.         I [2] [1] [X]         FREE FM                                                                                                    |          | 5                                     |                     | FREE FMT: Дата Упак.    |                                                               |
| Введите Статус = 7<br>Введите Размер<br>символов = М1         [1]         FREE FMT: Дата Улак.<br>Разм. символа:         M2           17.         Выберите штриховой код.         [1] [2] [X]         FREE FMT: Щтрах. Код<br>10 Дата Улак.<br>10 Дата Улак.         M2           18.         Установите штриховой код.         [1] [2] [X]         FREE FMT: Штрах. Код<br>12 Штрах. Код<br>12 Штрах. Код<br>13.         FREE FMT: Штрах. Код<br>14.         FREE FMT: Штрах. Код<br>15.           18.         Установите штриховой код.         [1]         FREE FMT: Штрах. Код<br>17.         MM           Введите X = 2         [1]         FREE FMT: Штрах. Код<br>17.         MM           Введите Y = 1         [1]         FREE FMT: Штрах. Код<br>7070:         0 DG           Введите 0 градусов<br>Введите 0 градусов<br>сообщение.         [1]         FREE FMT: Штрах. Код<br>7070:         0 DG           19.         Выберите специальное<br>сообщение.         [2] [1] [X]         FREE FMT: Cneu, Cooбщ.<br>7007:         7.0           20.         Установите специальное<br>сообщение.         [1]         FREE FMT: Cneu, Cooбщ.<br>7007:         7.0         MM           8ведите X = 2         [2] [1] [1]         FREE FMT: Cneu, Cooбщ.<br>7007:         7.0         MM           8ведите X = 2         [2] [1] [1]         FREE FMT: Cneu, Cooбщ.<br>7007:         7.0         MM           8ведите V = 21         [3] [6] [7] [1]                                                                                                    | ĺ        | введите 0 градусов                    | L*L                 | Статус: 7 ALL PRINT     | 1                                                             |
| Введите Статус - 7<br>Ведите слажер<br>символов = M1         Г1         Разм.символа : M2         M2           17.         Выберите штриховой код.         [1] [2] [X]         FREE FMT: Штрих.Код.         10 Дага Улак.           18.         Установите штриховой код.         [1] [2] [X]         FREE FMT: Штрих.Код.         11           18.         Установите штриховой код.         [1]         FREE FMT: Штрих.Код.         11           18.         Установите штриховой код.         [1]         FREE FMT: Штрих.Код.         11           17.         Выберите штриховой код.         [1]         FREE FMT: Штрих.Код.         11           19.         Ведите Y = 1         [1]         FREE FMT: Штрих.Код.         17           19.         Выберите специальное<br>сообщение.         [2] [1] [X]         21 Спец. Сообщ.         -3aropurca S           20.         Установите специальное<br>сообщение.         [1]         FREE FMT: Cneu. Cooбщ.         -<br>103иция X : 0         0 MM           8ведите X = 2         [2] [1] [X]         21 Спец. Cooбщ.         -<br>103иция X : 0         0 MM           8ведите X = 2         [2] [1]         FREE FMT: Cneu. Cooбщ.         -<br>103иция X : 0         0 MM           8ведите X = 2         [2] [1] [1]         FREE FMT: Cneu. Cooбщ.         -<br>103иция X : 0         0 MM                                                                                                    |          |                                       | <b>7</b> 1          | FREÉ FMT: Дата Упак.    |                                                               |
| Введите Размер<br>символов = M1         [<<[1]         FREE FMT: Дата Улак.<br>10 Дата Улак.           17.         Выберите штриховой код.         [1] [2] [X]         FREE FMT: Штрих.Код<br>12 Штрих.Код           18.         Установите штриховой код.         [1]         FREE FMT: Штрих.Код           18.         Установите штриховой код.         [1]         FREE FMT: Штрих.Код           18.         Установите штриховой код.         [1]         FREE FMT: Штрих.Код           18.         Установите штриховой код.         [1]         FREE FMT: Штрих.Код           19.         Введите 0 градусов         [1]         FREE FMT: Штрих.Код           19.         Выберите специальное<br>сообщение.         [2] [1] [X]         FREE FMT: Cneut. Cooбщ.         *3aropurce S<br>индикатор           20.         Установите специальное<br>сообщение.         [1]         FREE FMT: Cneut. Cooбщ.         *3aropurce S<br>индикатор           21.         Установите специальное<br>сообщение.         [1]         [2] [1] [2]         FREE FMT: Cneut. Cooбщ.         *3aropurce S<br>индикатор           20.         Установите специальное<br>сообщение.         [1]         FREE FMT: Cneut. Cooбщ.         *3aropurce S<br>индикатор           21.         Введите Y = 21         [2] [1] [1]         FREE FMT: Cneut. Cooбщ.         *3aropurce S<br>индикатор           8ведите Высота = 9мм                                                                                                    |          | введите статус = 7                    | L*L                 | Разм.символа : М2       | ]                                                             |
| символов = М1         ГУЛ.Г         10 Дата Улак.           17.         Выберите штриховой код.         [1] [2] [X]         FREE FMT: Штрих.Код<br>12 Штрих.Код           18.         Установите штриховой код.         [1]         FREE FMT: Штрих.Код<br>12 Штрих.Код           18.         Установите штриховой код.         [1]         FREE FMT: Штрих.Код<br>Позиция Y : 1 MM           Введите X = 2         [1]         FREE FMT: Штрих.Код<br>Позиция Y : 0 DG         IMM           Введите 0 градусов<br>Введите Craryc = 7         [1]         FREE FMT: Штрих.Код<br>Позиция Y : 0 DG         IMM           19.         Выберите специальное<br>сообщение.         [2] [1] [X]         FREE FMT: Спец. Сообщ.         *3aropurca S<br>MHДИКАТОР           20.         Установите специальное<br>сообщение.         [1]         FREE FMT: Cneu. Cooбщ.         *           20.         Установите специальное<br>сообщение.         [1]         FREE FMT: Cneu. Cooбщ.         *           8ведите X = 2         [2] [1] [X]         FREE FMT: Cneu. Cooбщ.         *         *           8ведите Y = 21         [2] [1] [1]         FREE FMT: Cneu. Cooбщ.         *         *           8ведите 0 градусов<br>ведите V = 21         [5] [7] [1]         FREE FMT: Cneu. Cooбщ.         *         *           8ведите Wpина =<br>57мм         [5] [7] [1]         FREE FMT: Cneu. Cooбщ.                                                                                                    |          | Введите Размер                        | [<<][*]             | FREE FMT: Дата Упак.    |                                                               |
| 17.       Выберите штриховой код.       [1] [2] [X]       FREE FMT: Штрих.Код<br>12 Штрих.Код         18.       Установите штриховой код.       [1]       FREE FMT: Штрих.Код         18.       Установите штриховой код.       [1]       FREE FMT: Штрих.Код         18.       Установите штриховой код.       [1]       FREE FMT: Штрих.Код         19.       Выберите специальное<br>сообщение.       [1] [5] [1]       FREE FMT: Штрих.Код         19.       Выберите специальное<br>сообщение.       [2] [1] [X]       FREE FMT: Cneu, Cooбщ.         20.       Установите специальное<br>сообщение.       [2] [1] [X]       FREE FMT: Cneu, Cooбщ.         8ведите V = 21       [2] [1] [1]       FREE FMT: Cneu, Cooбщ.       *3aropurtar S<br>induktarop         20.       Установите специальное<br>сообщение.       [1]       FREE FMT: Cneu, Cooбщ.       *3aropurtar S<br>induktarop         20.       Установите специальное<br>сообщение.       [2] [1] [1]       FREE FMT: Cneu, Cooбщ.       *<br>10 зация X : 0 MM         Введите V = 21       [2] [1]       FREE FMT: Cneu, Cooбщ.       0 MM<br>FREE FMT: Cneu, Cooбщ.       *<br>10 зация X : 0 MM       0 MM         Введите 0 градусов<br>Баведите Bысота = 9MM       [5] [7] [1]       FREE FMT: Cneu, Cooбщ.       0 MM<br>FREE FMT: Cneu, Cooбщ.<br>21 Cneu, Cooбщ.       0 MM<br>FREE FMT: Cneu, Cooбщ.                                                                                                    |          | символов = М1                         |                     | 10 Дата Упак.           |                                                               |
| 13.         Установите штриховой код.         11         Штрих.Код           18.         Установите штриховой код.         [1]         FREE FMT: Штрих.Код           Введите X = 2         [1]         FREE FMT: Штрих.Код           Введите Y = 1         [1]         FREE FMT: Штрих.Код           Введите 0 градусов         [1]         FREE FMT: Штрих.Код           Введите 0 градусов         [1]         FREE FMT: Штрих.Код           Введите 0 градусов         [1]         FREE FMT: Штрих.Код           Введите Cratyc = 7         [1]         FREE FMT: Штрих.Код           19.         Выберите специальное сообщение.         [2] [1] [X]         21 Cneu, Cooбщ.           20.         Установите специальное сообщение.         [2] [1] [X]         21 Cneu, Cooбщ.           8ведите X = 2         [2] [1] [X]         21 Cneu, Cooбщ.         *3aropurcs S           8ведите X = 2         [2] [1] [X]         7701.         0 MM           Введите X = 2         [2] [1] [X]         7701.         0 MM           Введите Y = 21         [2] [1] [X]         7701.         0 MM           Введите 0 градусов         [1]         FREE FMT: Cneu, Cooбщ.         7701.           Введите Высота = 9мм         [9] [1]         Craty: 0 He neчатать         0 MM                                                                                                    | 17.      | Выберите штриховой кол.               | [1] [2] [X]         | FREE FMT: Штрих.Код     | _                                                             |
| 18. Установите штриховой код.       I:1       FREE FMT: Штрих.Код       Позиция X :: 2 MM         Введите X = 2       I:1       FREE FMT: Штрих.Код       Позиция Y :: 1 MM         Введите Y = 1       I:1       FREE FMT: Штрих.Код       NM         Введите 0 градусов       I:1       FREE FMT: Штрих.Код       NM         Введите 0 градусов       I:1       FREE FMT: Штрих.Код       NM         Введите 0 градусов       I:1       FREE FMT: Штрих.Код       TMM         Beeдитe Cratyc = 7       I:1       FREE FMT: Штрих.Код       FREE FMT: Utrpux.Kog         19. Выберите специальное сообщение.       III       FREE FMT: Cneu, Cooбщ.       *3aroputca S         20. Установите специальное сообщение.       III       FREE FMT: Cneu, Cooбщ.       *3aroputca S         Введите X = 2       IIII       FREE FMT: Cneu, Cooбщ.       *3aroputca S         Begutre Y = 21       IIII       FREE FMT: Cneu, Cooбщ.       *3aroputca S         Begutre Y = 21       IIII       FREE FMT: Cneu, Cooбщ.       *3aroputca S         Begutre Y = 21       IIIIII       FREE FMT: Cneu, Cooбщ.       *3aroputca S         Begutre O прадусов       III       FREE FMT: Cneu, Cooбщ.       *3aroputca S         Begutre Bыcota = 9MM       IIII       FREE FMT: Cneu, Cooбщ.       FREE                                                                                                    |          | высерние штрижевен кед.               | [.][-][*]           | 12 Штрих.Код            |                                                               |
| 12         Позиция X : 2 ММ           Введите X = 2         [1]         FREE FMT: Штрих.Код           Введите Y = 1         [1]         FREE FMT: Штрих.Код           Введите 0 градусов         [1]         FREE FMT: Штрих.Код           Введите 0 градусов         [1]         FREE FMT: Штрих.Код           Введите Cratyc = 7         [1]         FREE FMT: Штрих.Код           19.         Выберите специальное сообщение.         [2] [1] [X]           20.         Установите специальное сообщение.         [2] [1] [X]           21.         Введите V = 21         [2] [1] [2]           Введите 0 градусов         [1]         FREE FMT: Cneu, Cooбщ.           Введите Y = 21         [2] [1] [2]         FREE FMT: Cneu, Cooбщ.           Введите Y = 21         [2] [1] [2]         FREE FMT: Cneu, Cooбщ.           Введите 0 градусов         [4]         FREE FMT: Cneu, Cooбщ.           Введите Y = 21         [2] [1] [1]         FREE FMT: Cneu, Cooбщ.           Введите 0 градусов         [4]         FREE FMT: Cneu, Cooбщ.           Введите 0 градусов         [4]         FREE FMT: Cneu, Cooбщ.           Введите 0 градусов         [6] [7] [1]         FREE FMT: Cneu, Cooбщ.           Введите Bысота = 9мм         [9] [1]         Crary: 0 He neчатать                                                                                                    | 18.      | Установите штриховой код.             | [*]                 | FREE FMT: Штрих.Код     | -                                                             |
| Введите X = 2         [·]         FREE FMT: Штрих.Код<br>Позиция Y :: 1 MM           Введите Y = 1         [·]         FREE FMT: Штрих.Код<br>Угол: 0 DG           Введите 0 градусов         [·]         FREE FMT: Штрих.Код<br>Угол: 0 DG           Введите 0 градусов         [·]         FREE FMT: Штрих.Код<br>Высота поля: 17 MM           Введите Cratyc = 7         [·]         FREE FMT: Штрих.Код<br>Высота поля: 17 MM           19.         Выберите специальное<br>сообщение.         [·]         FREE FMT: Cneu, Cooбщ.<br>12] [·] [X]         FREE FMT: Cneu, Cooбщ.<br>21 Cneu, Cooбщ.<br>12] [·] [X]         *3aroputcs S<br>индикатор           20.         Установите специальное<br>сообщение.         [·]         FREE FMT: Cneu, Cooбщ.<br>103иция X :: 0 MM         *<br>HAUKATOP           20.         Установите специальное<br>сообщение.         [·]         FREE FMT: Cneu, Cooбщ.<br>103иция X :: 0 MM         *<br>HAUKATOP           8ведите X = 2         [·]         [·]         FREE FMT: Cneu, Cooбщ.<br>103иця Y :: 0 MM         *<br>HAUKATOP           8ведите Y = 21         [·]         [·]         FREE FMT: Cneu, Cooбщ.<br>103иця Y :: 0 MM         *<br>HEE FMT: Cneu, Cooбщ.<br>103иця Y :: 0 MM           8ведите Wapuna =<br>57мм         [·]         FREE FMT: Cneu, Cooбщ.<br>1040µна поля: 0 MM         FREE FMT: Cneu, Cooбщ.<br>1040µна поля: 0 MM           21.         Введите Статус = 7         [·]         FREE FMT: Cneu, Cooбщ.<br>21 Cneu, Cooбщ.<br>21 Cneu, Cooбщ.<br>21 Cneu,                                                                                                    |          | · · · · · · · · · · · · · · · · · · · | • •                 | Позиция Х : 2 ММ        |                                                               |
| На         Позиция Y : 1 ММ           Введите Y = 1         I:1         FREE FMT: Штрих.Код           Введите 0 градусов         I:1         FREE FMT: Штрих.Код           Введите Bыcora = 15мм         [1] [5] [-1         FREE FMT: Штрих.Код           Введите Craryc = 7         I:1         FREE FMT: Штрих.Код           19.         Выберите специальное сообщение.         [2] [1] [X]         21 Спец. Сообщ.           20.         Установите специальное сообщение.         [2] [1] [X]         FREE FMT: Спец. Сообщ.           Введите Y = 21         [2] [1] [1]         FREE FMT: Спец. Сообщ.            Введите Y = 21         [2] [1] [1]         FREE FMT: Cneu. Cooбщ.            Введите Y = 21         [2] [1] [1]         FREE FMT: Cneu. Cooбщ.            Введите Y = 21         [2] [1] [1]         FREE FMT: Cneu. Cooбщ.            Введите Y = 21         [2] [1] [1]         FREE FMT: Cneu. Cooбщ.            Bведите Y = 21         [2] [1] [1]         FREE FMT: Cneu. Cooбщ.            Bведите Высота = 9мм         [5] [7] [1]         FREE FMT: Cneu. Cooбщ.            57мм         [9] [1]         Craryc: 0 He neчатать            21.         Введите Статус = 7         [7] [6] [X] <td< td=""><td></td><td>Введите Х = 2</td><td>[*]</td><td>FREE FMT: Штрих.Код</td><td>-</td></td<>                                                                                                    |          | Введите Х = 2                         | [*]                 | FREE FMT: Штрих.Код     | -                                                             |
| Введите Y = 1         [1]         РКЕЕ FMT: Штрих.Код<br>Угол:         0 DG           Введите 0 градусов<br>Введите Высота = 15мм<br>Введите Статус = 7         [1]         FREE FMT: Штрих.Код<br>Статус: 7 Печ.Всегда         17 ММ           19.         Выберите специальное<br>сообщение.         [2] [1] [X]         FREE FMT: Cneu, Cooбщ.         * Загорится S<br>индикатор           20.         Установите специальное<br>сообщение.         [1]         FREE FMT: Cneu, Cooбщ.         * Загорится S<br>индикатор           20.         Установите специальное<br>сообщение.         [1]         FREE FMT: Cneu, Cooбщ.         * Загорится S<br>индикатор           20.         Установите специальное<br>сообщение.         [1]         FREE FMT: Cneu, Cooбщ.         * Загорится S<br>индикатор           8ведите Y = 21         [2] [1] [1]         FREE FMT: Cneu, Cooбщ.         * О ММ           Введите Y = 21         [2] [1] [1]         FREE FMT: Cneu, Cooбщ.         * Ваедите 0 градусов           Baeдите 0 градусов<br>57 мм         [1]         FREE FMT: Cneu, Cooбщ.         * Пае FREE FMT: Cneu, Cooбщ.           Baegure Bысота = 9 мм         [9] [1]         Craryc: 0 He neчатать         0 MM           21.         Введите Craryc = 7         [7] [1] [2] [6] [X]         FREE FMT: Cneu, Cooбщ.         2           22.         Выберите текст 1.         [2] [6] [X]         FREE FMT: Cneu, Cooбщ. <td< td=""><td></td><td></td><td></td><td></td><td>-</td></td<>                                                                                                    |          |                                       |                     |                         | -                                                             |
| Введите 0 градусов         I.1         FREE_FMT: Штрих.Код<br>Высота поля:         17 MM           Введите Высота = 15мм<br>Введите Статус = 7         I.1         FREE_FMT: Штрих.Код<br>Craтус; 7 Печ.Всегда         17 MM           19.         Выберите специальное<br>сообщение.         I.1         FREE_FMT: Штрих.Код         * 3aroputca S           19.         Выберите специальное<br>сообщение.         I.1         FREE_FMT: Cneu, Cooбщ.         * 3aroputca S           20.         Установите специальное<br>сообщение.         I.1         FREE_FMT: Cneu, Cooбщ.         * MM           20.         Установите специальное<br>сообщение.         I.1         FREE_FMT: Cneu, Cooбщ.         * MM           Baegure Y = 21         I.2         I.1         FREE_FMT: Cneu, Cooбщ.         * MM           Baegure Y = 21         I.2         I.1         FREE_FMT: Cneu, Cooбщ.         * MM           Baegure D градусов<br>Baegure Ширина =<br>57MM         I.1         FREE_FMT: Cneu, Cooбщ.         * MM           Baegure Baicora = 9MM         I.9         I.1         FREE_FMT: Cneu, Cooбщ.         * MM           21.         Baegure Craryc = 7         I.7         I.1         FREE_FMT: Cneu, Cooбщ.         * MM           21.         Baegure Craryc = 7         I.1         FREE_FMT: Cneu, Cooбщ.         2         I.1         I.1                                                                                                    |          | Введите Y = 1                         | [* <u>]</u>         |                         | -                                                             |
| Введите 0 градусов         [·]         Писота поля:<br>Высота поля:         17 MM           Ведите Высота = 15мм<br>Введите Статус = 7         [·]         FREE FMT: Штрих.Код<br>Статус: 7 Печ.Всегда            19.         Выберите специальное<br>сообщение.         [·]         FREE FMT: Спец. Сообщ.         *3aropится S<br>индикатор           20.         Установите специальное<br>сообщение.         [·]         FREE FMT: Спец. Сообщ.         *<br>103иция X : 0 MM           Введите Y = 21         [·]         [·]         FREE FMT: Спец. Сообщ.         *<br>103иция Y : 0 MM           Введите V = 21         [·]         [·]         FREE FMT: Спец. Сообщ.         *<br>103иция Y : 0 MM           Введите 0 градусов<br>Введите 0 градусов         [·]         FREE FMT: Спец. Сообщ.         *<br>103иция Y : 0 MM           Введите 0 прадусов<br>Введите Высота = 9мм         [·]         FREE FMT: Спец. Сообщ.         *<br>109µгиа поля: 0 MM           19.         Введите Высота = 9мм         [·]         FREE FMT: Спец. Сообщ.         *           21.         Введите Статус = 7         [·]         FREE FMT: Спец. Сообщ.         *           21.         Введите Статус = 7         [·]         FREE FMT: Спец. Сообщ.         *           22.         Выберите текст 1.         [·]         [·]         FREE FMT: Спец. Сообщ.         * <td< td=""><td></td><td>_</td><td></td><td>ЕВЕЕ ЕМТ: Штрих Кол</td><td>-</td></td<>                                                                                                    |          | _                                     |                     | ЕВЕЕ ЕМТ: Штрих Кол     | -                                                             |
| Введите Высота = 15мм<br>Ведите Статус = 7         [1] [5] [·]         FREE FMT: Штрих.Код<br>Статус: 7 Печ.Всегда           19.         Выберите специальное<br>сообщение.         FREE FMT: Штрих.Код         * 3aгорится S<br>индикатор           20.         Установите специальное<br>сообщение.         [2] [1] [X]         FREE FMT: Cneu, Cooбщ.         * 3aгорится S<br>индикатор           20.         Установите специальное<br>сообщение.         [1] [5] [·]         FREE FMT: Cneu, Cooбщ.         * 3aгорится S<br>индикатор           20.         Установите специальное<br>сообщение.         [1] [7] [·]         FREE FMT: Cneu, Cooбщ.         * 3aropится S<br>индикатор           20.         Установите специальное<br>сообщение.         [1] [7] [·]         FREE FMT: Cneu, Cooбщ.         * 3aropится S<br>индикатор           20.         Установите специальное<br>сообщение.         [1] [1] [X]         21 Cneu, Cooбщ.         * 3aropится S<br>индикатор           20.         Установите специальное<br>сообщение.         [1] [1] [X]         1         FREE FMT: Cneu, Cooбщ.         * 3aropится S<br>индикатор           Введите X = 2         [1] [1] [1] [X]         FREE FMT: Cneu, Cooбщ.         * 0 MM         * 5aropatical field field fi                                                                                                    |          | Введите 0 градусов                    | [* <u>]</u>         | Высота поля: 17 ММ      | -                                                             |
| Введите высота = 15MM         [1] [5] [1]         Статус: 7 Печ.Всегда<br>ГREE FMT: Штрих.Код           19.         Выберите специальное<br>сообщение.         [2] [1] [X]         FREE FMT: Спец. Сообщ.<br>21 Спец. Сообщ.         *3агорится S<br>индикатор           20.         Установите специальное<br>сообщение.         [1] [1] [1] [X]         FREE FMT: Спец. Сообщ.<br>Позиция X :: 0 MM         *<br>8ведите X = 2         [2] [1] Позиция X :: 0 MM         *<br>678E FMT: Спец. Сообщ.<br>Позиция Y :: 0 MM         *<br>9 MHДИКАТОР           20.         Установите специальное<br>сообщение.         [1] [1] [1] FREE FMT: Спец. Сообщ.<br>Позиция Y :: 0 MM         *<br>9 MHДИКАТОР           20.         Установите специальное<br>сообщение.         [1] [1] [1] FREE FMT: Спец. Сообщ.<br>TOзиция Y :: 0 MM         *<br>9 MM           8ведите X = 2         [2] [1] [1] [1] FREE FMT: Спец. Сообщ.<br>Winputa nons: 0 DG         FREE FMT: Спец. Сообщ.<br>Becдите Ширина =<br>57MM         0 DG           8ведите 0 градусов<br>Введите Ширина =<br>57MM         [1] [1] [1] FREE FMT: Спец. Сообщ.<br>Bucora nons: 0 MM         FREE FMT: Cneц. Cooбщ.<br>Bucora nons: 0 MM           21.         Введите Статус = 7         [7] [1]<br>[2] [6] [X]         FREE FMT: Cneц. Cooбщ.<br>21 Спец. Сообщ.<br>21 Спец. Сообщ.<br>22.         FREE FMT: Cneц. Cooбщ.<br>21 Спец. Сообщ.<br>22.         FREE FMT: Teкст 1<br>26 Текст 1         FREE FMT: Teкст 1                                                                                                    |          | D                                     |                     | FREE FMT: Штрих.Код     |                                                               |
| Введите Статус = 7         [·]         FREE FMT: Штрих.Код<br>12 Штрих.Код         * Загорится S<br>индикатор           19.         Выберите специальное<br>сообщение.         [2] [1] [X]         FREE FMT: Спец. Сообщ.         * Загорится S<br>индикатор           20.         Установите специальное<br>сообщение.         [·]         FREE FMT: Спец. Сообщ.         * Загорится S<br>индикатор           20.         Установите специальное<br>сообщение.         [·]         FREE FMT: Cneu. Cooбщ.         * ММ           Введите X = 2         [·]         FREE FMT: Cneu. Cooбщ.         * 0 MM           Введите Y = 21         [·]         FREE FMT: Cneu. Cooбщ.         * 0 MM           Bведите 0 градусов<br>Введите 0 градусов         [·]         FREE FMT: Cneu. Cooбщ.         * 0 MM           [·]         FREE FMT: Cneu. Cooбщ.         0 MM         * FREE FMT: Cneu. Cooбщ.         * 0 MM           Bведите Bысота = 9мм         [·]         FREE FMT: Cneu. Cooбщ.         * 6 MM         * 7 MM           21.         Введите Cтатус = 7         [·]         FREE FMT: Cneu. Cooбщ.         * 2 Coeбщ.         * 2 Coeбщ.           21.         Введите Cтатус = 7         [·]         [·]         FREE FMT: Cneu. Cooбщ.         * 2 Coeбщ.         * 2 Coeбщ.         * 2 Coeбщ.           21.         Введите Cтатус = 7         [·]         [·]                                                                                                    |          | введите высота = 15мм                 | [1] [5] [*]         | Статус: 7 Печ.Всегда    |                                                               |
| Шведите Статус = 7         11         12 Штрих.Код           19.         Выберите специальное<br>сообщение.         FREE FMT: Cneu, Cooбщ.         * 3aroputca S<br>индикатор           20.         Установите специальное<br>сообщение.         [1]         FREE FMT: Cneu, Cooбщ.         * 3aroputca S<br>индикатор           20.         Установите специальное<br>сообщение.         [1]         FREE FMT: Cneu, Cooбщ.         * 3aroputca S<br>индикатор           20.         Установите специальное<br>сообщение.         [1]         FREE FMT: Cneu, Cooбщ.         * 0 MM           BBegure X = 2         [2] [1]         FREE FMT: Cneu, Cooбщ.         * 0 MM           BBegure Y = 21         [2] [1]         FREE FMT: Cneu, Cooбщ.         * 0 MM           BBegure O rpadycob<br>BBegure Ширина =<br>57MM         [5] [7] [1]         FREE FMT: Cneu, Cooбщ.         * 0 MM           [5] [7] [1]         Bысота поля:         0 MM         * FREE FMT: Cneu, Cooбщ.         * 1           21.         BBegure Craryc = 7         [7] [1]         FREE FMT: Cneu, Cooбщ.         * 21           21.         BBegure Craryc = 7         [7] [1]         FREE FMT: Cneu, Cooбщ.         * 21           22.         Bыберите текст 1.         [2] [6] [X]         26 Текст 1         26 Текст 1                                                                                                    |          |                                       | LI                  | FREE FMT: Штрих.Код     |                                                               |
| 19.       Выберите специальное сообщение.       FREE FMT: Спец. Сообщ.       * Загорится S индикатор         20.       Установите специальное сообщение.       [1]       FREE FMT: Спец. Сообщ.       индикатор         20.       Установите специальное сообщение.       [1]       FREE FMT: Спец. Сообщ.       индикатор         8ведите X = 2       [2] [1]       FREE FMT: Спец. Сообщ.       позиция X : 0 MM       MM         Bведите Y = 21       [2] [1] [1]       FREE FMT: Спец. Сообщ.       MM         Bведите 0 градусов       [1]       FREE FMT: Спец. Сообщ.       MM         Bведите 0 градусов       [1]       FREE FMT: Спец. Сообщ.       MM         Bведите 0 градусов       [1]       FREE FMT: Спец. Сообщ.       MM         Bведите 0 градусов       [1]       FREE FMT: Спец. Сообщ.       MM         Bведите Высота = 9MM       [5] [7] [1]       Bысота поля: 0 MM       MM         FREE FMT: Спец. Сообщ.       E       Cratyc: 0 He печатать       FREE FMT: Спец. Сообщ.         21.       Bведите Статус = 7       [7] [1]       FREE FMT: Спец. Сообщ.       21         22.       Выберите текст 1.       [2] [6] [X]       FREE FMT: Спец. Сообщ.       21         22.       Выберите текст 1.       [2] [6] [X]       26 Текст 1       26 Текст 1                                                                                                    |          | введите статус – т                    | L*1                 | 12 Штрих.Код            |                                                               |
| сообщение.         [2] [1] [X]         21 Спец. Сообщ.         *Загорится S<br>индикатор           20.         Установите специальное<br>сообщение.         [1]         FREE FMT: Спец. Сообщ.<br>Позиция X : 0 MM           Введите X = 2         [2] [1]         FREE FMT: Спец. Сообщ.<br>Позиция X : 0 MM<br>FREE FMT: Спец. Сообщ.           Введите Y = 21         [2] [1] [1]         FREE FMT: Спец. Сообщ.<br>Позиция Y : 0 MM<br>FREE FMT: Спец. Сообщ.           Введите 0 градусов         [1]         FREE FMT: Спец. Сообщ.<br>Ширина поля: 0 MM           Введите 0 градусов         [1]         FREE FMT: Спец. Сообщ.<br>Ширина поля: 0 MM           Bведите Bысота = 9мм         [6] [7] [1]         FREE FMT: Спец. Сообщ.<br>FREE FMT: Спец. Сообщ.           21.         Введите Статус = 7         [7] [1]         FREE FMT: Спец. Сообщ.<br>21 Спец.Сообщ.           22.         Выберите текст 1.         [2] [6] [X]<br>26 Текст 1<br>26 Текст 1<br>26 Текст 1                                                                                                    | 19.      | Выберите специальное                  |                     | FREE FMT: Спец. Сообщ   |                                                               |
| 20. Установите специальное<br>сообщение.       [1]       FREE FMT: Спец. Сообщ.<br>Позиция X : 0 MM       индикатор         8ведите X = 2       [2] [·]       FREE FMT: Спец. Сообщ.<br>Позиция X : 0 MM       MM         Bведите Y = 21       [2] [·]       FREE FMT: Спец. Сообщ.<br>Позиция Y : 0 MM       MM         Bведите 0 градусов<br>Введите 0 градусов<br>Введите Ширина =<br>57мм       [1]       FREE FMT: Спец. Сообщ.<br>Ширина поля: 0 MM       MM         [5] [7] [·]       FREE FMT: Спец. Сообщ.       Understand       MM         8ведите Bicota = 9MM       [9] [·]       FREE FMT: Спец. Сообщ.       E         21.       Bведите Ctartyc = 7       [7] [·]       FREE FMT: Спец. Сообщ.       E         22.       Bыберите текст 1.       [2] [6] [X]       FREE FMT: Текст 1       E         22.       Bыберите текст 1.       [2] [6] [X]       26 Текст 1       E                                                                                                    |          | сообщение.                            | [2] [1] [X]         |                         | * Загорится S                                                 |
| 20.         Установите специальное<br>сообщение.         I         FREE FMT: Спец. Сообщ.<br>Позиция X :         0         MM           Введите X = 2         [2] [:]         Позиция X :         0         MM           Введите Y = 21         [2] [:]         FREE FMT: Спец. Сообщ.<br>Позиция Y :         0         MM           Введите 0 градусов         [:]         FREE FMT: Спец. Сообщ.<br>Угол:         0         DG           Введите 0 градусов         [:]         FREE FMT: Спец. Сообщ.<br>Ширина поля:         0         MM           Введите 10 градусов         [:]         FREE FMT: Спец. Сообщ.<br>Ширина поля:         0         MM           Введите 10 градусов         [:]         FREE FMT: Спец. Сообщ.<br>Bectora поля:         0         MM           [5] [7] [:]         FREE FMT: Спец. Сообщ.<br>Bectora поля:         0         MM           Babedure Bысота = 9мм         [9] [:]         Cratyc:         0         He печатать           [2] [6] [X]         FREE FMT: Спец. Сообщ.<br>21         Cratyc:         1         Enducedia           22.         Выберите текст 1.         [2] [6] [X]         FREE FMT: Текст 1         26         Teкст 1                                                                                                    |          |                                       |                     | 21 Спец. Сообщ.         | индикатор                                                     |
| 20.       установите специальное сообщение.       I:1       FREE FMT: Спец. Сообщ.         Введите X = 2       [2] [1]       Позиция X : 0 MM         Введите Y = 21       [2] [1] [1]       FREE FMT: Спец. Сообщ.         Введите 0 градусов       I:1       FREE FMT: Спец. Сообщ.         Введите 0 градусов       I:1       FREE FMT: Спец. Сообщ.         Введите 0 прадусов       I:1       FREE FMT: Спец. Сообщ.         Введите Ширина = 57мм       [5] [7] [1]       FREE FMT: Спец. Сообщ.         Введите Высота = 9мм       [9] [1]       FREE FMT: Спец. Сообщ.         21.       Введите Статус = 7       [7] [1]       FREE FMT: Спец. Сообщ.         22.       Выберите текст 1.       [2] [6] [X]       FREE FMT: Текст 1         [2] [6] [X]       FREE FMT: Текст 1       26 Текст 1                                                                                                    | 00       |                                       |                     |                         |                                                               |
| Позиция X : 0 ММ         Введите X = 2       [2] [·]       FREE FMT: Cneu, Cooбщ,         Введите Y = 21       [2] [1] [·]       FREE FMT: Cneu, Cooбщ,         Введите 0 градусов       [·]       FREE FMT: Cneu, Cooбщ,         Введите 0 градусов       [·]       FREE FMT: Cneu, Cooбщ,         Введите 0 градусов       [·]       FREE FMT: Cneu, Cooбщ,         Введите Ширина = 57мм       [·]       FREE FMT: Cneu, Cooбщ,         Введите Высота = 9мм       [·]       FREE FMT: Cneu, Cooбщ,         Введите Высота = 9мм       [·]       FREE FMT: Cneu, Cooбщ,         21.       Введите Статус = 7       [·]       FREE FMT: Cneu, Cooбщ,         21.       Введите Статус = 7       [·]       FREE FMT: Cneu, Cooбщ,         21.       Введите Статус = 7       [·]       FREE FMT: Cneu, Cooбщ,         21.       Введите Статус = 7       [·]       FREE FMT: Cneu, Cooбщ,         22.       Выберите текст 1.       [·]       [·]         [·]       [·]       [·]       [·]         [·]       [·]       [·]       [·]         22.       Выберите текст 1.       [·]       [·]         [·]       [·]       [·]       [·]       [·]         [·]       [·]<                                                                                                    | 20.      | установите специальное                | [*]                 |                         | 4                                                             |
| Введите X = 2       [2] [·]       Позиция Y : 0 MM         Введите Y = 21       [2] [·]       Позиция Y : 0 MM         Введите 0 градусов       [·]       FREE FMT: Cneu, Cooбщ,         Введите 0 градусов       [·]       FREE FMT: Cneu, Cooбщ,         Введите 0 градусов       [·]       FREE FMT: Cneu, Cooбщ,         Введите Ширина = 57мм       [5] [7] [·]       FREE FMT: Cneu, Cooбщ,         Введите Высота = 9мм       [9] [·]       FREE FMT: Cneu, Cooбщ,         Введите Статус = 7       [7] [·]       FREE FMT: Cneu, Cooбщ,         21.       Введите Статус = 7       [7] [·]       FREE FMT: Cneu, Cooбщ,         21.       Введите Статус = 7       [7] [·]       FREE FMT: Cneu, Cooбщ,         22.       Выберите текст 1.       [2] [6] [X]       FREE FMT: Teкст 1         22.       Выберите текст 1.       [2] [6] [X]       26 Текст 1                                                                                                    | ĺ        | сообщонис.                            |                     |                         | 4                                                             |
| Введите Y = 21         [2] [1] [·]         FREE FMT: Спец. Сообщ.           Введите 0 градусов         [·]         FREE FMT: Спец. Сообщ.           Введите Ширина = 57мм         [5] [7] [·]         FREE FMT: Спец. Сообщ.           Введите Высота = 9мм         [9] [·]         FREE FMT: Спец. Сообщ.           Введите Статус = 7         [9] [·]         Cratyc: 0 He печатать           21.         Введите Статус = 7         [7] [·]         FREE FMT: Спец. Сообщ.           22.         Выберите текст 1.         [2] [6] [X]         FREE FMT: Текст 1           22.         Выберите текст 1.         [2] [6] [X]         FREE FMT: Текст 1                                                                                                    | ĺ        | Введите Х = 2                         | [2] [+]             |                         | 1                                                             |
| введите Y = 21       [2] [1] [·]       Угол: 0 DG         Введите 0 градусов       [·]       FREE FMT: Cneu, Cooбщ,         Введите Ширина = 57мм       [5] [7] [·]       FREE FMT: Cneu, Cooбщ,         Введите Высота = 9мм       [9] [·]       FREE FMT: Cneu, Cooбщ,         Введите Статус = 7       [7] [·]       FREE FMT: Cneu, Cooбщ,         21.       Введите Статус = 7       [7] [·]       FREE FMT: Cneu, Cooбщ,         22.       Выберите текст 1.       [2] [6] [X]       FREE FMT: Tекст 1         22.       Выберите текст 1.       [2] [6] [X]       FREE FMT: Tекст 1                                                                                                    | ĺ        |                                       | <b>101 141 1</b>    | FREE FMT: Спец. Сообш.  | 1                                                             |
| Введите 0 градусов         [·]         FREE FMT: Спец. Сообщ.<br>Ширина поля:         0 MM           Введите Ширина =<br>57мм         [5] [7] [·]         FREE FMT: Спец. Сообщ.<br>Высота поля:         0 MM           Введите Высота = 9мм         [9] [·]         FREE FMT: Спец. Сообщ.         0 MM           21.         Введите Статус = 7         [7] [·]         FREE FMT: Спец. Сообщ.         Статус:         0 He печатать           22.         Выберите текст 1.         [2] [6] [X]         FREE FMT: Текст 1         21 Спец.Сообщ.                                                                                                    | ĺ        | введите у = 21                        | [2] [1] [* <u>]</u> | Угол: 0 DG              | 1                                                             |
| Введите 0 градусов         Г1         Ширина поля:         0 ММ           Введите Ширина =<br>57мм         [5] [7] [·]         FREE FMT: Спец. Сообщ.<br>Высота поля:         0 MM           Введите Высота = 9мм         [9] [·]         FREE FMT: Спец. Сообщ.         Cratyc:         0 Не печатать           21.         Введите Статус = 7         [7] [·]         FREE FMT: Спец. Сообщ.         21 Спец.Сообщ.           22.         Выберите текст 1.         [2] [6] [X]         FREE FMT: Текст 1         26 Текст 1                                                                                                    | ĺ        | BRODINTO O FRODUCOR                   | <b>L1</b>           | FREE FMT: Спец. Сообщ.  |                                                               |
| Введите Ширина =<br>57мм         [5] [7] [·]         FREE FMT: Спец. Сообщ.<br>Высота поля:         0 MM           Введите Высота = 9мм         [9] [·]         FREE FMT: Спец. Сообщ.         Статус: 0 Не печатать           21.         Введите Статус = 7         [7] [·]         FREE FMT: Спец. Сообщ.           21.         Введите Статус = 7         [7] [·]         FREE FMT: Спец. Сообщ.           22.         Выберите текст 1.         FREE FMT: Спец. Сообщ.           22.         Выберите текст 1.         FREE FMT: Текст 1           26 Текст 1         26 Текст 1                                                                                                    | ĺ        | введите о градусов                    | L*1                 | Ширина поля: 0 ММ       |                                                               |
| 57мм       высота поля:       0 MM         Введите Высота = 9мм       [9] [·]       FREE FMT: Спец. Сообщ.         21.       Введите Статус = 7       Статус:       0 Не печатать         21.       Введите Статус = 7       [7] [·]       FREE FMT: Спец. Сообщ.         22.       Выберите текст 1.       FREE FMT: Спец. Сообщ.       21 Спец.Сообщ.         22.       Выберите текст 1.       FREE FMT: Текст 1       26 Текст 1                                                                                                    | ĺ        | Введите Ширина =                      | [5] [7] [+]         | FREE FMT: Спец. Сообщ.  | 4                                                             |
| Введите Высота = 9мм       [9] [·]       FREE FMT: Спец. Сообщ.         21.       Введите Статус = 7       FREE FMT: Спец. Сообщ.         21.       Введите Статус = 7       FREE FMT: Спец. Сообщ.         21.       Введите Статус = 7       FREE FMT: Спец. Сообщ.         21.       Выберите текст 1.       FREE FMT: Спец. Сообщ.         22.       Выберите текст 1.       FREE FMT: Текст 1         26 Текст 1       26 Текст 1                                                                                                    | ĺ        | 57мм                                  |                     | Высота поля: 0 ММ       | 4                                                             |
| Введите Высота = 9мм       [9] [·]       Статус: 0 Не печатать         21.       Введите Статус = 7       FREE FMT: Спец. Сообщ.         21.       Введите Статус = 7       [7] [·]         22.       Выберите текст 1.       FREE FMT: Спец. Сообщ.         22.       Выберите текст 1.       FREE FMT: Текст 1         26 Текст 1       26 Текст 1                                                                                                    |          |                                       |                     | FREE FMT: Спец. Сообщ.  |                                                               |
| 21.       Введите Статус = 7       FREE FMT: Спец. Сообщ.         22.       Выберите текст 1.       21 Спец.Сообщ.         FREE FMT: Текст 1         26 Текст 1                                                                                                    |          | Введите Высота = 9мм                  | [9] [.]             | Статус: 0 Не печатать   |                                                               |
| [7] [·]         21 Спец.Сообщ.           22.         Выберите текст 1.         FREE FMT: Текст 1           [2] [6] [X]         26 Текст 1                                                                                                    | 21.      | Введите Статус = 7                    |                     | FREE FMT: Спец. Сообщ.  |                                                               |
| 22.     Выберите текст 1.     FREE FMT: Текст 1       [2] [6] [X]     26 Текст 1                                                                                                    | ĺ        | -                                     | [7] [ <u>*]</u>     | 21. Спец Сообщ          |                                                               |
| 22. Выберите текст 1.       FREE FMT: Текст 1         [2] [6] [X]       26 Текст 1                                                                                                    | <u> </u> |                                       |                     | 2. споц.сооощ.          | 4                                                             |
| [2] [6] [X] 26 Текст 1                                                                                                    | 22.      | Выберите текст 1.                     |                     | FREE FMT: Текст 1       | 4                                                             |
|                                                                                                    |          |                                       | [2] [6] [X]         | 26 Текст 1              |                                                               |

| 23.        | Votalioputo tokot 1                                                                                                    | <b>L1</b>                                                                                                   | FREE FMT: Текст1                                                                                                    |               |
|------------|----------------------------------------------------------------------------------------------------|----------------------------------------------------------------------------------------------------|----------------------------------------------------------------------------------------------------|---------------|
|            |                                                                                                    | L*L                                                                                                    | Позиция Х : 0 ММ                                                                                                    |               |
|            | Ввелите Х = 3                                                                                                    | [3] [+]                                                                                                    | FREE FMT: Текст1                                                                                                    |               |
|            | выдлю ж                                                                                                    | [•][]                                                                                                    | Позиция Y: 0 ММ                                                                                                    |               |
|            | Введите Y = 13                                                                                                    | [1] [3] [+]                                                                                                 |                                                                                                    |               |
|            |                                                                                                    |                                                                                                    | EREE EMT: Tever1                                                                                                    |               |
|            | Введите 0 градусов                                                                                                    | [*]                                                                                                    | Ширина поля: 0 ММ                                                                                                    |               |
|            |                                                                                                    |                                                                                                    | FREE FMT: Tekct1                                                                                                    |               |
|            | Введите Ширина =                                                                                                    | [1] [2] [+]                                                                                                 |                                                                                                    |               |
|            |                                                                                                    |                                                                                                    | высота поля. О ММ                                                                                                    |               |
|            |                                                                                                    |                                                                                                    | FREE FMT: Текст1                                                                                                    |               |
|            | Введите Высота = Змм                                                                                                    | [3] [ <u>*]</u>                                                                                             | Статус: 0 Не печатать                                                                                                    |               |
|            |                                                                                                    |                                                                                                    |                                                                                                    |               |
|            | Введите Статус = 3                                                                                                    | [3] [+]                                                                                                    |                                                                                                    |               |
|            |                                                                                                    |                                                                                                    | 26 Текст                                                                                                    |               |
| 24.        | Выберите текст 2.                                                                                                    |                                                                                                    | FREE FMT: Текст 2                                                                                                    |               |
|            |                                                                                                    | [X]                                                                                                    | 27 Текст                                                                                                    |               |
|            |                                                                                                    |                                                                                                    |                                                                                                    |               |
| 25.        | Установите текст 2.                                                                                                    | [*]                                                                                                    | FREE FMT: Tekct 2                                                                                                    |               |
|            |                                                                                                    |                                                                                                    |                                                                                                    |               |
|            | Введите Х = 47                                                                                                    | [4] [7] [+ <u>]</u>                                                                                         |                                                                                                    | 1             |
|            |                                                                                                    |                                                                                                    | FREE FMT: Tekct 2                                                                                                    |               |
|            | введите т = 13                                                                                                    | [1] [3] [* <u>]</u>                                                                                         | Угол: 0 DG                                                                                                    | ]             |
|            | Введите 0 градусов                                                                                                    | [*]                                                                                                    | FREE FMT: Текст 2                                                                                                    |               |
|            | выедите отрадуеов                                                                                                    | L'L                                                                                                    | Ширина поля: 0 ММ                                                                                                    |               |
|            | Введите Ширина =                                                                                                    | [1] [2] [+]                                                                                                 | FREE FMT: Tekct 2                                                                                                    |               |
|            | 12MM                                                                                                    |                                                                                                    |                                                                                                    |               |
|            | Введите Высота = Змм                                                                                                    | [3] [ <u>*]</u>                                                                                             | Статус: 0 Не печатать                                                                                                    |               |
|            | Введите Статус = 3                                                                                                    |                                                                                                    | FREE FMT: Tekct 2                                                                                                    |               |
|            |                                                                                                    | [3] [*]                                                                                                    | 27 Towat                                                                                                    |               |
|            |                                                                                                    |                                                                                                    |                                                                                                    |               |
| 26.        |                                                                                                    |                                                                                                    | FREE FMT: Текст 3                                                                                                    |               |
|            | Выберите текст 3.                                                                                                    | [X]                                                                                                    | 28 Torrat                                                                                                    | * Загорится S |
|            |                                                                                                    |                                                                                                    | 28 Tekci                                                                                                    | индикатор     |
| 27.        |                                                                                                    |                                                                                                    | FREE FMT: Текст 3                                                                                                    | 1             |
|            | установите текст 3.                                                                                                    | L*                                                                                                    | Позиция Х: 0 ММ                                                                                                    |               |
|            | Ввелите X = 3                                                                                                    | [2] [.]                                                                                                    | FREE FMT: Текст 3                                                                                                    |               |
|            | высдине и о                                                                                                    | 1.31.1*1                                                                                                    |                                                                                                    |               |
|            |                                                                                                    | [2] [*]                                                                                                    | Позиция Y: 0 ММ                                                                                                    |               |
| 1          | Введите Y = 16                                                                                                    | [1] [6] [*]                                                                                                 | Позиция Y : 0 MM<br>FREE FMT: Текст 3                                                                                                    |               |
|            | Введите Ү = 16                                                                                                    | [1] [6] [+]                                                                                                 | Позиция Y : 0 MM<br>FREE FMT: Текст 3<br>Угол: 0 DG<br>EREE FMT: Текст 3                                                                                                    | •             |
|            | Введите Y = 16<br>Введите 0 градусов                                                                                                    | [1] [6] [·]<br>[·]                                                                                          | Позиция Y         0         MM           FREE FMT: Текст 3         Угол:         0         DG           FREE FMT: Текст 3         Ширина поля:         0         MM                                                                                                    |               |
|            | Введите Y = 16<br>Введите 0 градусов                                                                                                    | [3] [1]<br>[1] [6] [·]<br>[·]                                                                               | Позиция Y         0         MM           FREE FMT: Текст 3         Угол:         0         DG           FREE FMT: Текст 3         Ширина поля:         0         MM           FREE FMT: Текст 3         0         MM                                                                                                    |               |
|            | Введите Y = 16<br>Введите 0 градусов<br>Введите Ширина = 8мм                                                                                                    | [3] [1]<br>[1] [6] [·]<br>[·]<br>[8] [·]                                                                    | Позиция Y :         0 MM           FREE FMT: Текст 3         Угол:         0 DG           FREE FMT: Текст 3         Ширина поля:         0 MM           FREE FMT: Текст 3         Высота поля:         0 MM                                                                                                    |               |
|            | Введите Y = 16<br>Введите 0 градусов<br>Введите Ширина = 8мм                                                                                                    | [3] [1]<br>[1] [6] [.]<br>[1]<br>[8] [.]                                                                    | Позиция Y :         0 MM           FREE FMT: Текст 3         Угол:         0 DG           FREE FMT: Текст 3         Ширина поля:         0 MM           FREE FMT: Текст 3         Высота поля:         0 MM           FREE FMT: Текст 3         0 MM         0 MM                                                                                                    |               |
|            | Введите Y = 16<br>Введите 0 градусов<br>Введите Ширина = 8мм<br>Введите Высота = 5мм                                                                                                    | [3] [1]<br>[1] [6] [.]<br>[·]<br>[8] [.]<br>[5] [.]                                                         | Позиция Y         0 MM           FREE FMT: Текст 3         Угол:         0 DG           FREE FMT: Текст 3         Ширина поля:         0 MM           FREE FMT: Текст 3         Высота поля:         0 MM           FREE FMT: Текст 3         Статус: 0 Не печатать         0 МА                                                                                                    |               |
|            | Введите Y = 16<br>Введите 0 градусов<br>Введите Ширина = 8мм<br>Введите Высота = 5мм                                                                                                    | [3] [1]<br>[1] [6] [.]<br>[·]<br>[8] [.]<br>[5] [.]                                                         | Позиция Y :         0 MM           FREE FMT: Текст 3         0 DG           FREE FMT: Текст 3         0 MM           Impute nons:         0 MM           FREE FMT: Текст 3         0 MM           FREE FMT: Текст 3         0 MM           FREE FMT: Текст 3         0 MM           FREE FMT: Текст 3         0 MM           FREE FMT: Текст 3         0 FREE FMT: Текст 3                                                                                                    |               |
|            | Введите Y = 16<br>Введите 0 градусов<br>Введите Ширина = 8мм<br>Введите Высота = 5мм                                                                                                    | [3] [1]<br>[1] [6] [.]<br>[·]<br>[8] [.]<br>[5] [.]                                                         | Позиция Y :       0 MM         FREE FMT: Текст 3       0 DG         Угол:       0 DG         FREE FMT: Текст 3       0 MM         Ширина поля:       0 MM         FREE FMT: Текст 3       0 MM         Bысота поля:       0 MM         FREE FMT: Текст 3       0 MM         FREE FMT: Текст 3       0 MM         FREE FMT: Текст 3       0 MM         FREE FMT: Текст 3       0 FREE FMT: Текст 3         FREE FMT: Текст 3       0 FREE FMT: Текст 3                                                                                                    |               |
|            | Введите Y = 16<br>Введите 0 градусов<br>Введите Ширина = 8мм<br>Введите Высота = 5мм<br>Введите Статус = 7                                                                                 | [3] [1]<br>[1] [6] [.]<br>[1]<br>[8] [.]<br>[5] [.]                                                         | Позиция Y :       0 MM         FREE FMT: Текст 3       0 DG         Угол:       0 DG         FREE FMT: Текст 3       0 MM         Ширина поля:       0 MM         FREE FMT: Текст 3       0 MM         Bысота поля:       0 MM         FREE FMT: Текст 3       0 MM         FREE FMT: Текст 3       0 MM         FREE FMT: Текст 3       0 FREE FMT: Текст 3         FREE FMT: Текст 3       0 FREE FMT: Текст 3                                                                                                    |               |
|            | Введите Y = 16<br>Введите 0 градусов<br>Введите Ширина = 8мм<br>Введите Высота = 5мм<br>Введите Статус = 7                                                                                 | [3] [1]<br>[1] [6] [.]<br>[1]<br>[8] [.]<br>[5] [.]<br>[7] [.]                                              | Позиция Y :         0 MM           FREE FMT: Текст 3           Угол:         0 DG           FREE FMT: Текст 3           Ширина поля:         0 MM           FREE FMT: Текст 3           Высота поля:         0 MM           FREE FMT: Текст 3           Статус: 0 Не печатать           FREE FMT: Текст 3           28 Текст                                                                                                    |               |
|            | Введите Y = 16<br>Введите 0 градусов<br>Введите Ширина = 8мм<br>Введите Высота = 5мм<br>Введите Статус = 7                                                                                 | [3] [1]<br>[1] [6] [.]<br>[1]<br>[8] [.]<br>[5] [.]<br>[7] [.]                                              | Позиция Y :         0 MM           FREE FMT: Текст 3         0 DG           FREE FMT: Текст 3         Ширина поля:         0 MM           FREE FMT: Текст 3         0 MM           FREE FMT: Текст 3         0 MM           FREE FMT: Текст 3         0 MM           FREE FMT: Текст 3         0 MM           FREE FMT: Текст 3         0 MM           FREE FMT: Текст 3         0 MM           FREE FMT: Текст 3         0 MM           FREE FMT: Текст 3         0 MM           FREE FMT: Текст 3         0 MM           FREE FMT: Текст 3         0 MM                                                                                                    |               |
|            | Введите Y = 16<br>Введите 0 градусов<br>Введите Ширина = 8мм<br>Введите Высота = 5мм<br>Введите Статус = 7                                                                                 | [3] [1]<br>[1] [6] [.]<br>[1]<br>[8] [.]<br>[5] [.]<br>[7] [.]                                              | Позиция Y :       0 MM         FREE FMT: Текст 3         Угол:       0 DG         FREE FMT: Текст 3         Ширина поля:       0 MM         FREE FMT: Текст 3         Bысота поля:       0 MM         FREE FMT: Текст 3         Cratyc : 0 He печатать         FREE FMT: Текст 3         28 Текст                                                                                                    |               |
| 28.        | Введите Y = 16<br>Введите 0 градусов<br>Введите Ширина = 8мм<br>Введите Высота = 5мм<br>Введите Статус = 7                                                                                 | [3] [1]<br>[1] [6] [.]<br>[1]<br>[8] [.]<br>[5] [.]<br>[7] [.]                                              | Позиция Y :       0 MM         FREE FMT: Текст 3       0 DG         Угол:       0 DG         FREE FMT: Текст 3       0 MM         Ширина поля:       0 MM         FREE FMT: Текст 3       0 MM         Bысота поля:       0 MM         FREE FMT: Текст 3       0 MM         FREE FMT: Текст 3       0 MM         FREE FMT: Текст 3       0 MM         FREE FMT: Текст 3       0 MM         FREE FMT: Текст 3       0 MM         FREE FMT: Текст 4       0 MM                                                                                                    |               |
| 28.        | Введите Y = 16<br>Введите 0 градусов<br>Введите Ширина = 8мм<br>Введите Высота = 5мм<br>Введите Статус = 7<br>Выберите текст 4.                                                            | [3] [1]<br>[1] [6] [.]<br>[1]<br>[8] [.]<br>[5] [.]<br>[7] [.]<br>[X]                                       | Позиция Y :       0 MM         FREE FMT: Текст 3       0 DG         Угол:       0 DG         FREE FMT: Текст 3       0 MM         Wирина поля:       0 MM         FREE FMT: Текст 3       0 MM         Bысота поля:       0 MM         FREE FMT: Текст 3       0 MM         FREE FMT: Текст 3       0 MM         FREE FMT: Текст 3       0 MM         FREE FMT: Текст 3       0 MM         FREE FMT: Текст 4       28 Текст         28 Текст       29 Текст                                                                                                    |               |
| 28.        | Введите Y = 16<br>Введите 0 градусов<br>Введите Ширина = 8мм<br>Введите Высота = 5мм<br>Введите Статус = 7<br>Выберите текст 4.                                                            | [3] [1]<br>[1] [6] [.]<br>[1]<br>[8] [.]<br>[5] [.]<br>[7] [.]<br>[X]                                       | Позиция Y :       0 MM         FREE FMT: Текст 3       0 DG         Угол:       0 DG         FREE FMT: Текст 3       0 MM         Ширина поля:       0 MM         FREE FMT: Текст 3       0 MM         Bысота поля:       0 MM         FREE FMT: Текст 3       0 MM         FREE FMT: Текст 3       0 MM         FREE FMT: Текст 3       0 MM         FREE FMT: Текст 3       0 MM         FREE FMT: Текст 3       0 MM         FREE FMT: Текст 4       28 Текст         FREE FMT: Текст 4       29 Текст         FREE FMT: Текст 4       29 Текст                                                                                                    |               |
| 28.        | Введите Y = 16<br>Введите 0 градусов<br>Введите Ширина = 8мм<br>Введите Высота = 5мм<br>Введите Статус = 7<br>Выберите текст 4.<br>Установите текст 4.                                     | [3] [1]<br>[1] [6] [.]<br>[7] [.]<br>[5] [.]<br>[7] [.]<br>[X]<br>[1]                                       | Позиция Y :       0 MM         FREE FMT: Текст 3         Угол:       0 DG         FREE FMT: Текст 3         Ширина поля:       0 MM         FREE FMT: Текст 3         Bысота поля:       0 MM         FREE FMT: Текст 3         Cтатус:       0 He печатать         FREE FMT: Текст 3         28 Текст         FREE FMT: Текст 4         29 Текст         FREE FMT: Текст 4         Позиция X :       0 MM                                                                                                    |               |
| 28.        | Введите Y = 16<br>Введите 0 градусов<br>Введите Ширина = 8мм<br>Введите Высота = 5мм<br>Введите Статус = 7<br>Выберите текст 4.<br>Установите текст 4.                                     | [3] [1]<br>[1] [6] [.]<br>[1]<br>[8] [.]<br>[5] [.]<br>[7] [.]<br>[X]<br>[1]<br>[2] [6] [.]                 | Позиция Y :       0 MM         FREE FMT: Текст 3         Угол:       0 DG         FREE FMT: Текст 3         Ширина поля:       0 MM         FREE FMT: Текст 3         Bысота поля:       0 MM         FREE FMT: Текст 3         Cтатус:       0 Не печатать         FREE FMT: Текст 3         28 Текст         FREE FMT: Текст 4         29 Текст         FREE FMT: Текст 4         Позиция X :       0 MM         FREE FMT: Текст 4                                                                                                    |               |
| 28.        | Введите Y = 16<br>Введите 0 градусов<br>Введите Ширина = 8мм<br>Введите Высота = 5мм<br>Введите Статус = 7<br>Выберите текст 4.<br>Установите текст 4.<br>Введите X = 26                   | [3] [1]<br>[1] [6] [.]<br>[1]<br>[8] [.]<br>[5] [.]<br>[7] [.]<br>[7] [.]<br>[X]<br>[1]<br>[2] [6] [.]      | Позиция Y :       0 MM         FREE FMT: Текст 3         Угол:       0 DG         FREE FMT: Текст 3         Ширина поля:       0 MM         FREE FMT: Текст 3         Bысота поля:       0 MM         FREE FMT: Текст 3         Cтатус: 0 Не печатать         FREE FMT: Текст 3         28 Текст         FREE FMT: Текст 4         29 Текст         FREE FMT: Текст 4         Позиция X :       0 MM         FREE FMT: Текст 4         Позиция X :       0 MM                                                                                                    |               |
| 28.<br>29. | Введите Y = 16<br>Введите 0 градусов<br>Введите Ширина = 8мм<br>Введите Высота = 5мм<br>Введите Статус = 7<br>Выберите текст 4.<br>Установите текст 4.<br>Введите X = 26                   | [3] [1]<br>[1] [6] [.]<br>[3] [.]<br>[8] [.]<br>[5] [.]<br>[7] [.]<br>[7] [.]<br>[X]<br>[1]<br>[2] [6] [.]  | Позиция Y :       0 MM         FREE FMT: Текст 3       0 DG         FREE FMT: Текст 3       0 MM         Ширина поля:       0 MM         FREE FMT: Текст 3       0 MM         Bысота поля:       0 MM         FREE FMT: Текст 3       0 MM         FREE FMT: Текст 3       0 MM         FREE FMT: Текст 3       0 MM         FREE FMT: Текст 4       28 Текст         FREE FMT: Текст 4       29 Текст         FREE FMT: Текст 4       0 MM         FREE FMT: Текст 4       10зиция X :         Гозиция Y :       0 MM         FREE FMT: Текст 4       10зиция Y :         О MM       FREE FMT: Текст 4                                                                                                    |               |
| 28.        | Введите Y = 16<br>Введите 0 градусов<br>Введите Ширина = 8мм<br>Введите Высота = 5мм<br>Введите Статус = 7<br>Выберите текст 4.<br>Установите текст 4.<br>Введите X = 26<br>Введите Y = 16 | [3] [1]<br>[1] [6] [.]<br>[3] [.]<br>[8] [.]<br>[5] [.]<br>[7] [.]<br>[7] [.]<br>[2] [6] [.]<br>[1] [6] [.] | Позиция Y :         0 MM           FREE FMT: Текст 3         0 DG           FREE FMT: Текст 3         Ширина поля:         0 MM           FREE FMT: Текст 3         0 MM           FREE FMT: Текст 3         0 MM           FREE FMT: Текст 3         0 MM           FREE FMT: Текст 3         0 MM           FREE FMT: Текст 3         0 MM           FREE FMT: Текст 3         0 MM           FREE FMT: Текст 4         28 Tекст           FREE FMT: Текст 4         29 Tекст           FREE FMT: Текст 4         0 MM           FREE FMT: Текст 4         0 MM           FREE FMT: Текст 4         0 MM           FREE FMT: Текст 4         0 MM           FREE FMT: Текст 4         0 MM           FREE FMT: Текст 4         0 MM           FREE FMT: Текст 4         0 MM           FREE FMT: Текст 4         0 MM           FREE FMT: Текст 4         0 MM |               |
|     | Введите 0 градусов             | [*]                  | FREE FMT: Текст 4     |                                          |
|-----|--------------------------------|----------------------|-----------------------|------------------------------------------|
|     | Введите Ширина = 8мм           | [8] [ <u>·]</u>      | FREE FMT: Tekct 4     | <u>* Загорится S</u><br><u>индикатор</u> |
|     |                                |                      | Высота поля: 0 ММ     |                                          |
|     |                                | [5] [.]              | FREE FMT: Текст 4     |                                          |
|     | ведите высота – оким           | [•] [ <u>*]</u>      | Статус: 0 Не печатать |                                          |
|     | Введите Статус = 7             | [7] [.]              | FREE FMT: Текст 4     |                                          |
|     |                                | ['][* <u>]</u>       | 29 Текст              |                                          |
| 30. | Выберите режим тестовой        |                      | FREE FMT: Тест.Печать |                                          |
|     | печати.                        | [7] [3] [X]          | 73 Тест.Печать        |                                          |
| 31. | Установите тестовую печать для | L1                   | FREE FMT: Тест.Печать |                                          |
|     | взвешиваемого товара.          | L* <u>1</u>          | Статус: 0 Не печатать |                                          |
|     | Produto 2                      | [2] [.]              | FREE FMT: Тест.Печать |                                          |
|     | введите 5                      | [9] [* <u>1</u>      | 73 Тест.печать        |                                          |
| 32. | Установите тестовую печать для | [] [] []             | FREE FMT: Тест.Печать |                                          |
|     | штучного товара                | L*1 L <b>4</b> ] L*1 | 73 Тест.Печать        |                                          |
| 33. |                                |                      | Прогр.Своб. Форматов  |                                          |
|     | Сохраните данные.              | [FLO]                | Вв.# своб.формата 0   |                                          |

## Глава 9. Режим отчета.

#### 9.1. Описание режима отчета.

Весы SM-300 имеют функцию отчета, позволяющую распечатывать на чековой ленте несколько различных видов отчетов о продажах. Следующая таблица показывает типы отчетов:

| Тип отчета                   | Описание                                                     |
|------------------------------|--------------------------------------------------------------|
| Ежедневный отчет ОГ          | Отчет продажи за день для основной группы                    |
| Ежедневный отчет PLU         | Отчет продажи за день для PLU                                |
| Ежедневный отчет отдела      | Отчет продаж за день для отдела                              |
| Ежедневный отчет магазина    | Отчет общей продажи за день                                  |
| 24 часовой отчет             | Отчет продаж за каждый час в течении дня                     |
| Ежедневный анализ отчетов    | Ежедневный отчет для анализа, показывающий<br>уровень продаж |
| Отчет продавца               | Отчет продавцов за день                                      |
| Отчет расфасовок отдела      | Отчет расфасовок за день для отдела                          |
| Месячный отчет отдела        | Отчет расфасовок за месяц для отдела                         |
| Месячный отчет магазина      | Отчет общей продажи за месяц                                 |
| 24 часовой месячный отчет    | Месячный отчет продаж за каждый час                          |
| Отчет расфасовок ОГ          | Месячный отчет расфасовок для общей группы                   |
| Отчет ОГ за полугодие        | Отчет общей группы за полугодие                              |
| Отчет PLU за полугодие       | Отчет PLU за полугодие                                       |
| Отчет отдела за полугодие    | Отчет отдела за полугодие                                    |
| Отчет магазина за полугодие  | Отчет магазина за полугодие                                  |
| 24 часовой отчет за полугод. | Отчет продаж за каждый час за полугодие                      |
| Анализ отчетов за полугодие  | Анализ отчетов за полугодие                                  |
| Суммарный отчет магазина     | Суммарный отчет магазина за день                             |

#### 9.2. Выбор коэффициента отчета.

Использование коэффициента отчета печати, зависит от типа отчета.

#### 1) РАЗДЕЛ ПЕЧАТИ

| СТ  | = | СТОИМОСТЬ: Печать стоимости          |
|-----|---|--------------------------------------|
| КОЛ | = | КОЛИЧЕСТВО: Печать общего количества |

- М = МАССА: Печать общей массы
- ПРИБ = ПРИБЫЛЬ: Печать общей прибыли

#### 2) ПОРЯДОК ПЕЧАТИ

 УБЫВАН:
 Порядок печати по убыванию

 ВОЗРАС:
 Порядок печати по возрастанию

 3)
 ТИП ПЕЧАТИ

# OC.ГР.: Распечатка общего итога основной группы OC.ГР+PLU: Распечатка общего итога основной группы и PLU

#### 4) ОГРАНИЧЕНИЕ ПЕЧАТИ

Предназначена для установки ввода начала и конца печати таких параметров, как : номер отдела, номер основной группы, номер PLU.

#### 5) ТИП СОРТИРОВКИ

Тип сортировки может быть установлен для анализа отчета А, В, С рангов.

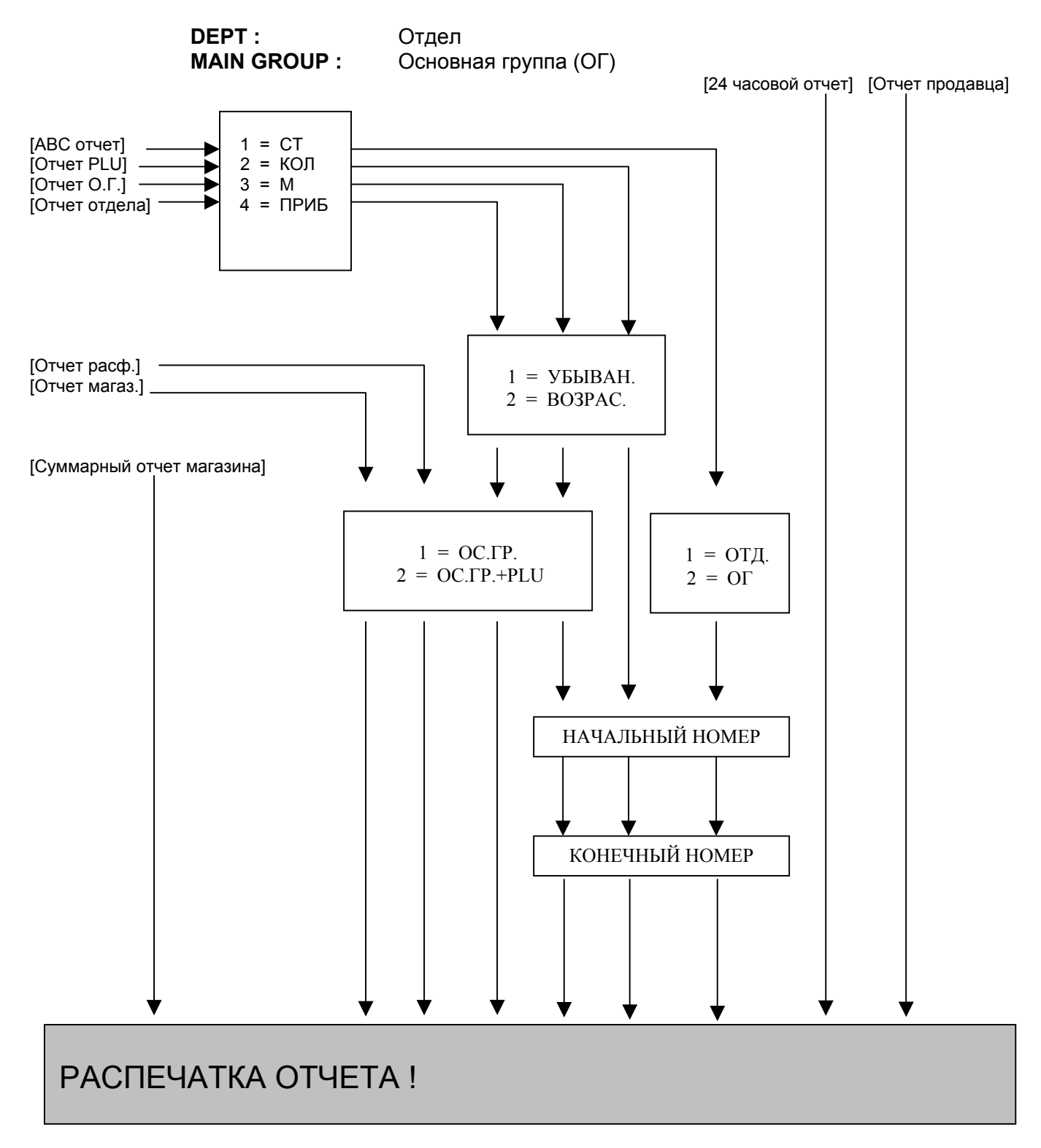

#### 9.3. Работа с отчетами.

Для выбора типа отчета имеется 2 способа, используя различные клавиши: -Заданные клавиши, которыми назначен тип отчета.

-Выбор с помощью клавиши [ X ].

<u>В SPEC 262 установите "RECEIPT" для распечатки данных отчета на чековой бумаге.</u>

|      | ДЕЙСТВИЯ                                                                   | КЛАВИШИ               | дисплей                                               |          |           | ПРИМЕЧАНИЯ                        |  |
|------|----------------------------------------------------------------------------|-----------------------|-------------------------------------------------------|----------|-----------|-----------------------------------|--|
|      |                                                                            |                       | Масса                                                 | Цена     | Стоимость |                                   |  |
|      | Исходное состояние                                                         |                       | 0.000                                                 | 0.00     | 0.00      |                                   |  |
|      | (режим REG)                                                                |                       | 0.000                                                 |          |           |                                   |  |
| 1.   | Войдите в режим<br>отчета.                                                 | € →0€                 | Х Режим: Выбери отчет<br>Нажатием функц. клавиши      |          |           |                                   |  |
| 2.   | Выберите тип отчета.<br>Например, выбираем<br>Ежедневный отчет<br>магазина | 4<br>ST<br>DAILY<br>D | ОТЧЕТ МАГАЗ. ЗА ДЕНЬ 1<br>1 : ОС.ГР. / 2 : ОС.ГР.+PLU |          |           | <u>* Загорится X</u><br>индикатор |  |
| Уста | Установите коэффициент отчета с помощью процедур п. 9.2 (См. примечание 2) |                       |                                                       |          |           |                                   |  |
| 3.   | Распечатайте отчет<br>продаж.                                              | *                     | ОТЧЕТ М                                               | АГАЗ. ЗА | ДЕНЬ 1    | <u>* Загорится X</u><br>индикатор |  |

**Примечание 1:** При выборе типа отчета, нажмите клавишу [ X ], чтобы двигаться вперед к следующему типу отчета, а что касается быстрого выбора, то нажмите назначенную клавишу определенного типа отчета.

**Примечание 2:** При выборе типа отчета клавишей [ X ], вы будете двигаться по циклическому процессу. (Ниже изображена схема).

| Ежедневный отчет основной группы | 24 часовой месячный отчет                                                                                                    |
|----------------------------------|----------------------------------------------------------------------------------------------------|
| ★<br>Ежедневный отчет PLU        | ♦<br>Отчет расфасовок основной группы                                                                                                    |
| ★<br>Ежедневный отчет отдела     | ♦<br>Отчет основной группы за полугодие                                                                                                    |
| Ежедневный отчет магазина        |                                                                                                    |
| 24 часовой отчет за день         |                                                                                                    |
| Анализ отчетов                   |                                                                                                    |
| Отчет продавца                   | ↓     ✓     ✓     ✓     ✓     ✓     ✓     ✓     ✓     ✓     ✓     ✓     ✓     ✓     ✓     ✓     ✓     ✓     ✓     ✓     ✓     ✓     ✓     ✓     ✓     ✓     ✓     ✓     ✓     ✓     ✓     ✓     ✓     ✓     ✓     ✓     ✓     ✓     ✓     ✓     ✓     ✓     ✓     ✓     ✓     ✓     ✓     ✓     ✓     ✓     ✓     ✓     ✓     ✓     ✓     ✓     ✓     ✓     ✓     ✓     ✓     ✓     ✓     ✓     ✓     ✓     ✓     ✓     ✓     ✓     ✓     ✓     ✓     ✓     ✓     ✓     ✓     ✓     ✓     ✓     ✓     ✓     ✓     ✓     ✓     ✓     ✓     ✓     ✓     ✓     ✓     ✓     ✓     ✓     ✓     ✓     ✓     ✓     ✓     ✓     ✓     ✓     ✓     ✓     ✓     ✓     ✓     ✓     ✓     ✓     ✓     ✓     ✓     ✓     ✓     ✓     ✓     ✓     ✓     ✓     ✓     ✓     ✓     ✓     ✓     ✓     ✓     ✓     ✓     ✓     ✓     ✓     ✓     ✓     ✓     ✓     ✓     ✓     ✓     ✓     ✓     ✓     ✓     ✓     ✓     ✓     ✓     ✓     ✓     ✓     ✓     ✓     ✓     ✓     ✓     ✓     ✓     ✓     ✓     ✓     ✓     ✓     ✓     ✓     ✓     ✓     ✓     ✓     ✓     ✓     ✓     ✓     ✓     ✓     ✓     ✓     ✓     ✓     ✓     ✓     ✓     ✓     ✓     ✓     ✓     ✓     ✓     ✓     ✓     ✓     ✓     ✓     ✓     ✓     ✓     ✓     ✓     ✓     ✓     ✓     ✓     ✓     ✓     ✓     ✓     ✓     ✓     ✓     ✓     ✓     ✓     ✓     ✓     ✓     ✓     ✓     ✓     ✓     ✓     ✓     ✓     ✓     ✓     ✓     ✓     ✓     ✓     ✓     ✓     ✓     ✓     ✓     ✓     ✓     ✓     ✓     ✓     ✓     ✓     ✓     ✓     ✓     ✓     ✓     ✓     ✓     ✓     ✓     ✓     ✓     ✓     ✓     ✓     ✓     ✓     ✓     ✓     ✓     ✓     ✓     ✓     ✓     ✓     ✓     ✓     ✓     ✓     ✓     ✓     ✓     ✓     ✓     ✓     ✓     ✓     ✓     ✓     ✓     ✓     ✓     ✓     ✓     ✓     ✓     ✓     ✓     ✓     ✓     ✓     ✓     ✓     ✓     ✓     ✓     ✓     ✓     ✓     ✓     ✓     ✓     ✓     ✓     ✓     ✓     ✓     ✓     ✓     ✓     ✓     ✓     ✓     ✓     ✓     ✓     ✓     ✓     ✓     ✓     ✓     ✓     ✓     ✓     ✓     ✓     ✓     ✓     ✓     ✓     ✓     ✓     ✓     ✓     ✓ |
| Отчет расфасовок отдела          | ★<br>Анализ отчетов за полугодие                                                                                                    |
| Месячный отчет отдела            | ♥<br>Суммарный отчет магазина за полугодие                                                                                                    |
| Месячный отчет магазина          |                                                                                                    |
|                                  |                                                                                                    |

### 9.4. Отчет основной группы

Будет распечатан ежедневный отчет основной группы или отчет основной группы за полугодие.

| ДЕЙСТВИЯ КЛАВИШИ |                                                                |                       | ДИСПЛЕЙ                                                                               |                                 |                             | ПРИМЕЧАНИЯ                                    |  |  |
|------------------|----------------------------------------------------------------|-----------------------|---------------------------------------------------------------------------------------|---------------------------------|-----------------------------|-----------------------------------------------|--|--|
|                  |                                                                |                       | Масса                                                                                 | Цена                            | Стоимость                   |                                               |  |  |
|                  | Исходное состояние<br>(режим REG)                              |                       | 0.000                                                                                 | 0.00                            | 0.00                        | <u>* Загорится R</u><br>индикатор             |  |  |
| 1.               | Войдите в режим<br>отчета.                                     | € →0€                 | Х РЕЖИМ<br>Нажатием                                                                   | /I: Выбери<br>и функц. к.       | 1 отчет<br>павиши           |                                               |  |  |
| 2.               | Выберите тип отчета<br>Вв. Ежедневный отчет<br>основной группы | 1<br>MG<br>DAILY<br>A | OTЧЕТ О<br>1: CT / 2:                                                                 | .гр. за де<br>Кол / 3:          | ЕНЬ 1<br>М / 4: ПРИБ        | <u>* Загорится X</u><br>индикатор             |  |  |
| 3.               | Выберите раздел<br>Вв. Раздел прибыль                          | 4                     | ОТЧЕТ О<br>1: CT / 2:                                                                 | .ГР. ЗА ДЕ<br>КОЛ / З:          | ЕНЬ <u>1</u><br>М / 4: ПРИБ | 1 = PC (Стоимость)<br>2 = QTY<br>(Количество) |  |  |
|                  | * OT4E<br>1: Y                                                 |                       |                                                                                       | .гр. за де<br>Ван. / 2 :        | EHL 1<br>BO3PAC.            | 3 = WT (Macca)<br>4 = PROF<br>(Прибыль)       |  |  |
| 4.               | Выберите порядок<br>печати<br>Например,<br>По убыванию         | 1                     | ОТЧЕТ О<br>1: УБЫВ                                                                    | .гр. за де<br>Ван. / 2 :        | ЕНЬ 1<br>BO3PAC.            | 1 = По убыванию<br>2 = По                     |  |  |
|                  |                                                                | *                     | •         ОТЧЕТ О.ГР. ЗА ДЕНЬ         1           1: ОС.ГР. / 2: ОС.ГР.+PLU         1 |                                 |                             | возрастанию                                   |  |  |
| 5.               | Выберите тип печати<br>Вв. Тип Trunk                           | 1                     | OTHET O<br>1: OC.FF                                                                   | . <u>ГР. ЗА Д</u> Е<br>Р. / 2:О | <u>ЕНЬ 1</u><br>С.ГР.+PLU   | 1 = Trunk (OF)                                |  |  |
|                  |                                                                | *                     | ОТЧЕТ О<br>ВВ. НИЖ                                                                    | .гр. за де<br>Н. нач. #<br>     | <u>ЕНЬ 1</u><br>ОТДЕЛА      | 2 = Bough (OF+PLU)                            |  |  |
| 6.               | Введите начальный<br>номер отдела                              | 3                     | ОТЧЕТ О<br>ВВ. НИЖ                                                                    | .гр. за де<br>Н. нач. #         | ЕНЬ <u>3</u><br>ОТДЕЛА      |                                               |  |  |
|                  |                                                                | *                     | ОТЧЕТ О<br>ВВ. КОНЕ                                                                   | .ГР. ЗА ДЕ<br>ЕЧНЫЙ # (         | ЕНЬ 99<br>ОТДЕЛА            | <u>* Загорится X</u><br>индикатор             |  |  |
| 7.               | Введите конечный<br>номер отдела.                              | 9 6                   | ОТЧЕТ О<br>ВВ. КОНЕ                                                                   | ГР. ЗА ДЕ<br>ЕЧНЫЙ # (          | ЕНЬ 96<br>ОТДЕЛА            |                                               |  |  |
| 8.               | Распечатайте отчет                                             | *                     | ОТЧЕТ О<br>1: CT / 2:                                                                 | .ГР. ЗА ДЕ<br>КОЛ / З:          | ЕНЬ <u>1</u><br>М / 4: ПРИБ |                                               |  |  |

<u>Пример</u>: Ежедневный отчет основной группы

**Примечание 1:** Если в процедуре 5 будет выбран тип OC.ГР.+PLU, то на чеке будут напечатаны общие данные продаж основной группы и PLU.

Примечание 2: Запланированная общая сумма отличается от фактической общей цены тогда, когда используется скидка цен.

## 9.5. Отчет PLU.

Можно распечатать отчет группы PLU, куда входит: ежедневный отчет продаж или отчет продаж за полугодие.

|    | ДЕЙСТВИЯ                                           | КЛАВИШИ                                                                                                    | ДИСПЛЕЙ                |                                   |                           | ПРИМЕЧАНИЯ                        |
|----|----------------------------------------------------|----------------------------------------------------------------------------------------------------|------------------------|-----------------------------------|---------------------------|-----------------------------------|
|    |                                                    |                                                                                                    | Масса                  | Цена                              | Стоимость                 |                                   |
|    | Исходное состояние                                 |                                                                                                    | 0.000                  | 0.00                              | 0.00                      | * Загорится R                     |
|    | (режим REG)                                        |                                                                                                    | 0.000                  |                                   |                           | индикатор                         |
| 1. | Войдите в режим<br>отчета.                         | € →0€                                                                                                    | Х РЕЖИМ<br>Нажатием    | <u>/I: Выбери</u><br>и функц. к.  | и отчет<br>лавиши         |                                   |
| 2. | Выберите тип отчета<br>Вв. Ежедневный отчет<br>PLU | 2         PLU           DAILY         0TЧЕТ PLU ЗА ДЕНЬ:         1           1: CT/ 2: КОЛ / 3: М / 4: ПРИБ         1 |                        | <u>* Загорится X</u><br>индикатор |                           |                                   |
| 3. | Выберите раздел<br>Вв. Раздел стоимость            | 1                                                                                                    | ОТЧЕТ Р<br>1: CT/ 2: I | <u>LU 3A ДEI</u><br>КОЛ / 3: М    | НЬ: <u>1</u><br>/ 4: ПРИБ | -                                 |
|    |                                                    | *                                                                                                    | ОТЧЕТ Р<br>1: УБЫВ     | <u>LU ЗА ДЕН</u><br>ЗАН. / 2      | НЬ: <u>1</u><br>: BO3PAC. | -                                 |
| 4. | Выберите порядок<br>печати<br>Вв. По убыванию      | 1                                                                                                    | ОТЧЕТ Р<br>1: УБЫВ     | <u>LU ЗА ДЕН</u><br>ЗАН. / 2      | НЬ: <u>1</u><br>: BO3PAC. | 1 = По убыванию                   |
|    |                                                    | *                                                                                                    | OTYET P<br>BB.HAY. ;   | LU 3A ДEI<br># OCH.ГР             | НЬ: 1<br>?.               | 2 = По возрастанию                |
| 5. | Введите начальный<br>номер основной<br>группы      | 1                                                                                                    | OTHET P<br>BB.HAH. i   | LU ЗА ДЕІ<br># OCH.ГР             | НЬ: 1<br>?.               |                                   |
|    |                                                    | *                                                                                                    | OTYET P<br>BB.KOH. ;   | <u>LU 3A ДЕI</u><br># ОСН.ГР      | НЬ: <u>1</u><br>?.        | <u>* Загорится X</u><br>индикатор |
| 6. | Введите конечный<br>номер основной<br>группы.      | 996                                                                                                    | OTYET P<br>BB.KOH. ;   | <u>LU 3A ДEI</u><br># OCH.ГР      | НЬ: <u>1</u><br>Р. 996    |                                   |
| 7. | Распечатайте отчет                                 | *                                                                                                    | OT4ET P<br>1: CT/ 2: I | <u>LU 3A ДЕ</u><br>(ОЛ / 3: М     | нь: <u>1</u><br>/ 4: ПРИБ |                                   |

#### <u>Пример:</u> Ежедневный отчет PLU

## 9.6. Отчет отдела

Данная функция позволяет распечатать: отчет отдела ежедневных продаж, продаж за месяц или за полугодие.

| ДЕЙСТВИЯ КЛАВИШИ |                                                       |                       | ДИСПЛЕЙ              |                          |                                          | ПРИМЕЧАНИЯ         |  |
|------------------|-------------------------------------------------------|-----------------------|----------------------|--------------------------|------------------------------------------|--------------------|--|
|                  |                                                       |                       | Масса                | Цена                     | Стоимость                                |                    |  |
|                  | Исходное состояние                                    |                       | 0.000                | 0.00                     | 0.00                                     | * Загорится R      |  |
|                  | (режим REG)                                           |                       | 0.000                |                          |                                          | индикатор          |  |
| 1.               | Войдите в режим<br>отчета.                            | € →0€                 | Х РЕЖИЛ<br>Нажатием  | /I: Выбери<br>и функц. к | и отчет<br>лавиши                        |                    |  |
| 2.               | Выберите тип отчета<br>Вв. Ежедневный отчет<br>отдела | 3<br>DP<br>DAILY<br>C | ОТЧЕТ О<br>1: СТ / 2 | тд. ЗА ДЕ<br>: КОЛ / З   | <u>* Загорится X</u><br><u>индикатор</u> |                    |  |
| 3.               | Выберите раздел<br>Вв. Раздел масса                   | 3                     | ОТЧЕТ О<br>1: CT / 2 | ТД. ЗА ДЕ<br>: КОЛ / З   | ЕНЬ 3<br>: М / 4: ПРИБ                   |                    |  |
|                  |                                                       | *                     | ОТЧЕТ О<br>1: УБЫВ   | тд. За де<br>Ан. / 2     | Hb 1<br>: BO3PAC.                        |                    |  |
| 4.               | Выберите порядок                                      | 1                     | ОТЧЕТ О              | ТД. ЗА ДЕ                | ЕНЬ 1                                    |                    |  |
|                  | печати<br>Вв. По убыванию                             |                       | 1: УБЫВ              | AH. / 2                  | : BO3PAC.<br>1 = По убывании             |                    |  |
|                  |                                                       |                       | ОТЧЕТ ОТД. ЗА ДЕНЬ 1 |                          | ЕНЬ 1                                    | 2 = По возрастанию |  |
|                  |                                                       | *                     | 1: OC.FF             | P. / 2:C                 | C.FP.+PLU                                |                    |  |
| 5.               | Выберите тип печати                                   |                       | ОТЧЕТ О              | ТД. ЗА ДЕ                | НЬ 1                                     |                    |  |
|                  |                                                       | 1                     | 1: OC.FF             | P. / 2:C                 | C.FP.+PLU                                |                    |  |
| 6.               | Распечатайте отчет.                                   | *                     | ОТЧЕТ О              | ТД. ЗА ДЕ                | НЬ 1                                     | * Загорится Х      |  |
|                  |                                                       | <u> </u>              | 1: CT / 2            | : КОЛ / З                | : М / 4: ПРИБ                            | индикатор          |  |

| <u>Пример</u> : | Ежедневный | отчет | отдела |
|-----------------|------------|-------|--------|
|-----------------|------------|-------|--------|

Примечание 1: Если в процедуре 5 будет выбран тип ОС.ГР.+PLU, то на чеке будут напечатаны общие данные продаж основной группы и отдела

## 9.7. Отчет магазина.

Данная функция позволяет распечатать: отчет магазина ежедневных продаж, за месяц или за полугодие.

| <i>Пример</i> : Ежедневныи отчет магазина | Пример: | Ежедневный | отчет | магазина |
|-------------------------------------------|---------|------------|-------|----------|
|-------------------------------------------|---------|------------|-------|----------|

| ДЕЙСТВИЯ КЛАВИШИ |                                                         |                       | диспл                                                   | ЕЙ                  | ПРИМЕЧАНИЯ                        |                                   |
|------------------|---------------------------------------------------------|-----------------------|---------------------------------------------------------|---------------------|-----------------------------------|-----------------------------------|
|                  |                                                         |                       | Масса                                                   | Цена                | Стоимость                         |                                   |
|                  | Исходное состояние                                      |                       | 0.000                                                   | 0.00                | 0.00                              | <u>* Загорится R</u>              |
|                  | (режим REG)                                             |                       | 0.000                                                   |                     |                                   | индикатор                         |
| 1.               | Войдите в режим<br>отчета.                              | <b>S</b> →0€          | Х РЕЖИМ: Выбери отчет<br>Нажатием функц. клавиши        |                     |                                   |                                   |
| 2.               | Выберите тип отчета<br>Вв. Ежедневный отчет<br>магазина | 4<br>ST<br>DAILY<br>D | ОТЧЕТ МАГАЗИНА ЗА ДЕНЬ 1<br>1 : ОС.ГР. / 2 : ОС.ГР.+PLU |                     | <u>* Загорится X</u><br>индикатор |                                   |
| 3.               | Выберите тип печати<br>Вв. Тип Trunk                    | 1                     | ОТЧЕТ М/<br>1: ОС.ГР.                                   | агазина<br>. / 2: 0 | <u>ЗА ДЕНЬ 1</u><br>С.ГР.+PLU     |                                   |
| 4.               | Распечатайте отчет.                                     | *                     | ОТЧЕТ МА<br>1: ОС.ГР                                    | агазина<br>/ 2:0    | <u>ЗА ДЕНЬ 1</u><br>С.ГР.+PLU     | <u>* Загорится X</u><br>индикатор |

**Примечание 1:** Если в процедуре 3 будет выбран тип 2, то на чеке будут напечатаны общие данные продаж отдела и магазина.

## 9.8. Суммарный отчет магазина

| ДЕЙСТВИЯ КЛАВИШИ   |                   |                                                                                        | ДИСПЛЕЙ |         |                                   | ПРИМЕЧАНИЯ |                      |
|--------------------|-------------------|----------------------------------------------------------------------------------------|---------|---------|-----------------------------------|------------|----------------------|
|                    |                   |                                                                                        |         | Масса   | Цена                              | Стоимость  |                      |
| Исходно            | е состояние       |                                                                                        |         | 0.000   | 0.00                              | 0.00       | <u>* Загорится R</u> |
| (реж               | ким REG)          |                                                                                        |         | 0.000   |                                   |            | <u>индикатор</u>     |
| 1. Войди<br>отчета | ите в режим<br>а. | S →0 ← Х РЕЖИМ: Выбери отчет<br>Нажатием функц. клавиши                                |         |         |                                   |            |                      |
| 2. Выбе            | рите тип отчета.  | 28         СУММ.ОТЧЕТ МАГАЗИНА         0           х         0: ИТОГ / 1: ОИ1 / 2: ОИ2 |         |         | <u>* Загорится X</u><br>индикатор |            |                      |
|                    |                   |                                                                                        |         |         |                                   |            | Or-ooщuu unioe       |
| 3. Выбер<br>Напри  | рите тип печати   |                                                                                        |         | СУММ.ОТ | ГЧЕТ МАГ                          | АЗИНА 0    |                      |
| Tanp               |                   |                                                                                        | 0       | 0: ИТОГ | / 1: ОИ1                          | / 2: ОИ2   |                      |
| 4. Распе           | ечатайте отчет.   |                                                                                        | *       | СУММ.ОТ | ГЧЕТ МАГ                          | АЗИНА 0    | <u>* Загорится X</u> |
|                    |                   | -                                                                                      |         | 0: ИТОГ | / 1: ОИ1                          | / 2: ОИ2   | индикатор            |

#### 9.9. 24 часовой отчет за день

Данная функция позволяет распечатать: отчет по каждому часу (в течении суток) ежедневных продаж, продаж за месяц или за полугодие.

| ДЕЙСТВИЯ |                                                            | КЛАВИШИ                | ДИСПЛЕЙ               |                                 | ПРИМЕЧАНИЯ                               |                                   |
|----------|------------------------------------------------------------|------------------------|-----------------------|---------------------------------|------------------------------------------|-----------------------------------|
|          |                                                            |                        | Масса                 | Цена                            | Стоимость                                |                                   |
| l        | Исходное состояние<br>(режим REG)                          |                        | 0.000                 | 0.00                            | 0.00                                     | <u>* Загорится R</u><br>индикатор |
| 1.       | Войдите в режим<br>отчета.                                 | ਓ →0€                  | Х РЕЖИМ<br>Нажатием   | <u>//: Выбері</u><br>и функц. к | и отчет<br>лавиши                        |                                   |
| 2.       | Выберите тип отчета.<br>Вв. 24 часовой<br>ежедневный отчет | 5<br>24H<br>DAILY<br>E | 24 ЧАС. ОТЧЕТ ЗА ДЕНЬ |                                 | <u>* Загорится X</u><br><u>индикатор</u> |                                   |
| 3.       | Распечатайте отчет                                         | *                      | 24 HAC. (             | DTHET 3A                        | ДЕНЬ                                     |                                   |

Пример: 24 часовой ежедневный отчет

## 9.10. Отчет анализа АВС.

Отчет анализа типа «ABC» используется для того, чтобы проконтролировать ход продаж каждой основной группы или PLU. Распечатка общей суммы продаж будет в порядке убывания для ABC рангов. Общая распечатка по убыванию разделена на три ранга: A, B, и C.

1). Ранг А включает общие накопления основных групп или PLU меньше 75%.

\* Даже, если последнее добавление основных групп или PLU превысит общие накопления на 75%, то последнее добавление в ранг А всегда будет включено.

(2). Ранг В включает общие накопления основных групп или PLU между 75-95%.

- \* Даже, если общие накопления превысят 95% при последнем добавлении, то последнее добавление всегда будет включено в ранг В.
- (3). Ранг С включает общие накопления основных групп или PLU между 95-100%.

\* Даже, если общие накопления превысят 100% при последнем добавлении, то последнее добавление всегда будет включено в ранг С.

|    | ДЕЙСТВИЯ                                                     |                        | дисп                | ПРИМЕЧАНИЯ                    |                                 |                                          |
|----|--------------------------------------------------------------|------------------------|---------------------|-------------------------------|---------------------------------|------------------------------------------|
|    |                                                              |                        | Масса               | Цена                          | Стоимость                       |                                          |
|    | Исходное состояние                                           |                        | 0.000               | 0.00                          | 0.00                            | * Загорится R                            |
|    | (режим REG)                                                  |                        | 0.000               |                               |                                 | индикатор                                |
| 1. | Войдите в режим<br>отчета.                                   | € →0€                  | Х РЕЖИМ<br>Нажатием | <u>/I: Выбер</u><br>и функц.  | ои отчет<br>клавиши             |                                          |
| 2. | Выберите тип отчета.<br>Вв. Ежедневный<br>анализ отчетов АВС | 6<br>ABC<br>DAILY<br>F | АНАЛИЗ<br>1: CT / 2 | отч.за <u>г</u><br>:: кол / : | ЦЕНЬ 1<br>3: М / 4: ПРИБ        | <u>* Загорится X</u><br>индикатор        |
| 3. | Выберите раздел.<br>Вв. Раздел стоимость                     | 1                      | АНАЛИЗ<br>1: CT / 2 | отч.за <u>/</u><br>:: Кол / : | ЦЕНЬ 1<br>3: М / 4: ПРИБ        |                                          |
|    |                                                              | *                      | АНАЛИЗ<br>1: ОТДЕ   | <u>ОТЧ.ЗА /</u><br>Л / 2 :    | ЦЕНЬ 1<br>ОСН.ГРУППА            |                                          |
| 4. | Выберите порядок<br>печати.<br>Вв. Тип отдел                 | 1                      | АНАЛИЗ<br>1: ОТДЕ   | <u>ОТЧ.ЗА</u><br>Л / 2:       | <u>ЦЕНЬ 1</u><br>ОСН.ГРУППА     | 1 = Тип отдел<br>2 = Тип основная        |
|    |                                                              | *                      | АНАЛИЗ<br>ВВ.НИЖН   | <u>ОТЧ.ЗА Д</u><br>1.НАЧ. # 0 | <u>ЦЕНЬ 1</u><br>ОТДЕЛА         | группа                                   |
| 5. | Введите начальный<br>номер отдела                            | 2                      | АНАЛИЗ<br>ВВ.НИЖН   | <u>ОТЧ.ЗА [</u><br>1.НАЧ. # ( | <u>ЦЕНЬ 2</u><br>ОТДЕЛА         |                                          |
|    |                                                              | *                      | АНАЛИЗ<br>ВВ.КОНЕ   | <u>ОТЧ.ЗА /</u><br>ЧНЫЙ #     | <u>ЦЕНЬ 1</u><br>ОТДЕЛА         |                                          |
| 6. | Введите конечный<br>номер отдела.                            | 9 6                    | АНАЛИЗ<br>ВВ.КОНЕ   | ОТЧ.ЗА <u>/</u><br>ЧНЫЙ #     | <u>1</u><br>ОТДЕЛА              | <u>* Загорится X</u><br><u>индикатор</u> |
| 7. | Распечатайте отчет                                           | *                      | АНАЛИЗ<br>1: CT / 2 | <u>ОТЧ.ЗА /</u><br>:: КОЛ / : | <u>ЦЕНЬ 1</u><br>3: М / 4: ПРИБ |                                          |

Пример: Ежелневный анализ отчетов АВС

## 9.11. Отчет продавца.

Отчет продавца позволяет вывести на печать следующие характеристики по каждому продавцу:

- Фактическая общая цена;
   Запланированная общая цена;
- Число покупателей;
- ✓ Общее количество;
- ✓ Общий вес;
- ✓ Средняя сумма на покупателя;
- ✓ Среднее количество на одного покупателя;
- Средняя цена за количество;

<u>Пример</u>: Отчет продавца

| ДЕЙСТВИЯ                                |                | КЛАВИШИ                 |       |                | диспл             | ПРИМЕЧАНИЯ              |                                   |                  |
|-----------------------------------------|----------------|-------------------------|-------|----------------|-------------------|-------------------------|-----------------------------------|------------------|
|                                         |                |                         | Масса | Цена           | Стоимость         |                         |                                   |                  |
| Исходное состояние                      |                |                         |       |                | 0.000             | 0.00                    | 0.00                              | * Загорится R    |
| (режим REG)                             |                |                         |       |                | 0.000             |                         |                                   | <u>индикатор</u> |
| <ol> <li>Войдите<br/>отчета.</li> </ol> | е в режим      | Ň                       | 9     | <b>→</b> ()←   | Х РЕЖИ<br>Нажатие | И: Выбері<br>м функц. к |                                   |                  |
| 2. Выбери                               | те тип отчета. | 7<br><u>CLERK</u><br><< |       | ОТЧЕТ ПРОДАВЦА |                   |                         | <u>* Загорится X</u><br>индикатор |                  |
| 3. Распеча                              | атайте отчет.  |                         | *     | ¢<br>_         | 0.                | ТЧЕТ ПРС                | )ДАВЦА                            |                  |

## 9.12. Ежедневный отчет расфасовок

Данная функция позволяет распечатать ежедневный отчет расфасовок: отдела или основной группы.

Пример: Ежедневный отчет расфасовки отдела

| ДЕЙСТВИЯ |                                                                 | КЛАВИШИ                                                                          | ДИСПЛЕЙ             |                             |                         | ПРИМЕЧАНИЯ                        |
|----------|-----------------------------------------------------------------|----------------------------------------------------------------------------------|---------------------|-----------------------------|-------------------------|-----------------------------------|
|          |                                                                 |                                                                                  | Масса               | Цена                        | Стоимость               |                                   |
|          | Исходное состояние                                              |                                                                                  | 0.000               | 0.00                        | 0.00                    | <u>* Загорится R</u>              |
|          | (режим REG)                                                     |                                                                                  | 0.000               |                             |                         | индикатор                         |
| 1.       | Войдите в режим<br>отчета.                                      | ⊌ →0€                                                                            | Х РЕЖИМ<br>Нажатиен | <u>И: Выбер</u><br>м функц. |                         |                                   |
| 2.       | Выберите тип отчета<br>Ежедневный<br>отчет расфасовки<br>отдела | 8<br>DP<br>>>>                                                                   | OTYET P<br>1: OC.FF | ACФ. ОТ,<br>Р. / 2:         | ДЕЛА 1<br>OC.ГP.+PLU    | <u>* Загорится X</u><br>индикатор |
| 3.       | Выберите тип печати.<br>Вв. Тип Trunk                           | ыберите тип печати.<br>в. Тип Trunk  ОТЧЕТ РАСФ. ОТДЕЛА  1: ОС.ГР. / 2: ОС.ГР.+Р |                     |                             |                         |                                   |
|          |                                                                 | *                                                                                | ОТЧЕТ Р<br>ВВ.НИЖН  | <u>АСФ. ОТ,</u><br>Н.НАЧ. # | ДЕЛА <u>1</u><br>ОТДЕЛА | 2 = Bough (OF+PLU)                |
| 4.       | Введите начальный<br>номер отдела                               | 2                                                                                | ОТЧЕТ Р<br>ВВ.НИЖН  | <u>АСФ. ОТ</u><br>1.НАЧ. #  | <u>ДЕЛА 2</u><br>ОТДЕЛА |                                   |
|          |                                                                 | *                                                                                | ОТЧЕТ Р<br>ВВ.КОНЕ  | АСФ. ОТ<br>ЧНЫЙ. #          | ДЕЛА 99<br>ОТДЕЛА       |                                   |
| 5.       | Введите конечный номер отдела.                                  | 2 3                                                                              | OTHET P<br>BB.KOHE  | АСФ. ОТ,<br>ЧНЫЙ. #         | ДЕЛА 23<br>ОТДЕЛА       | <u>* Загорится X</u><br>индикатор |
| 6.       | Распечатайте отчет                                              | *                                                                                | OTHET P<br>1: OC.FF | АСФ. ОТ<br>Р. / 2:          | ДЕЛА 1<br>OC.ГР.+PLU    |                                   |

## **Примечание 1:** Если в процедуре 3 будет выбран тип Bough, то на чеке будут напечатаны общие данные продаж основной группы и PLU.

## Глава 10. Очистка данных в памяти весов.

#### 10.1. Очистка данных продажи

С помощью обработки данных продажи можно очистить данные: ежедневной продажи,

ежемесячной продажи или продажи за полугодие.

Имеются 4 типа операций для очистки данных продажи в итоговом режиме (Z режим).

- 0 ..... Ежедневная очистка продаж
- 1 ..... Ежемесячная очистка продаж
- 2 ..... Очистка продаж за полугодие
- 3 ..... Очистка всех продаж (ежедневных, ежемесячных и за полугодие)

#### В SPEC65 установите 1. Итоговый отчет магазина будет напечатан перед

#### очисткой данных ежедневных продаж и продаж за полугодие.

Эта функция очищает ежедневные данные продаж.

Для удаления данных продаж, воспользуйтесь следующей процедурой:

| ДЕЙСТВИЯ           |                                                                               | КЛАВИШИ      | ДИСПЛЕЙ                                           |                             | ПРИМЕЧАНИЯ      |                                                   |
|--------------------|-------------------------------------------------------------------------------|--------------|---------------------------------------------------|-----------------------------|-----------------|---------------------------------------------------|
|                    |                                                                               |              | Масса                                             | Цена                        | Стоимость       |                                                   |
| Исходное состояние |                                                                               |              | 0.000                                             | 0.00                        | 0.00            | <u>* Загорит. R</u>                               |
| 1.                 | Войдите в режим отчета                                                        | S →0€ S<br>S | Очистка дневных итогов<br>Нажми клавишу печати    |                             |                 | <u>* Загорит. Z</u><br>индикатор                  |
| 2.                 | Войдите в режим<br>очистки данных<br>ежедневных продаж.<br>*См. примечание 1. | *            | Очистить ежедн. итоги?<br>Нажмите: С(Да) / Т(Нет) |                             |                 |                                                   |
| 3.                 | Удалите данные.<br>*См. примечание 2.                                         | С            | Очистка д<br>Нажми кл                             | <u>дневных</u><br>1авишу пе | итогов<br>ечати | [С] - для очистки<br>данных [→Т←] - для<br>отмены |

**Примечание 1:** Вы можете выбрать любой тип продажи, нажимая клавишу [ X ]. Обработка данных - Ежедневные данные → Ежемесячные данные → Данные за полугодие → Все данные

**Примечание 2:** Ежедневный итоговый отчет магазина может быть напечатан, если в SPEC65 установлена 1.

## 10.2. Удаление файлов данных.

Эта операция очищает программируемые файлы типа: файл PLU, файл формата этикетки, файл названия магазина, файл ингредиента и т.д.

Ниже перечислены файлы, которые можно удалить функцией - удаление файла.

| Параметр в Z режиме | Удаляемые файлы                                                                                                    |
|---------------------|----------------------------------------------------------------------------------------------------|
| Группа PLU          | Файл PLU / Файл ОГ / Файл отдела / Файл налога / Файл<br>сообшения                                                                                              |
| Группа формата      | Файл свободного формата                                                                                                    |
| Другие группы       | Файл назначения клавиш / Файл названия магазина /<br>Файл рекламы / Файл продавца / Файл спец. сообщения<br>/ Файл ингредиента / Текстовый файл / Файл логотипа |
| Все файлы           | Все выше перечисленные файлы                                                                                                    |

| ДЕЙСТВИЯ |                                                                                             | KJ                  | ТАВИШИ                      | дисплей                                        |                        | ПРИМЕЧАНИЯ      |                                                 |
|----------|---------------------------------------------------------------------------------------------|---------------------|-----------------------------|------------------------------------------------|------------------------|-----------------|-------------------------------------------------|
|          |                                                                                             |                     |                             | Масса                                          | Цена                   | Стоимость       |                                                 |
| l        | Исходное состояние                                                                          |                     |                             | 0.000                                          | 0.00                   | 0.00            | <u>* Загорит. R</u>                             |
|          | (режим REG)                                                                                 |                     |                             | 0.000                                          |                        |                 | индикатор                                       |
| 1.       | Войдите в режим<br>отчета.                                                                  | S                   | →0€ S                       | Очистка д<br>Нажми кл                          | дневных і<br>Іавишу пе | итогов<br>ечати |                                                 |
| 2.       | Введите пароль.                                                                             | 9                   | 9 9<br>9                    | Очистка дневных итогов<br>Нажми клавишу печати |                        |                 | <u>* Загорится Z</u><br>индикатор               |
| 3.       | Войдите в режим<br>удаления файла.<br>* См. примечание 1.                                   | <b>→</b> 0 <b>←</b> | + C                         | Очистить                                       | файлы F                | PLU?            | См.Примечание 1.                                |
| 4.       | Выберите тип данных<br>для удаления.<br>Например, удаляем<br>все файлы<br>*См.примечание 2. | 7<br>CLERK          | ИЛИ<br>8<br>PPK<br>DP<br>>> | Очистить                                       | все фай                | лы?             |                                                 |
| 5.       | Войдите в режим<br>удаления всех<br>файлов                                                  |                     | *                           | Удалить?<br>Нажмите:                           | : С (Да)               | / Т(Нет)        |                                                 |
| 6.       | Удалите данные.                                                                             |                     | С                           | Очистка д<br>Нажми кл                          | дневных і<br>іавишу пе | итогов<br>ечати | [С] для очистки<br>данных [→T←] - для<br>отмены |

Примечание 1: Нажмите клавишу [C] удерживая клавишу [RE-ZERO]. Примечание 2: Файлы для удаления отображаются на дисплее в следующей последовательности:

> ──> Файл <-> Файлы <->Остальные <-> Все <---РLU формата файлы файлы